## Arria 10 SoC Development Kit User Guide

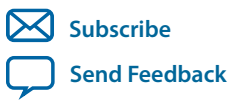

**UG-20004** 2018.08.09 101 Innovation Drive San Jose, CA 95134 www.altera.com

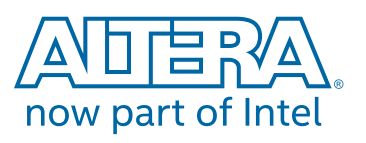

## Contents

| Arria 10 SoC Development Kit Overview                                    | 1-1  |
|--------------------------------------------------------------------------|------|
| General Description                                                      | 1-1  |
| Board Component Blocks                                                   |      |
| Recommended Operating Conditions                                         |      |
| Handling the Board                                                       |      |
| Getting Started                                                          | 2-1  |
| Board Inspection                                                         |      |
| Installing the Subscription Edition of the Quartus Prime Design Software |      |
| Activating Your License                                                  | 2-3  |
| Installing the Altera SoC Embedded Development Suite (EDS)               |      |
| Development Kit Installer                                                | 2-4  |
| Installing the USB-Blaster Driver                                        |      |
| SD Card Image with Example Software                                      |      |
| Development Board Setup                                                  |      |
| Applying Power to the Board                                              | 3-1  |
| Default Switch and Jumper Settings                                       |      |
| Board Test System                                                        | 4-1  |
| Preparing the Board                                                      |      |
| Running the Board Test System                                            |      |
| Version Selector                                                         |      |
| Using the Board Test System                                              |      |
| Using the Configure Menu                                                 | 4-6  |
| The System Info Tab                                                      |      |
| The GPIO Tab                                                             |      |
| The XCVR Tab                                                             | 4-11 |
| The PCIe Tab                                                             | 4-15 |
| The FMCA Tab                                                             |      |
| The FMCB Tab                                                             |      |
| The DDR3 Tab                                                             |      |
| The DDR4 Tab                                                             |      |
| The EEPROM Tab                                                           |      |
| The Power Monitor                                                        |      |
| The Clock Control                                                        | 4-34 |
| Board Components                                                         | 5 1  |

| Dual | a Components   | -1  |
|------|----------------|-----|
|      | Board Overview | 5-1 |

#### TOC-3

| Featured Device: Arria 10 SoC                                  | 5-5  |
|----------------------------------------------------------------|------|
| MAX V CPLD 5M2210 System Controller                            | 5-6  |
| Configuration                                                  | 5-16 |
| System Controller Configuration                                | 5-16 |
| FPGA and I/O MUX CPLD Programming over On-Board USB-Blaster II |      |
| FPGA Programming by HPS                                        | 5-19 |
| FPGA Programming by EPCQ Device                                | 5-19 |
| FPGA Programming over External USB-Blaster                     | 5-19 |
| Status Elements                                                | 5-20 |
| Setup Elements                                                 | 5-20 |
| Board Settings DIP Switch                                      |      |
| JTAG Chain Control DIP Switch                                  | 5-21 |
| Reference Clock Source Selection                               | 5-23 |
| CPU Reset Push Button                                          | 5-23 |
| Logic Reset Push Button                                        | 5-23 |
| General User Input/Output                                      | 5-23 |
| Character LCD                                                  | 5-24 |
| Clock Circuitry                                                | 5-25 |
| On-Board Oscillators                                           | 5-25 |
| Components and Interfaces                                      |      |
| PCI Express                                                    |      |
| 10/100/1000 Ethernet (HPS)                                     | 5-28 |
| 10/100/1000 Ethernet (FPGA)                                    | 5-30 |
| FMC                                                            | 5-31 |
| HPS Shared I/O                                                 |      |
| USB 2.0 Port (HPS)                                             |      |
| RS-232 UART (HPS)                                              | 5-48 |
| Real-Time Clock (HPS)                                          | 5-49 |
| SFP+                                                           |      |
| I <sup>2</sup> C Interface                                     |      |
| FPGA General I/O Configuration                                 | 5-51 |
| HPS SPIO Interface                                             | 5-59 |
| Memory                                                         |      |
| FPGA External Memory                                           | 5-72 |
| HPS External Memory                                            | 5-81 |
| HPS Boot Flash Interface                                       |      |
| I <sup>2</sup> C EEPROM                                        |      |
| Daughtercards                                                  | 5-88 |
| Board Power Supply                                             | 5-89 |
| Power Distribution System                                      | 5-90 |
| Power Measurement                                              | 5-90 |
|                                                                |      |
|                                                                |      |

| Additional Information               | A-1 |
|--------------------------------------|-----|
| User Guide Revision History          | A-1 |
| Compliance and Conformity Statements | A-3 |
| CE EMI Conformity Caution            | A-3 |

## Arria 10 SoC Development Kit Overview

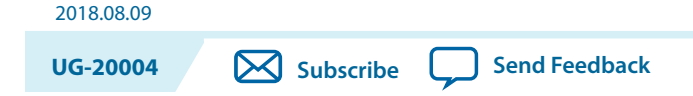

This document describes the hardware features of the Arria<sup>®</sup> 10 SoC development board, including the detailed pin-out and component reference information required to create custom FPGA designs that interface with all components of the board.

## **General Description**

The Arria 10 SoC development board provides a hardware platform for developing and prototyping low-power, high-performance, and logic-intensive designs using Altera's<sup>®</sup> Arria 10 SoC. The board provides a wide range of peripherals and memory interfaces to facilitate the development of Arria 10 SoC designs.

Figure 1-1: Arria 10 SoC Block Diagram

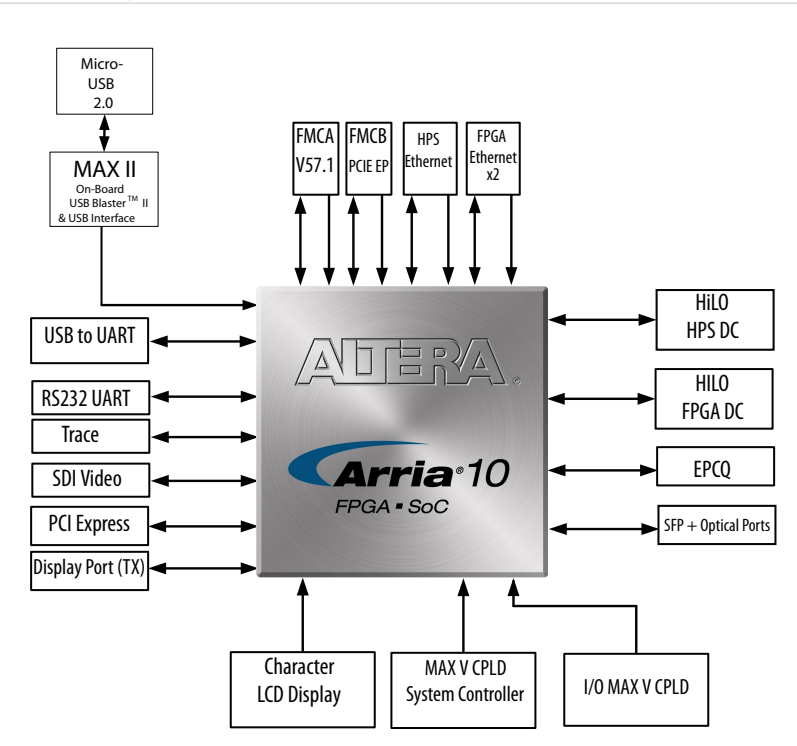

Intel Corporation. All rights reserved. Intel, the Intel logo, Altera, Arria, Cyclone, Enpirion, MAX, Nios, Quartus and Stratix words and logos are trademarks of Intel Corporation or its subsidiaries in the U.S. and/or other countries. Intel warrants performance of its FPGA and semiconductor products to current specifications in accordance with Intel's standard warranty, but reserves the right to make changes to any products and services at any time without notice. Intel assumes no responsibility or liability arising out of the application or use of any information, product, or service described herein except as expressly agreed to in writing by Intel. Intel customers are advised to obtain the latest version of device specifications before relying on any published information and before placing orders for products or services.

\*Other names and brands may be claimed as the property of others.

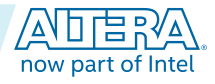

ISO

9001:2015

Registered

#### Figure 1-2: Overview of the Development Board Features

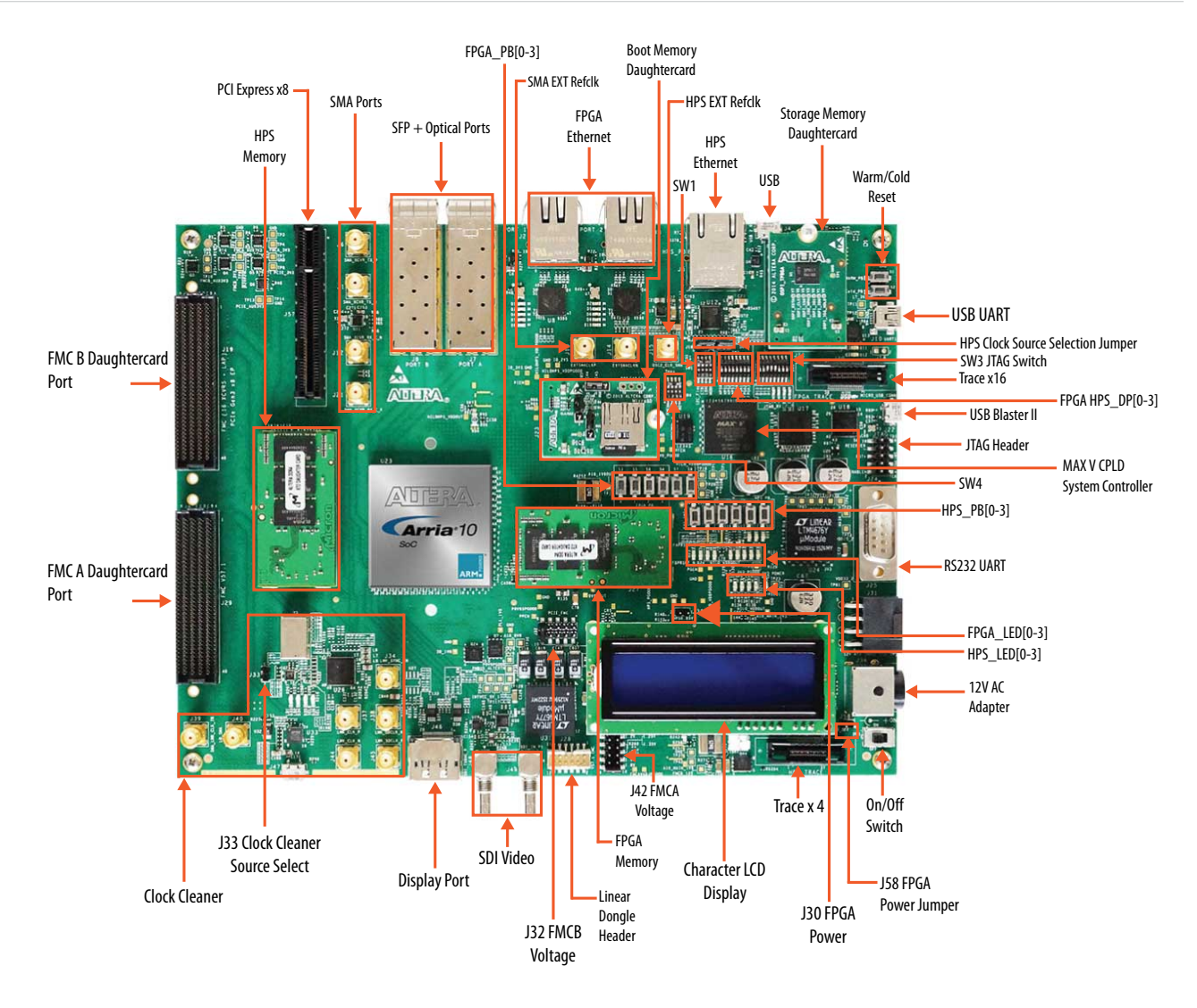

For more information about the Arria 10 SoC device family, refer to the Arria 10 SoC documentation support page.

#### **Related Information**

Arria 10 Documentation

Arria 10 SoC Development Kit Overview

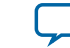

1-3

## **Board Component Blocks**

The development board features the following major component blocks:

- Arria 10 Soc (10AS066N3F40E2SG) in a 1517-pin FBGA (FineLine Ball-Grid Array) package
- FPGA configuration circuitry
  - Active Serial (AS) x1 or x4 configuration (EPCQ1024L)
  - MAX® V CPLD (5M2210ZF256) in a 256-pin FBGA package as the system controller
  - MAX V CPLD (5M2210ZF256) in a 256-pin FBGA package as the I/O multiplier CPLD
- Clocking circuitry
  - SI5338 programmable oscillator
  - LMK04828 clock cleaner
  - HPS clock options: 25 MHz, 33 MHz, and SMA input (2V5 LVCMOS)
  - SI5112 100MHz clock generator for PCIe interface
  - SI516 148.5 MHz voltage control oscillator for SDI interface
- Supported Memory
  - HPS memory size (HILO card):
    - 2GB DDR3 (256Mb x 40 x dual rank)
    - 1GB DDR3 (256Mb x 40 x single rank)
    - 1GB DDR4 (256Mb x 40 x single rank) ships with kit
  - FPGA memory size (HILO Card):
    - 4GB DDR3 (256Mb x72 x dual rank)
    - 2GB DDR3 (256Mb x72 x single rank)
    - 2GB DDR4 (256Mb x 72 x single rank) ships with kit
    - 16MB QDRV (4Mb x 36)
    - 128MB RLDRAM3(16Mb x 72)
  - HPS Boot Flash (Flash card):
    - NAND flash (x8): 128MB (MT29F1G08ABBEAH4) ships with kit
    - QSPI flash: 128MB (MT25QU01GBBA8E12-0SIT) ships with kit
    - SD Micro flash card: 4GB (Kingston) ships with kit
  - Optional FPGA File Flash (Flash card):
    - NAND flash (x8): 128MB (MT29F1G08ABBEAH4)
    - QSPI flash: 128MB (MT25QU01GBBA8E12-0SIT)
    - SD Micro flash card: 4GB (Kingston)

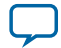

#### 1-4 Board Component Blocks

- Communication ports
  - HPS Communication ports:
    - USB 2.0 port (PHY PN: USB3320C-EZK)
    - RGMII 10/100/1000 Ethernet port (PHY PN: KSZ9031RNXCA)
    - USB-UART port (FT232R)
    - DB-9 RS-232 Port (MAX3221)
    - I<sup>2</sup>C port (I2C1 of shared I/O bit 12 and 13)
  - FPGA I/O connections:
    - FPGA V57.1 High Pin Count FMC slot
    - FPGA Altera Low Pin Count FMC slot
    - FMC\_PCIe Gen2 x8 EP cable
    - FPGA PCIe GEN1/2/3 x8 RC slot
  - FPGA Communication ports:
    - 2x SGMII Gigabit Ethernet ports (PHY PN: 88E1111-B2-NDC2C000)
    - 2x 10Gb/s SFP+ ports
    - Display port (DP)
    - SDI/SDO video port
    - SPI port
    - UART port
  - FPGA Debug ports:
    - 16-bit Trace port (FPGA Trace)

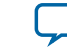

- General user I/O
  - LEDs and displays
    - 4x FPGA user LEDs
    - 4x HPS user LEDs
    - Configuration load LED
    - Configuration done LED
    - Error LED
    - 3x Configuration select LEDs
    - 4x On-board USB-Blaster II status LEDs
    - 2x FMC interface LEDs
    - 2x UART data transmit and receive LEDs
    - Power on LED
    - Two-line character LCD display
  - Push buttons
    - CPU cold reset push button and one CPU warm reset push button
    - Logic reset push button
    - Program select push button
    - Program configuration push button
    - 4x FPGA user push buttons
    - 4x HPS user push buttons
    - External interrupt push button
  - DIP Switches
    - JTAG chain control DIP switch
    - Board settings DIP switch
    - FPGA configuration mode DIP switch
    - General user DIP switch
  - Power supply
    - 12V DC Input
  - Mechanical
    - 7.175" x 9.3" rectangular form factor

## **Recommended Operating Conditions**

- Recommended ambient operating temperature range: 0C to 45C
- Maximum ICC load current: 36A
- Maximum ICC load transient percentage: 30%
- FPGA maximum power supported by the supplied heatsink/fan: 40W

## Handling the Board

When handling the board, it is important to observe static discharge precautions.

**Caution:** Without proper anti-static handling, the board can be damaged. Therefore, use anti-static handling precautions when touching the board.

Caution: This development kit should not be operated in a Vibration Environment.

Arria 10 SoC Development Kit Overview

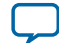

# Getting Started 2

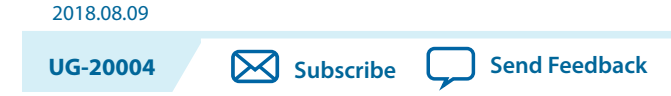

## **Board Inspection**

To inspect each board, perform these steps:

- 1. Place the board on an anti-static surface and inspect it to ensure that it has not been damaged during shipment.
  - Caution: Without proper anti-static handling, you can damage the board.
- 2. Verify that all components on the boards appear in place and intact.

For more information about power consumption and thermal modeling, refer to *AN358: Thermal Management for FPGAs*.

#### Table 2-1: Arria 10 SoC Development Kit Contents

| ltem                           | Quantity |
|--------------------------------|----------|
| Arria 10 SoC Development Board | 1        |
| USB Cable Mini                 | 2        |
| USB Cable Micro                | 1        |
| Ethernet Cable                 | 1        |
| FMC Loopback Card              | 1        |
| MicroSD Daughtercard           | 1        |
| Quad SPI Daughtercard          | 1        |
| NAND Daughtercard              | 1        |
| DDR4 HILO Memory Card          | 2        |
| Quick Start Guide              | 1        |

#### Related Information AN358: Thermal Management for FPGAs

Intel Corporation. All rights reserved. Intel, the Intel logo, Altera, Arria, Cyclone, Enpirion, MAX, Nios, Quartus and Stratix words and logos are trademarks of Intel Corporation or its subsidiaries in the U.S. and/or other countries. Intel warrants performance of its FPGA and semiconductor products to current specifications in accordance with Intel's standard warranty, but reserves the right to make changes to any products and services at any time without notice. Intel assumes no responsibility or liability arising out of the application or use of any information, product, or service described herein except as expressly agreed to in writing by Intel. Intel customers are advised to obtain the latest version of device specifications before relying on any published information and before placing orders for products or services.

ISO 9001:2015 Registered

now part of Inte

\*Other names and brands may be claimed as the property of others.

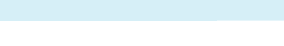

## Installing the Subscription Edition of the Quartus Prime Design Software

The Quartus® Prime Pro Edition software provides the necessary tools used for developing hardware and software for Altera devices.

Included in the Quartus Prime Pro Edition software are the Quartus Prime software, the Nios II EDS, and the MegaCore IP Library. To install the Altera development tools, download the Quartus Prime Pro Edition Software from the Quartus Prime Pro Edition page in the Download Center of the Altera website.

**Related Information** 

Quartus Prime Software page

**Getting Started** 

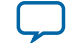

### **Activating Your License**

Purchasing this kit entitles you to a one-year license for the Development Kit Edition (DKE) of the Quartus Prime software. After the year, your DKE license will no longer be valid and you will not be permitted to use this version of the Quartus Prime software. To continue using the Quartus Prime software, you should purchase a subscription to Quartus Prime Pro or Standard Edition.

Before using the Quartus Prime software, you must activate your license, identify specific users and computers, and obtain and install a license file. If you already have a licensed version of the subscription edition, you can use that license file with this kit. If not, follow these steps:

- 1. Log on at the myAltera Account Sign In web page, and click Sign In.
- 2. On the myAltera Home web page, click the Self-Service Licensing Center link.
- **3.** Locate the serial number printed on the side of the development kit box below the bottom bar code. The number consists of alphanumeric characters and does not contain hyphens.
- **4.** On the Self-Service Licensing Center web page, click the Find it with your License Activation Code link.
- 5. In the Find/Activate Products dialog box, enter your development kit serial number and click Search.
- 6. When your product appears, turn on the check box next to the product name.
- 7. Click Activate Selected Products, and click Close.
- 8. When licensing is complete, Altera emails a license.dat file to you. Store the file on your computer and use the License Setup page of the **Options** dialog box in the Quartus Prime software to enable the software.

#### **Related Information**

- Altera Software Installation and Licensing
- myAltera Account Sign In web page

## Installing the Altera SoC Embedded Development Suite (EDS)

The Altera SoC EDS is a comprehensive tool suite for embedded software development on Altera SoC devices. It contains development tools, utility programs, run-time software, and application examples to expedite firmware and application software of SoC embedded systems.

As a part of the Altera SoC EDS, the ARM DS-5 Altera Edition Toolkit provides a comprehensive set of embedded development tools for Altera SoCs.

For more information, refer to the ARM Development Studio 5 (DS-5) Altera Edition Toolkit.

For the steps to install the SoC EDS Tool Suite, refer to the Altera SoC Embedded Design Suite User Guide.

#### **Related Information**

- ARM Development Studio 5 (DS-5) Altera Edition Toolkit
- Altera SoC Embedded Design Suite User Guide

**Getting Started** 

**Altera Corporation** 

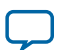

## **Development Kit Installer**

The development kit installer is an installable archive of supporting documentation. It does not include the software or documentation for the Quartus Prime design software, nor does it include the SoC EDS software development tools.

- 1. Download the Arria 10 FPGA Development Kit installer from the Arria 10 FPGA Development Kit page of the Altera website. Alternatively, you can request a development kit DVD from the Altera Kit Installations DVD Request Form page of the Altera website.
- 2. Run the Arria 10 FPGA Development Kit installer.
- **3.** Follow the on-screen instructions to complete the installation process. Be sure that the installation directory you choose is in the same relative location to the Quartus Prime software installation. The installation program creates the development kit directory structure shown in the following figure.

#### Figure 2-1: Installed Development Kit Directory Structure

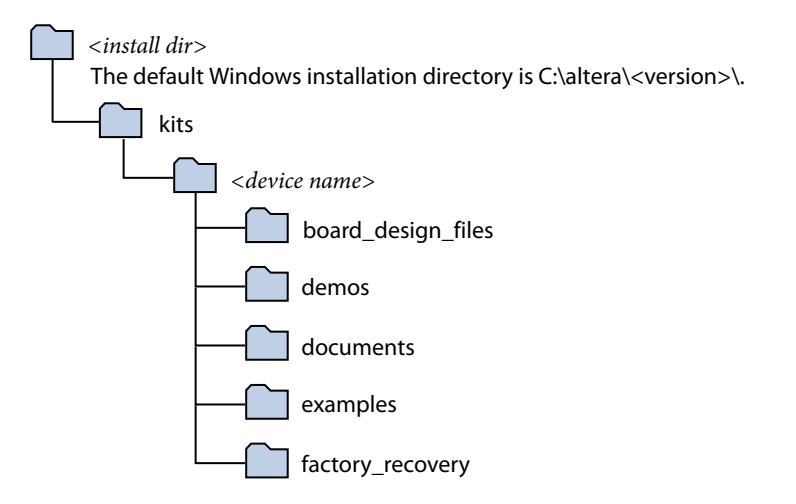

#### Table 2-2: Installed Directory Contents

| Directory Name     | Description of Contents                                                                                                    |  |  |
|--------------------|----------------------------------------------------------------------------------------------------|--|--|
| board_design_files | Contains schematic, layout, assembly, and bill of material board design files.<br>Use these files as a starting point for a new prototype board design. |  |  |
| demos              | Contains demonstration applications when available.                                                                                                    |  |  |
| documents          | Contains the documentation.                                                                                                    |  |  |
| examples           | Contains the sample design files for this kit.                                                                                                    |  |  |
| factory_recovery   | Contains the original data programmed onto the board before shipment. Use this data to restore the board with its original factory contents.            |  |  |

**Getting Started** 

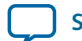

#### 2-5

## Installing the USB-Blaster Driver

The development board includes integrated USB-Blaster circuitry for FPGA programming. However, for the host computer and board to communicate, you must install the on-board USB-Blaster II driver on the host computer.

Installation instructions for the on-board USB-Blaster II driver for your operating system are available on the Altera website. On the Altera Programming Cable Driver Information page of the Altera website, locate the table entry for your configuration and click the link to access the instructions.

The on-board USB Blaster II circuit deafults to 24M and can be unstable depending on the bus loading or HSMC cards installed. It is recommended to change the speed down to 16M for better stability.

From a Nios<sup>®</sup> II Command Shell, type the following

jtagconfig

Note: returns the device lists of all the USB cables

jtagconfig --getparam <cable> Jtagclock

Note: returns current setting

jtagconfig --setparam <cable> JtagClock 16M

Note: sets to 16M (recommended)

Attention: <cable> is the index of the USB cables and it starts with 1.

Attention: This setting is non-volatile and may need to be done if you power down and unplug your board and then power it back up and plug it in again.

USB-Blaster II Supported Rates:

- 24 MHz
- 16 MHz
- 6 MHz
- 24/n MHz (between 10 KHz and 6 MHz, where n represents an integer value.)

#### **Related Information**

**Altera Programming Cable Driver Information** 

## SD Card Image with Example Software

The Arria 10 GSRD (Golden System Reference Design) page on Rocketboards.org has instructions to create an SD card image.

Related Information GSRD User Manual

**Getting Started** 

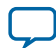

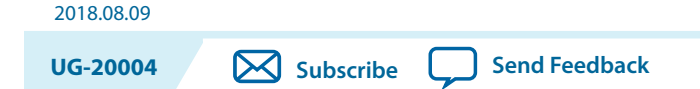

This section describes how to apply power to the board and provides default switch and jumper settings.

## **Applying Power to the Board**

This development kit ships with its board switches preconfigured to support the design examples in the kit.

If you suspect that your board might not be currently configured with the default settings, follow the instructions in the Default Switch and Jumper Settings section of this chapter.

- 1. Power up the development board by using the included power supply.
  - **Caution:** Use only the supplied power supply. Power regulation circuitry on the board can be damaged by power supplies with greater voltage, and a lower-rated power supply may not be able to provide enough power for the board.
- 2. When configuration is complete, the configuration done green LED (D18) illuminates, signaling that the Arria 10 SoC device is configured successfully.

Intel Corporation. All rights reserved. Intel, the Intel logo, Altera, Arria, Cyclone, Enpirion, MAX, Nios, Quartus and Stratix words and logos are trademarks of Intel Corporation or its subsidiaries in the U.S. and/or other countries. Intel warrants performance of its FPGA and semiconductor products to current specifications in accordance with Intel's standard warranty, but reserves the right to make changes to any products and services at any time without notice. Intel assumes no responsibility or liability arising out of the application or use of any information, product, or service described herein except as expressly agreed to in writing by Intel. Intel customers are advised to obtain the latest version of device specifications before relying on any published information and before placing orders for products or services.

ISO 9001:2015 Registered

ow part of Inte

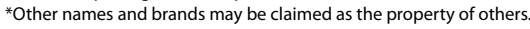

## **Default Switch and Jumper Settings**

This topic shows you how to restore the default factory settings and explains their functions.

Caution: Do not install or remove jumpers (shunts) while the development board is powered on.

#### Figure 3-1: Default Switch and Jumper Settings

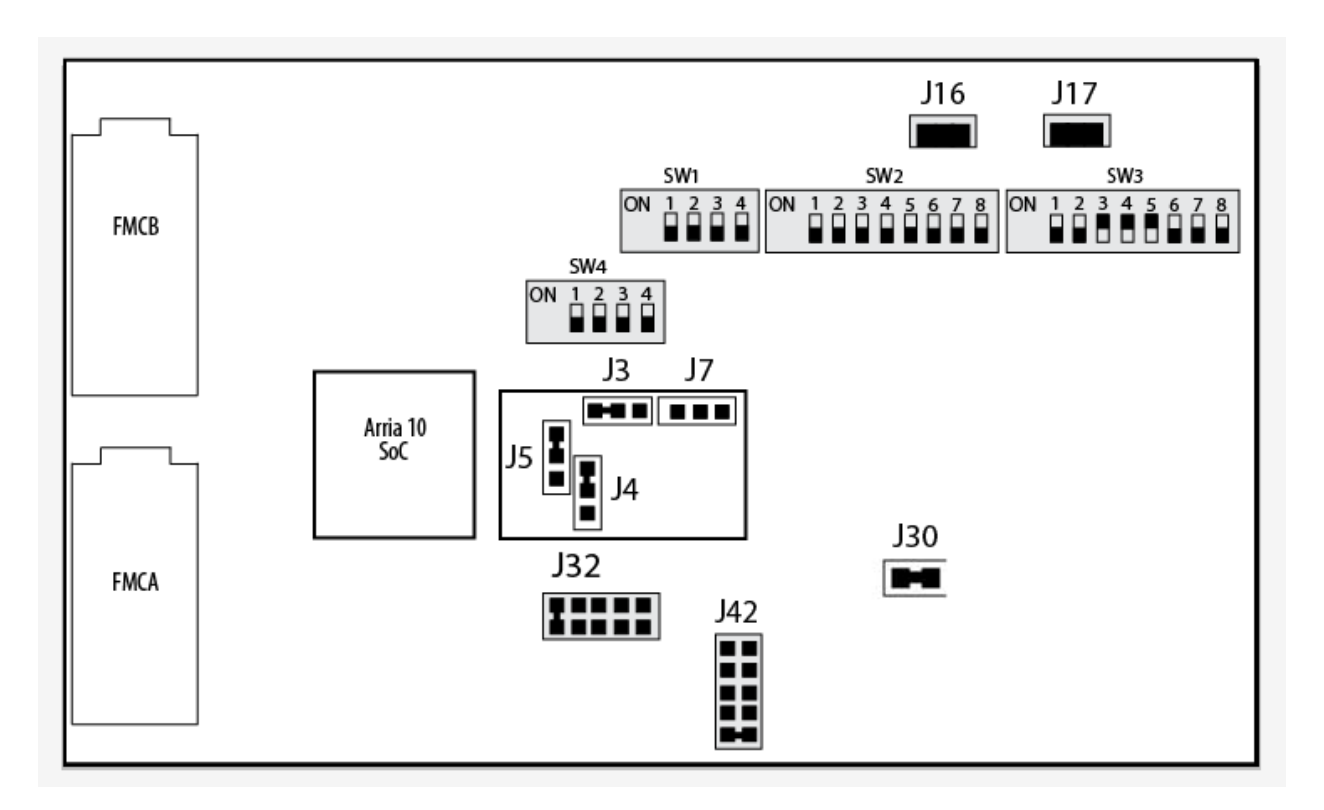

Note: The Switch position is represented by the black box.

To restore the switches to their factory default settings, perform these steps:

1. Set the DIP switch bank (SW1) to match "SW1 DIP Switch Settings" table and the "Default Switch and Jumper Settings" figure.

**Note:** In the following table, *ON* indicates the switch is to the upper position according to the board orientation as shown in the "Default Switch and Jumper Settings" figure.

**Development Board Setup** 

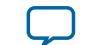

#### Table 3-1: SW1 Factory Default Settings

| Switch | Bit Name              | Bit Function                                                                                                    | Default Position |
|--------|-----------------------|----------------------------------------------------------------------------------------------------|------------------|
| 1      | I <sup>2</sup> C flag | Switch 1.1 has the following options:                                                                                                    | OFF              |
|        |                       | <ul> <li>ON (0) = System MAX V is the I<sup>2</sup>C master</li> <li>OFF (1) = HPS is the I<sup>2</sup>C master</li> </ul>                                                        |                  |
| 2      | DC_POWER_CTRL         | <ul> <li>Switch 1.2 has the following options:</li> <li>ON (0) = Power off PCIE slot when it is present</li> <li>OFF (1) = Power up PCIE directly</li> </ul>                      | OFF              |
| 3      | factory_load          | <ul> <li>Switch 1.3 has the following options:</li> <li>ON (0) = Load user design from flash at power up</li> <li>OFF (1) = Load factory design from flash at power up</li> </ul> | OFF              |
| 4      | security_mode         | Resvered                                                                                                    | OFF              |

#### Table 3-2: SW4 Switch Settings

| Switch | Bit Name | Bit Function                                                                                                    | Default Position |
|--------|----------|----------------------------------------------------------------------------------------------------|------------------|
| 1      | Reserved | Reserved OFF                                                                                                    |                  |
| 2      | MSEL0    | <ul> <li>Switch 4.2 has the following options:</li> <li>ON (Up) = MSEL0 is 1</li> <li>OFF (Down) = MSEL0 is 0</li> </ul> | OFF              |
| 3      | MSEL1    | <ul> <li>Switch 4.3 has the following options:</li> <li>ON (Up) = MSEL1 is 1</li> <li>OFF (Down) = MSEL1 is 0</li> </ul> | OFF              |
| 4      | MSEL2    | <ul> <li>Switch 4.4 has the following options:</li> <li>ON (Up) = MSEL2 is 1</li> <li>OFF (Down) = MSEL2 is 0</li> </ul> | OFF              |

#### Table 3-3: MSEL Settings for each Configuration Scheme of Arria 10 SoC Devices

| Configuration                | V <sub>ccpgm</sub> (V) | Power-On Reset (POR<br>delay) | Valid MSEL [2:0]                         |
|------------------------------|------------------------|-------------------------------|------------------------------------------|
| JTAG-based configuration     | -                      | -                             | Use any valid MSEL pin<br>settings below |
| AS-Active Serial (x1 and x4) | 1.8                    | Fast                          | 010                                      |
|                              |                        | Standard                      | 011                                      |
| PS-Passive Serial            | 1.2/1.5/1.8            | Fast                          | 000                                      |
|                              |                        | Standard                      | 001                                      |

**Development Board Setup** 

**Altera Corporation** 

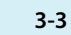

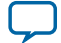

#### 3-4 Default Switch and Jumper Settings

**2.** Set the DIP switch bank (SW3) to match the following tables:

#### Table 3-4: SW3 Factory Default Settings

| Switch | Board Label | Function                            | Default Position |
|--------|-------------|-------------------------------------|------------------|
| 1      | Arria 10    | ON- Arria 10 JTAG Bypass            | OFF              |
|        |             | OFF- Arria 10 JTAG Enable           |                  |
| 2      | IO MAX V    | ON- MAX V JTAG Bypass               | OFF              |
|        |             | OFF- MAX V JTAG Enable              |                  |
| 3      | FMCA        | ON- FMCA JTAG Bypass                | ON               |
|        |             | OFF- FMCA JTAG Enable               |                  |
| 4      | FMCB        | ON- FMCB JTAG Bypass                | ON               |
|        |             | OFF- FMCB JTAG Enable               |                  |
| 5      | PCIe        | ON- PCIe JTAG Bypass                | ON               |
|        |             | OFF- PCIe JTAG Enable               |                  |
| 6      | MSTR0       | On-Board USB Blaster II JTAG Master | OFF              |
| 7      | MSTR1       | On-Board USB Blaster II JTAG Master | OFF              |
| 8      | MSTR2       | On-Board USB Blaster II JTAG Master | OFF              |

**Development Board Setup** 

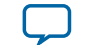

**3.** Set the following jumper blocks to match the table below:

#### Table 3-5: Default Jumper Settings

| Board<br>Reference | Board Label            | Description                                                                                                    | Default Position |
|--------------------|------------------------|----------------------------------------------------------------------------------------------------|------------------|
| J16,<br>J17        | OSC2_CLK_SEL           | <ul> <li>00 (SHORT, SHORT): Selects the onboard 25MHz clock</li> <li>01 (SHORT, OPEN): Selects SMA clock which connected to J15</li> <li>10 (OPEN, SHORT): Selects the onboard 33MHz clock</li> <li>11 (OPEN, OPEN): none</li> </ul> | SHORT, SHORT     |
| J30                | HPS Core Voltage       | <ul> <li>SHORT: HPS core 0.95 V</li> <li>OPEN: HPS core 0.9 V</li> </ul>                                                                                                    | SHORT            |
| J32                | Voltage of<br>FMCBVADJ | <ul> <li>No SHORT: 1.1 V</li> <li>SHORT 1 and 2: 1.2 V</li> <li>SHORT 3 and 4: 1.25 V</li> <li>SHORT 5 and 6: 1.35 V</li> <li>SHORT 7 and 8: 1.5 V</li> <li>SHORT 9 and 10: 1.8 V</li> </ul>                                         | SHORT 9 and 10   |
| J42                | Voltage of<br>FMCAVADJ | <ul> <li>No SHORT: 1.1 V</li> <li>SHORT 1 and 2: 1.1 V</li> <li>SHORT 3 and 4: 1.2 V</li> <li>SHORT 5 and 6: 1.35 V</li> <li>SHORT 7 and 8: 1.5 V</li> <li>SHORT 9 and 10: 1.8 V</li> </ul>                                          | SHORT 9 and 10   |

#### Table 3-6: Default Jumper BSEL Settings for Micro-SD Daughtercard

| Board Reference | Description | Default BSEL Value = 0x4 | Default Position                  |
|-----------------|-------------|--------------------------|-----------------------------------|
| J3              | BSEL0       | 0                        | SHORT left 2 pins                 |
| J4              | BSEL1       | 0                        | SHORT upper 2 pins <sup>(1)</sup> |
| J5              | BSEL2       | 1                        | SHORT upper 2 pins <sup>(1)</sup> |

Related Information Board Settings DIP Switch on page 5-20

**Development Board Setup** 

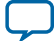

<sup>&</sup>lt;sup>(1)</sup> The directions of these pins are in reference to the board arrangement as in the "Default Switch and Jumper Settings" figure.

# 4

## 2018.08.09 UG-20004 Subscribe Send Feedback

This kit includes an application called the Board Test System (BTS). The BTS is an easy-to-use interface to alter functional settings of the FPGA portion of the SoC. You can use the BTS to test board components, modify functional parameters, observe performance, and measure power usage.

#### Figure 4-1: Board Test System GUI

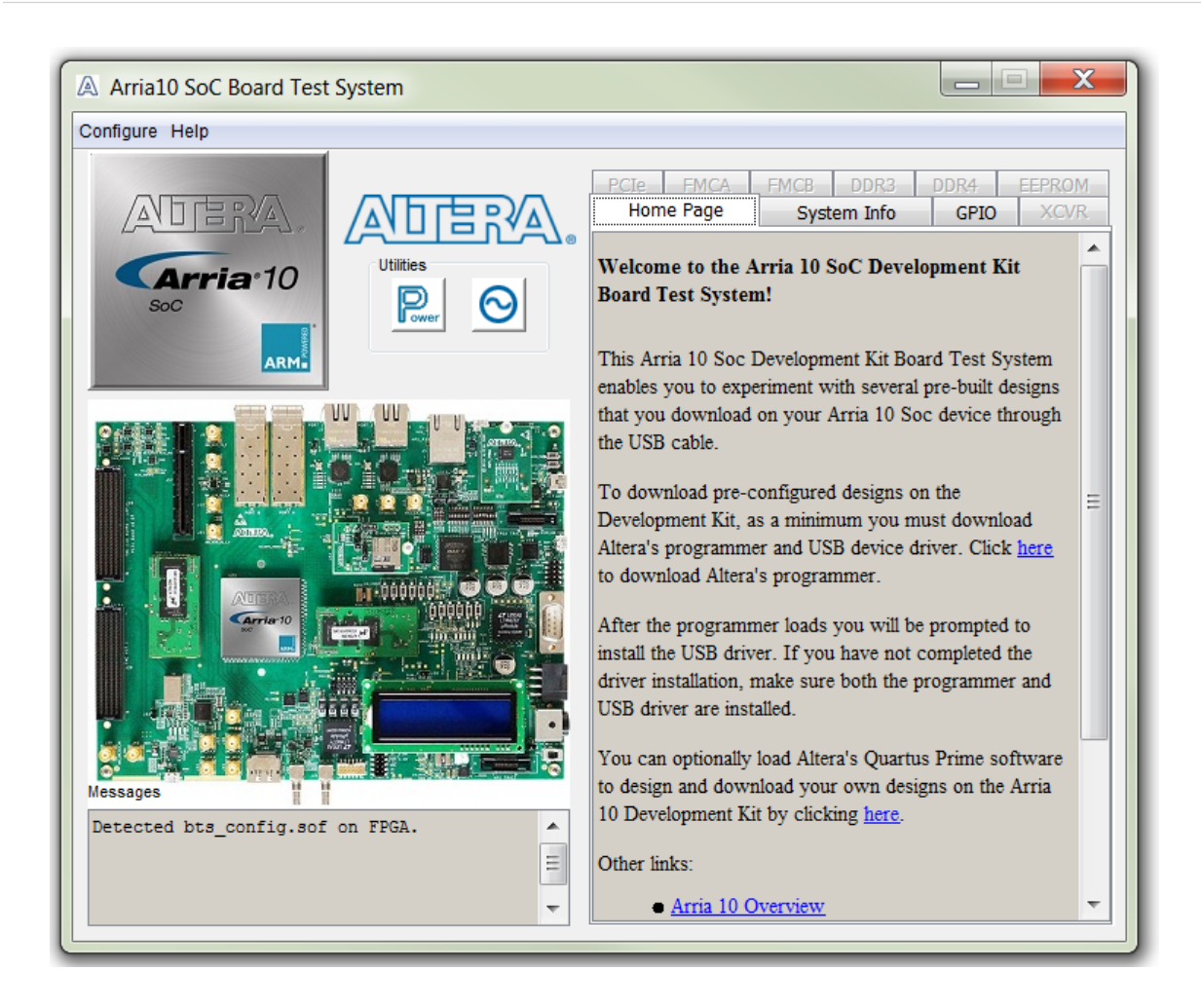

Intel Corporation. All rights reserved. Intel, the Intel logo, Altera, Arria, Cyclone, Enpirion, MAX, Nios, Quartus and Stratix words and logos are trademarks of Intel Corporation or its subsidiaries in the U.S. and/or other countries. Intel warrants performance of its FPGA and semiconductor products to current specifications in accordance with Intel's standard warranty, but reserves the right to make changes to any products and services at any time without notice. Intel assumes no responsibility or liability arising out of the application or use of any information, product, or service described herein except as expressly agreed to in writing by Intel. Intel customers are advised to obtain the latest version of device specifications before relying on any published information and before placing orders for products or services.

ISO 9001:2015 Registered

\*Other names and brands may be claimed as the property of others.

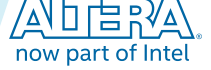

#### 4-2 Preparing the Board

You can use the BTS to test board components, modify functional parameters, observe performance, and measure power usage. While using the BTS, you reconfigure the FPGA several times with test designs specific to the functionality you are testing.

Several designs are provided to test the major board features. Each design provides data for one or more tabs in the application. The Configure menu identifies the appropriate design to download to the FPGA for each tab.

After successful FPGA configuration, the appropriate tab appears that allows you to exercise the related board features. Highlights appear in the board picture around the corresponding components.

The BTS communicates over the JTAG bus to a test design running in the FPGA. The Board Test System and Power Monitor share the JTAG bus with other applications like the Nios II debugger and the SignalTap<sup>®</sup> II Embedded Logic Analyzer.

**Note:** Because the BTS is designed based on the Quartus Prime Programmer and system console, be sure to close the other applications before you use the BTS application.

## **Preparing the Board**

After successful FPGA configuration, with the power to the board off, follow these steps:

- 1. Connect the USB cable to your PC and the USB Blaster II port.
- **2.** Change SW1 and SW3 to the following configuration:

#### Table 4-1: SW1 GUI Mode

| Bit1 | Bit2 | Bit3 | Bit4 |
|------|------|------|------|
| ON   | OFF  | OFF  | OFF  |

#### Table 4-2: SW3 GUI Mode

| Bit1 | Bit2 | Bit3 | Bit4 | Bit5 | Bit6 | Bit7 | Bit8 |
|------|------|------|------|------|------|------|------|
| OFF  | OFF  | ON   | ON   | ON   | OFF  | ON   | OFF  |

3. Turn on the power to the board, and run the Board Test System.

**Note:** To ensure operating stability, keep the USB cable connected and the board powered on when running the demonstration application.

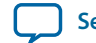

## **Running the Board Test System**

To run the Board Test System (BTS), navigate to the <Package Root Dir>\examples\board\_test\_ system directory and run the BoardTestSystem.exe application.

The BTS relies on the Quartus Prime software's specific library. Before running the BTS, set the environment variable *\$QUARTUS\_ROOTDIR* to the correct directory on your PC manually or open the Quartus Prime software to automatically set the environment variable. The Board Test System uses this environment variable to locate the Quartus Prime library.

Note: The version of Quartus Prime software set in the *\$QUARTUS\_ROOTDIR* environment variable should be version 15.1 or later.

## **Version Selector**

The Board Test System (BTS) will prompt you with a Version Selector window once opened. You can also open the Version Selector window through the **Configure** tab by clicking **Select Silicon Version**. Select the silicon version of the Arria 10 device that is installed on your board.

#### Figure 4-2: Configure Tab Version Selector Option

| Arria10 SoC Board Test System |                                            |  |  |
|-------------------------------|--------------------------------------------|--|--|
| Configure Help                |                                            |  |  |
|                               | Configure with GPIO Design                 |  |  |
|                               | Configure with XCVR Design - SFP, SMA, SDI |  |  |
|                               | Configure with PCIe Design                 |  |  |
|                               | Configure with FMC A Design                |  |  |
|                               | Configure with FMC B Design                |  |  |
|                               | Configure with DDR3 Design                 |  |  |
|                               | Configure with DDR4 Design                 |  |  |
|                               | Configure EEPROM                           |  |  |
|                               | Select Silicon Version                     |  |  |
|                               | Exit                                       |  |  |

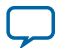

#### Figure 4-3: Version Selector

| A Version Selector                                                                                                    |  |  |
|----------------------------------------------------------------------------------------------------|--|--|
|                                                                                                    |  |  |
| Select silicon version                                                                                                    |  |  |
| Select version directly     Select version based on serial number                                                                           |  |  |
| ES                                                                                                    |  |  |
| Tips:<br>If you are unsure of the silicon version, please find the serial number on the<br>back of the board and enter it to the box above. |  |  |
| Don't show this dialog again                                                                                                    |  |  |
| ОК                                                                                                    |  |  |

If you do not know, or unsure of the version, enter tha board serial number in the box on the right and the software will pick the right version based on the table below. The numbers here are the last 3-4 digits of the serial number which can be found on the bottom of yor board.

#### Figure 4-4: Board Serial Number Sticker

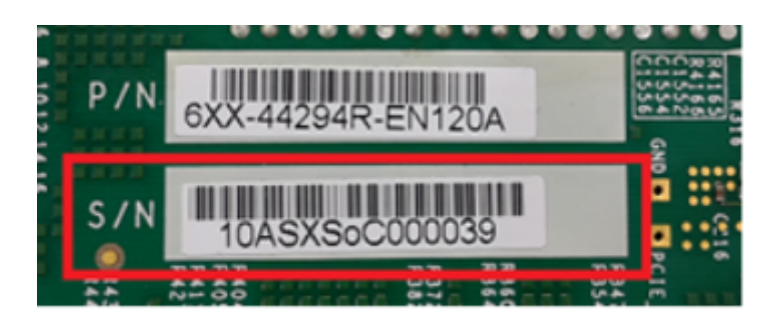

#### Table 4-3:

| Serial Number         | Arria 10 SoC Silicon Revision |
|-----------------------|-------------------------------|
| 10ASXSoC00[<0500]     | ES                            |
| 10ASXSoC00[0500-1999] | ES2                           |

**Board Test System** 

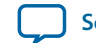

| Serial Number     | Arria 10 SoC Silicon Revision |
|-------------------|-------------------------------|
| 10ASXSoC00[>1999] | PRD                           |

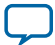

## Using the Board Test System

This section describes each control in the Board Test System application.

#### Using the Configure Menu

Use the Configure menu to select the design you want to use. Each design example tests different board features. Choose a design from this menu and the corresponding tabs become active for testing.

#### Figure 4-5: The Configure Menu

| - |                                            | _ |
|---|--------------------------------------------|---|
| ſ | Arria10 SoC Board Test System              |   |
|   | Configure Help                             |   |
|   | Configure with GPIO Design                 |   |
|   | Configure with XCVR Design - SFP, SMA, SDI |   |
| H | Configure with PCIe Design                 | ~ |
| H | Configure with FMC A Design                | 1 |
| Ы | Configure with FMC B Design                |   |
|   | Configure with DDR3 Design                 | _ |
|   | Configure with DDR4 Design                 |   |
|   | Configure EEPROM                           | - |
|   | Select Silicon Version                     |   |
|   |                                            |   |
|   | Exit                                       |   |
|   |                                            |   |

To configure the FPGA with a test system design, perform the following steps:

- 1. On the **Configure** menu, click the configure command that corresponds to the functionality you wish to test.
- 2. In the dialog box that appears, click **Configure** to download the corresponding design to the FPGA.

**Board Test System** 

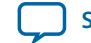

4-7

#### Figure 4-6: Programmer Dialog Window

| A Programmer                                                                |                       |
|-----------------------------------------------------------------------------|-----------------------|
|                                                                             | MEASURABLE ADVANTAGE" |
| Image file name: image/PRD/bts_config.sof Configuration with JTAG interface |                       |
| 26% (Programing)                                                            | )                     |
|                                                                             | Configure Stop        |

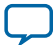

## The System Info Tab

The System Info tab shows the board's current configuration. The tab displays the JTAG chain, the EEPROM Map, and other details stored on the board.

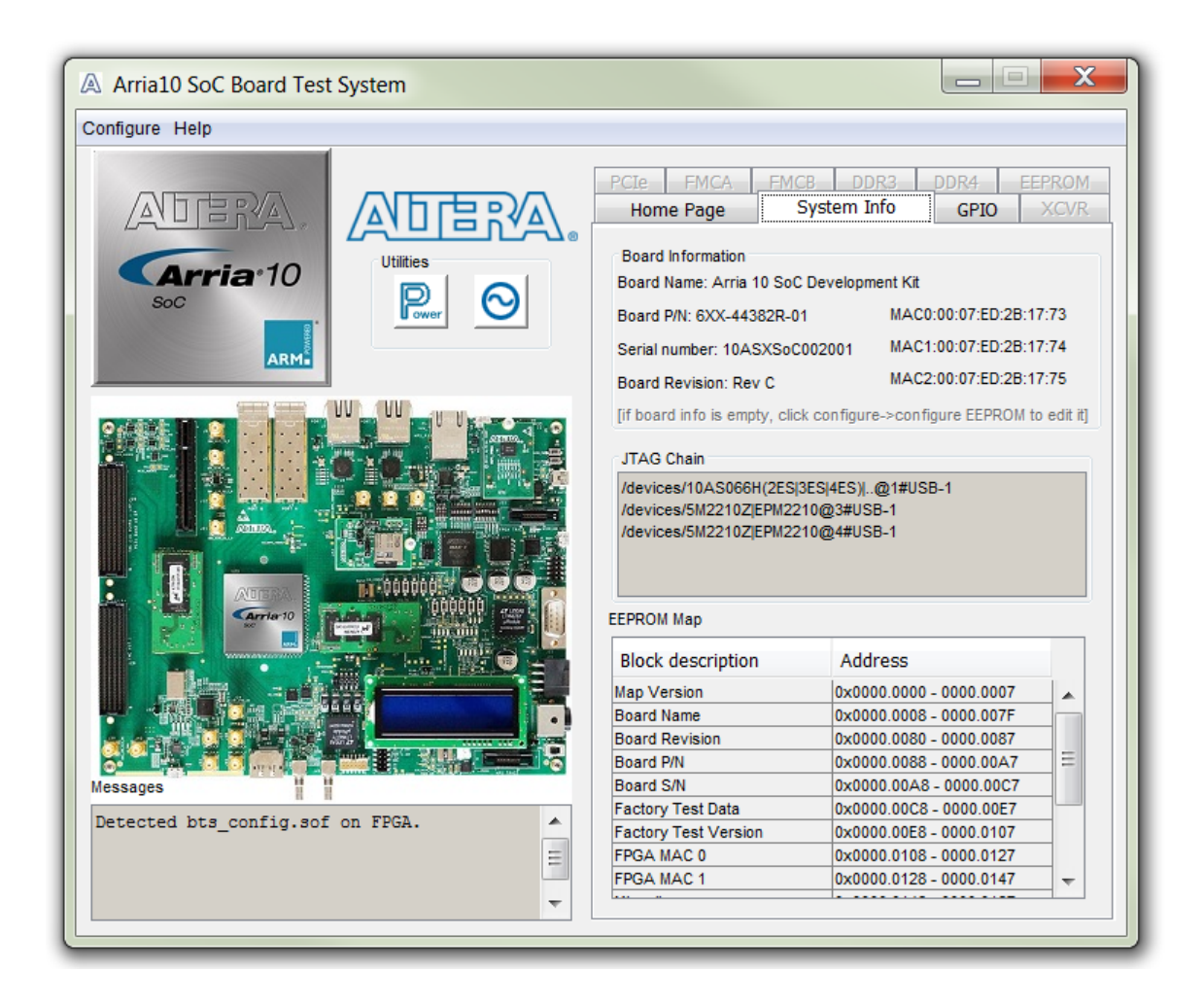

| Controls          | Description                                                                     |
|-------------------|---------------------------------------------------------------------------------|
| Board Information | The board information displays the default static information about your board. |
| Board Name        | Indicates the official name of the board, given by the Board Test<br>System.    |
| Board P/N         | Indicates the part number of the board.                                         |
| Board Revision    | Indicates the version of the board.                                             |
| MAC0              | Indicates the MAC address of he first ETH port of the FPGA                      |
| MAC1              | Indicates the MAC address of the second ETH port of the FPGA                    |

**Altera Corporation** 

**Board Test System** 

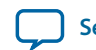

| Controls   | Description                                          |
|------------|------------------------------------------------------|
| MAC2       | Indicates the MAC address of the ETH port of the HPS |
| JTAG Chain | Shows all the devices currently in the JTAG chain.   |
| EEPROM Map | Shows the EEPROM map on your board.                  |

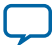

#### The GPIO Tab

The GPIO tab allows you to interact with all the general purpose user I/O components on your board. You can read DIP switch settings, turn LEDs on or off, and detect push button presses.

#### Figure 4-8: The GPIO Tab

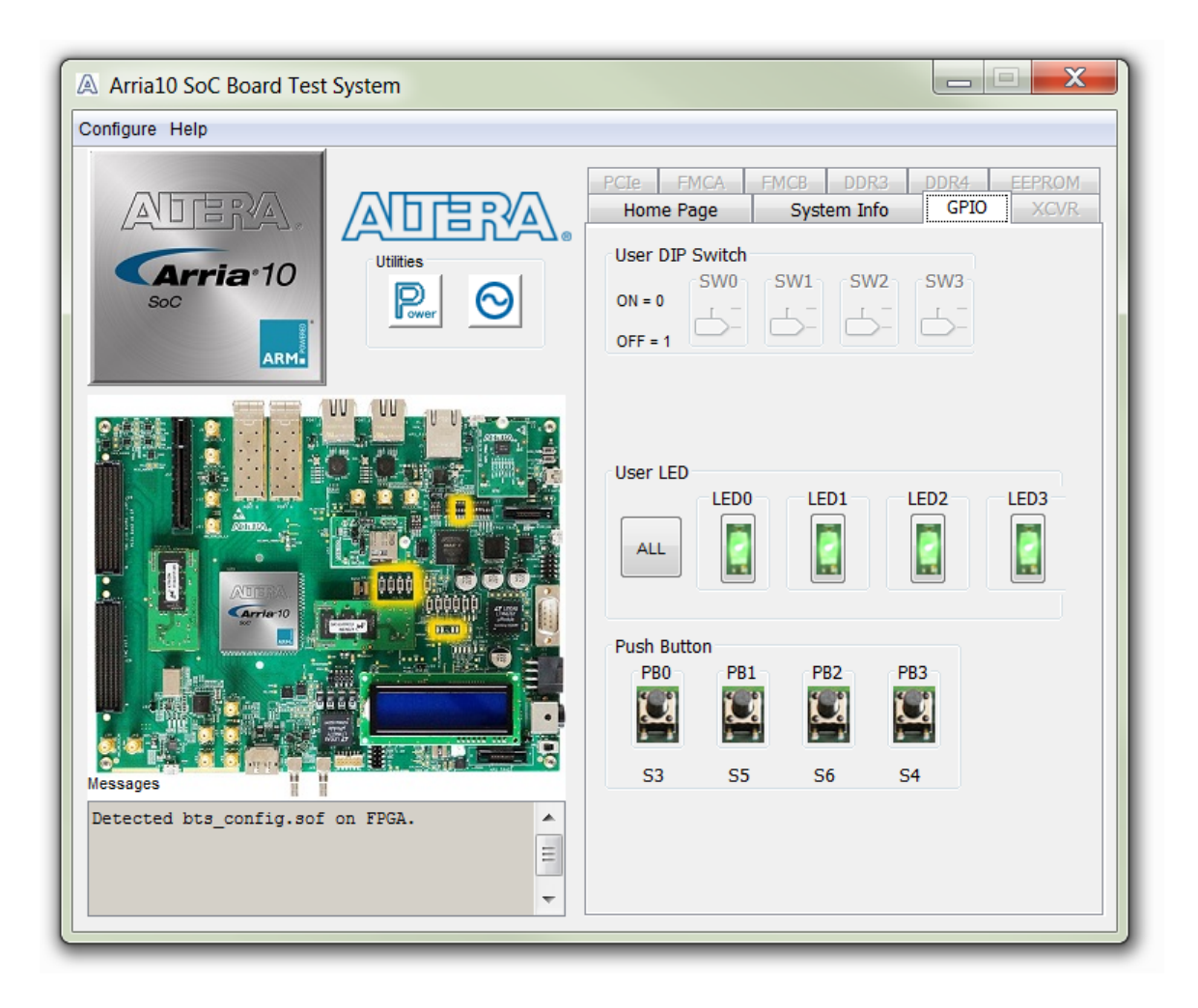

#### Table 4-5: Controls on the GPIO Tab

| User DIP Switch      | Displays the current positions of the switches in the user DIP switch<br>bank (SW2). Change the switches on the board to see the graphical<br>display change accordingly.       |
|----------------------|----------------------------------------------------------------------------------------------------|
| User LEDs            | Displays the current state of the user LEDs for the FPGA. To toggle the board LEDs, click one of the LED [ 0 to 3] buttons to toggle the 4 green LEDs, or click the All button. |
| Push Button Switches | Read-only control displays the current state of the board user push<br>buttons. Press a push button on the board to see the graphical display<br>change accordingly.            |

**Board Test System** 

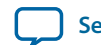

4-11

#### The XCVR Tab

This tab allows you to perform loopback tests on the QSFP, SFP, SMA, and SDI ports.

#### Figure 4-9: The XCVR Tab

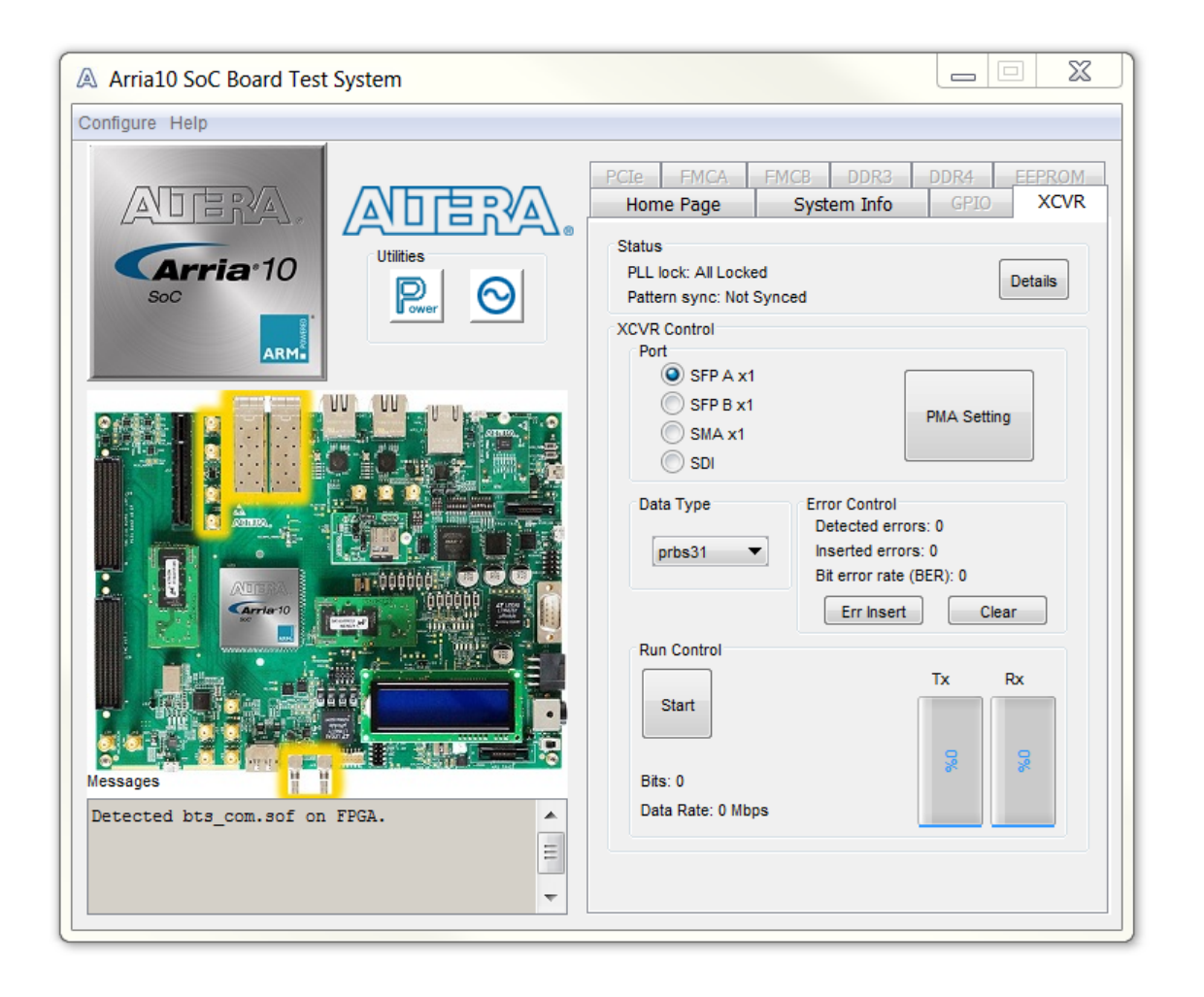

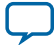

| Control | Description                                                                                                    |  |  |  |  |
|---------|----------------------------------------------------------------------------------------------------|--|--|--|--|
| Status  | Displays the following status information during a loopback test:                                                                            |  |  |  |  |
|         | PLL lock—Shows the PLL locked or unlocked state.                                                                                             |  |  |  |  |
|         | Pattern sync—Shows the pattern synced or not synced state. The pattern is considered synced when the start of the data sequence is detected. |  |  |  |  |
|         | Details—Shows the PLL lock and pattern sync status, and detected errors of each channels.:                                                   |  |  |  |  |
|         | PLL and Pattern Status       Channel     PLL Lock Status     Pattern Sync St       0     Locked     Not Synced                               |  |  |  |  |
| Port    | Allows you to specify which interface to test. The following port tests are available:<br>SFP A x1                                           |  |  |  |  |
|         | SMA v1                                                                                                    |  |  |  |  |
|         | SDI                                                                                                    |  |  |  |  |

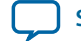

| Control     | Description                                                                                                    |  |  |  |  |  |
|-------------|----------------------------------------------------------------------------------------------------|--|--|--|--|--|
| PMA Setting | Allows you to make changes to the PMA parameters that affect the active transceiver interface. The following settings are available for analysis:                                                                                                    |  |  |  |  |  |
|             | Serial Loopback—Routes signals between the transmitter and the receiver.                                                                                                    |  |  |  |  |  |
|             | VOD—Specifies the voltage output differential of the transmitter buffer.                                                                                                    |  |  |  |  |  |
|             | Pre-emphasis tap                                                                                                    |  |  |  |  |  |
|             | <ul> <li>1st pre—Specifies the amount of pre-emphasis on the pre-tap of the transmitter buffer.</li> <li>2nd pre—Specifies the amount of pre-emphasis on the second pre-tap of the transmitter buffer.</li> <li>1st post—Specifies the amount of pre-emphasis on the first post tap of the transmitter buffer.</li> </ul>                                                             |  |  |  |  |  |
|             | • 2nd post—Specifies the amount of pre-emphasis on the second post tap of the transmitter buffer.                                                                                                    |  |  |  |  |  |
|             | Equalizer—Specifies the AC gain setting for the receiver equalizer in four stage mode.                                                                                                    |  |  |  |  |  |
|             | DC gain—Specifies the DC gain setting for the receiver equalizer in four stage mode.                                                                                                    |  |  |  |  |  |
|             | VGA—Specifies the VGA gain value.                                                                                                    |  |  |  |  |  |
|             |                                                                                                    |  |  |  |  |  |
|             | A Set PMA values                                                                                                    |  |  |  |  |  |
|             | Serial Pre-emphasis tap<br>Loopback VOD 1st pre 2nd pre 1st post 2nd post Equalizer DC gain VGA                                                                                                    |  |  |  |  |  |
|             |                                                                                                    |  |  |  |  |  |
|             | Ch 0 31 • 0 • 6 • 0 • 10 • 4 •                                                                                                    |  |  |  |  |  |
|             | Default OK Cancel Apply                                                                                                    |  |  |  |  |  |
|             |                                                                                                    |  |  |  |  |  |
| Data Type   | Specifies the type of data contained in the transactions. The following data types are available for analysis:                                                                                                    |  |  |  |  |  |
|             | <ul> <li>PRBS 7—Selects pseudo-random 7-bit sequences.</li> <li>PRBS 15—Selects pseudo-random 15-bit sequences.</li> <li>PRBS 23—Selects pseudo-random 23-bit sequences.</li> <li>PRBS 31—Selects pseudo-random 31-bit sequences.</li> <li>HF—Selects highest frequency divide-by-2 data pattern 10101010.</li> <li>LF—Selects lowest frequency divide-by-33 data pattern.</li> </ul> |  |  |  |  |  |

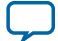

| Control       | Description                                                                                                    |
|---------------|----------------------------------------------------------------------------------------------------|
| Error Control | Displays data errors detected during analysis and allows you to insert errors:                                                                                                    |
|               | • Detected errors—Displays the number of data errors detected in the hardware.                                                                                                    |
|               | • Inserted errors—Displays the number of errors inserted into the transmit data stream.                                                                                                    |
|               | <ul> <li>Insert Error—Inserts a one-word error into the transmit data stream each time you click the button. Insert Error is only enabled during transaction performance analysis.</li> <li>Clear—Resets the Detected errors and Inserted errors counters to zeroes.</li> </ul> |
| Run Control   |                                                                                                    |
| Kun Control   | Start—Initiates the selected ports transaction performance analysis.                                                                                                    |
|               | Note: Always click Clear before Start.                                                                                                    |
|               | Stop—Terminates transaction performance analysis.                                                                                                    |
|               | TX and RX performance bars—Show the percentage of maximum theoretical data rate that the requested transactions are able to achieve.                                                                                                    |

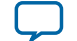

#### The PCIe Tab

This tab allows you to run a PCIe loopback test on your board. You can also load the design and use an oscilloscope to measure an eye diagram of the PCIe transmit signals.

#### Figure 4-10: The PCIe Tab

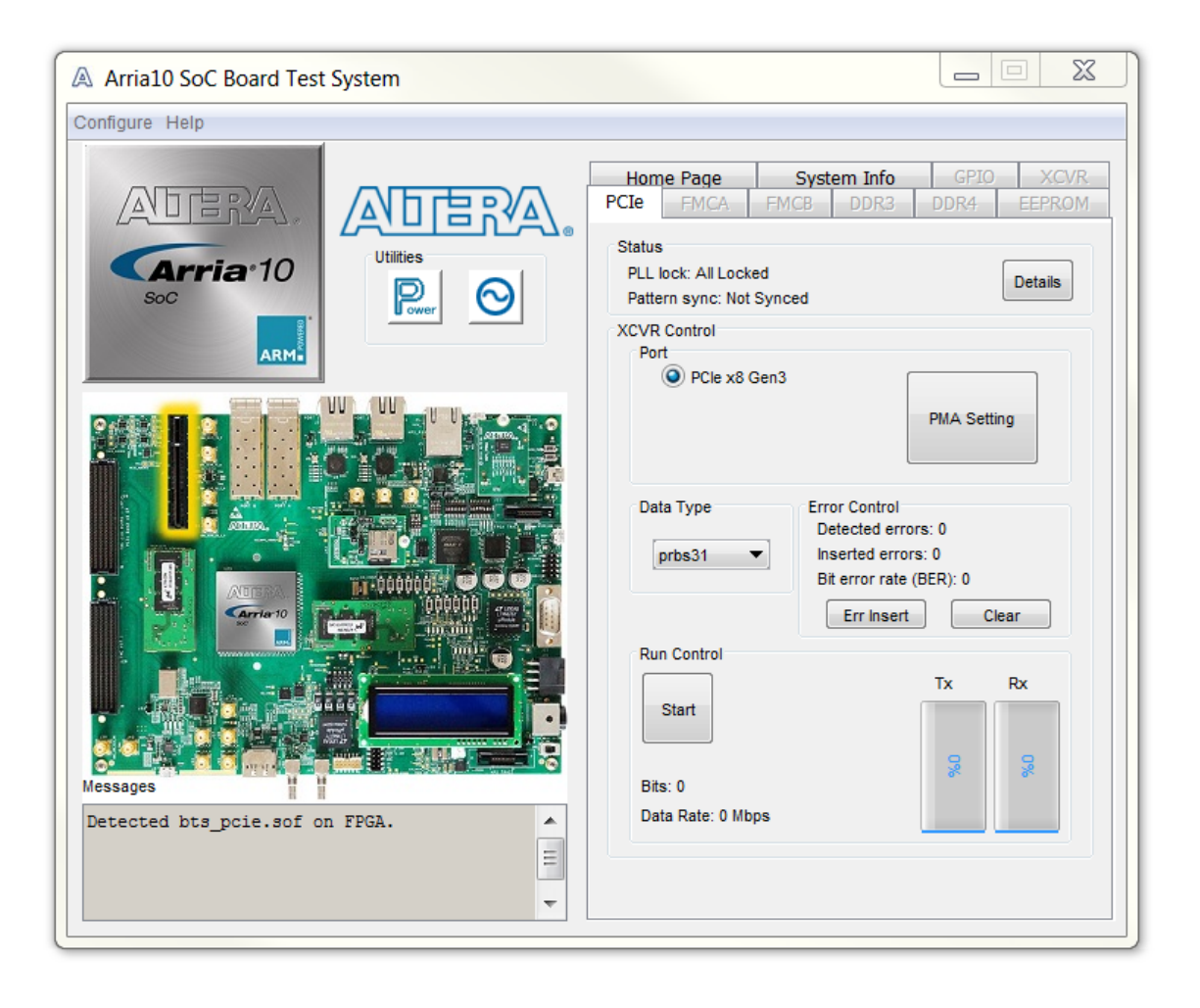

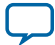

| Control |                           |                                                                                                    |                 | Description     |        |     |
|---------|---------------------------|----------------------------------------------------------------------------------------------------|-----------------|-----------------|--------|-----|
| Status  |                           |                                                                                                    |                 |                 |        |     |
| Status  | Displ                     | Displays the following status information during a loopback test:                                                                            |                 |                 |        |     |
|         | PLL l                     | PLL lock—Shows the PLL locked or unlocked state.                                                                                             |                 |                 |        |     |
|         | Patter<br>patter<br>detec | Pattern sync—Shows the pattern synced or not synced state. The pattern is considered synced when the start of the data sequence is detected. |                 |                 |        |     |
|         | Detai                     | Details—Shows the PLL lock and pattern sync status:                                                                                          |                 |                 |        |     |
|         |                           |                                                                                                    |                 |                 |        |     |
|         | (                         |                                                                                                    |                 |                 |        | N D |
|         |                           | PLL and Pa                                                                                                    | attern Status   |                 |        | x   |
|         |                           | Channel                                                                                                    | PLL Lock Status | Battern Suna St | Freeze |     |
|         |                           | Channel                                                                                                    | PLL LOCK Status | Pattern Sync St | Errors |     |
|         |                           | 0                                                                                                    | Locked          | Not Synced      | 0      |     |
|         |                           | 1                                                                                                    | Locked          | Not Synced      | 0      | -   |
|         |                           | 2                                                                                                    | Locked          | Not Synced      | 0      | -   |
|         |                           | 3                                                                                                    | Locked          | Not Synced      | 0      | = = |
|         |                           | 4<br>r                                                                                                    | Locked          | Not Synced      | 0      |     |
|         |                           | <u> </u>                                                                                                    | Locked          | Not Synced      | 0      |     |
|         |                           | 2                                                                                                    | Locked          | Not Synced      | 0      |     |
|         |                           | · ·                                                                                                    | LUCKED          | Not Synced      | U      |     |

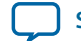

| Control     | Description                                                                                                    |  |  |  |  |  |  |
|-------------|----------------------------------------------------------------------------------------------------|--|--|--|--|--|--|
| PMA Setting | Allows you to make changes to the PMA parameters that affect the active transceiver interface. The following settings are available for analysis:                                                                                                    |  |  |  |  |  |  |
|             | Serial Loopback—Routes signals between the transmitter and the receiver.                                                                                                    |  |  |  |  |  |  |
|             | VOD—Specifies the voltage output differential of the transmitter buffer.                                                                                                    |  |  |  |  |  |  |
|             | Pre-emphasis tap                                                                                                    |  |  |  |  |  |  |
|             | • 1st pre—Specifies the amount of pre-emphasis on the pre-tap of the transmitter buffer.                                                                                                    |  |  |  |  |  |  |
|             | <ul> <li>2nd pre—Specifies the amount of pre-emphasis on the second pre-<br/>tap of the transmitter buffer.</li> <li>1st post—Specifies the amount of pre-emphasis on the first post tap<br/>of the transmitter buffer.</li> <li>2nd post—Specifies the amount of pre-emphasis on the second post<br/>tap of the transmitter buffer.</li> </ul> |  |  |  |  |  |  |
|             | Equalizer—Specifies the AC gain setting for the receiver equalizer in four stage mode.                                                                                                    |  |  |  |  |  |  |
|             | DC gain—Specifies the DC gain setting for the receiver equalizer in four stage mode.                                                                                                    |  |  |  |  |  |  |
|             | VGA—Specifies the VGA gain value.                                                                                                    |  |  |  |  |  |  |
|             | A Set PMA values                                                                                                    |  |  |  |  |  |  |
|             | Serial Pre-emphasis tap<br>Loopback VOD 1st pre 2nd pre 1st post 2nd post Equalizer DC gain VGA                                                                                                    |  |  |  |  |  |  |
|             |                                                                                                    |  |  |  |  |  |  |
|             | Ch 0 31 • 0 • 6 • 0 • 10 • 0 • 4 •                                                                                                    |  |  |  |  |  |  |
|             | $\begin{array}{c ccccccccccccccccccccccccccccccccccc$                                                                                                    |  |  |  |  |  |  |
|             | $\begin{array}{cccccccccccccccccccccccccccccccccccc$                                                                                                    |  |  |  |  |  |  |
|             | $ch 4 \qquad 31 \neq 0 \neq 0 \neq 6 \neq 0 \neq 10 \neq 0 \neq 4 \neq$                                                                                                    |  |  |  |  |  |  |

Ch 5

Ch 6

Ch 7

0 🔻

•

0

0 🔻

0 🔻

0 🔻

0 🔻

Default

31 🔻

31 🔻

31 🔻

6 🔻 0 🔻

0 🔻

•

0

ок

-

6

6 🔻

10 🔻

10 🔻

10 🔻

Cancel

0 🔻

0 🔻

0 🔻

4 🔻

4 🔻

4 ▼

Apply

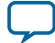

| Control       | Description                                                                                                    |
|---------------|----------------------------------------------------------------------------------------------------|
| Data Type     | Specifies the type of data contained in the transactions. The following data types are available for analysis:                                                                                                    |
|               | <ul> <li>PRBS 7—Selects pseudo-random 7-bit sequences.</li> <li>PRBS 15—Selects pseudo-random 15-bit sequences.</li> <li>PRBS 23—Selects pseudo-random 23-bit sequences.</li> <li>PRBS 31—Selects pseudo-random 31-bit sequences.</li> <li>HF—Selects highest frequency divide-by-2 data pattern 10101010.</li> <li>LF—Selects lowest frequency divide-by-33 data pattern.</li> </ul> |
| Error Control | Displays data errors detected during analysis and allows you to insert errors:                                                                                                    |
|               | • Detected errors—Displays the number of data errors detected in the hardware.                                                                                                    |
|               | • Inserted errors—Displays the number of errors inserted into the transmit data stream.                                                                                                    |
|               | • Insert Error—Inserts a one-word error into the transmit data stream each time you click the button. Insert Error is only enabled during transaction performance analysis.                                                                                                    |
|               | • Clear—Resets the Detected errors and Inserted errors counters to zeroes.                                                                                                    |
| Run Control   | Start—Initiates the selected ports transaction performance analysis.                                                                                                    |
|               | Note: Always click Clear before Start.                                                                                                    |
|               | Stop—Terminates transaction performance analysis.                                                                                                    |
|               | TX and RX performance bars—Show the percentage of maximum theoretical data rate that the requested transactions are able to achieve.                                                                                                    |

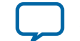
# The FMCA Tab

This tab allows you to perform loopback tests on the FMC A port.

#### Figure 4-11: The FMC A Tab

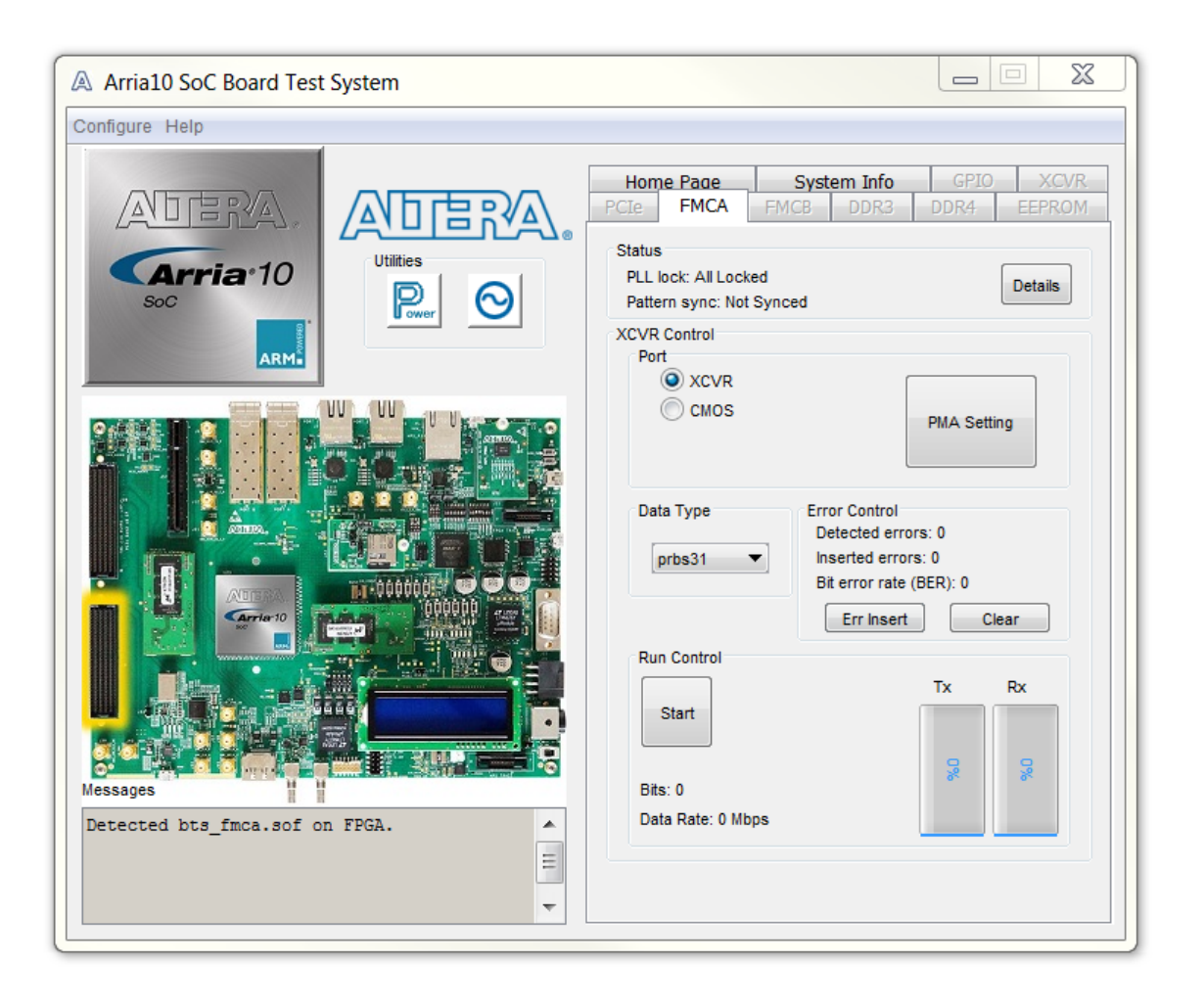

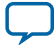

| Control |                                                                                                    |                                 | Description                         |                         |                                |
|---------|----------------------------------------------------------------------------------------------------|---------------------------------|-------------------------------------|-------------------------|--------------------------------|
| Status  | Displays the following status information during a loopback test:                                     |                                 |                                     |                         |                                |
|         |                                                                                                    |                                 |                                     |                         |                                |
|         | PLL IOCK—Sno                                                                                          | ows the PLL IC                  | ocked or unlock                     | ed state.               |                                |
|         | Pattern sync—<br>pattern is cons<br>detected.                                                         | -Shows the pa<br>sidered synced | ttern synced or<br>l when the start | not synce<br>of the dat | d state. The<br>ta sequence is |
|         | Details—Shov                                                                                          | vs the PLL loc                  | k and pattern sy                    | nc status:              | :                              |
|         |                                                                                                    |                                 | 1 /                                 |                         |                                |
|         |                                                                                                    |                                 |                                     |                         |                                |
|         | PLL and P                                                                                             | attern Status                   |                                     |                         |                                |
|         |                                                                                                    |                                 |                                     |                         |                                |
|         | Channel                                                                                               | PLL Lock Status                 | Pattern Sync St                     | Errors                  |                                |
|         | 0                                                                                                    | Locked                          | Not Synced                          | 0                       |                                |
|         | 1                                                                                                    | Locked                          | Not Synced                          | 0                       |                                |
|         | 2                                                                                                    | Locked                          | Not Synced                          | 0                       |                                |
|         | 3         Locked         Not Synced         0           4         Locked         Not Synced         0 |                                 |                                     |                         |                                |
|         |                                                                                                    |                                 |                                     |                         |                                |
|         | 5                                                                                                    | Locked                          | Not Synced                          | 0                       |                                |
|         | 6                                                                                                    | Locked                          | Not Synced                          | 0                       |                                |
|         | 7                                                                                                    | Locked                          | Not Synced                          | 0                       | -                              |
|         | 8                                                                                                    | Locked                          | Not Synced                          | 0                       |                                |
|         | 9                                                                                                    | Locked                          | Not Synced                          | 0                       |                                |
|         |                                                                                                    |                                 |                                     |                         |                                |
|         |                                                                                                    |                                 |                                     |                         |                                |
|         |                                                                                                    |                                 |                                     |                         |                                |
| Port    | Allows you to are available:                                                                          | specify which                   | interface to tes                    | t. The foll             | owing port tests               |
|         | XCVR                                                                                                  |                                 |                                     |                         |                                |
|         |                                                                                                    |                                 |                                     |                         |                                |
|         | CMOS                                                                                                  |                                 |                                     |                         |                                |

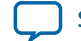

| Control     | Description                                                                                                    |
|-------------|----------------------------------------------------------------------------------------------------|
| PMA Setting | Allows you to make changes to the PMA parameters that affect the active transceiver interface. The following settings are available for analysis:                                                                                                    |
|             | Serial Loopback—Routes signals between the transmitter and the receiver.                                                                                                    |
|             | VOD—Specifies the voltage output differential of the transmitter buffer.                                                                                                    |
|             | Pre-emphasis tap                                                                                                    |
|             | <ul> <li>1st pre—Specifies the amount of pre-emphasis on the pre-tap of the transmitter buffer.</li> <li>2nd pre—Specifies the amount of pre-emphasis on the second pre-tap of the transmitter buffer.</li> <li>1st post—Specifies the amount of pre-emphasis on the first post tap of the transmitter buffer.</li> <li>2nd post—Specifies the amount of pre-emphasis on the second post tap of the transmitter buffer.</li> </ul> |
|             | Equalizer—Specifies the AC gain setting for the receiver equalizer in four stage mode.                                                                                                    |
|             | DC gain—Specifies the DC gain setting for the receiver equalizer in four stage mode.                                                                                                    |
|             | VGA—Specifies the VGA gain value.                                                                                                    |
|             |                                                                                                    |

| A Set PN | A values           |      |         |                     |                      |          |           |         | X     |
|----------|--------------------|------|---------|---------------------|----------------------|----------|-----------|---------|-------|
|          | Serial<br>Loopback | VOD  | 1st pre | Pre-emph<br>2nd pre | asis tap<br>1st post | 2nd post | Equalizer | DC gain | VGA   |
| All Ch   |                    | 31 🔻 | 0 🔻     | 0 🔻                 | 6 🔻                  | 0 🔻      | 15 🔻      | 0 🔻     | 4 🔻   |
| Ch 0     |                    | 31 🔻 | 0 -     | 0 🔻                 | 6 🔻                  | 0 🔻      | 15 🔻      | 0 🔻     | 4 🔻   |
| Ch 1     |                    | 31 🔻 | 0 -     | 0 -                 | 6 🔻                  | 0 -      | 15 🔻      | 0 🔻     | 4 ▼   |
| Ch 2     |                    | 31 🔻 | 0 🔻     | 0 🔻                 | 6 🔻                  | 0 -      | 15 🔻      | 0 🔻     | 4 🔻   |
| Ch 3     |                    | 31 🔻 | 0 🔻     | 0 🔻                 | 6 🔻                  | 0 🔻      | 15 🔻      | 0 🔻     | 4 🔻   |
| Ch 4     |                    | 31 🔻 | 0 🔻     | 0 🔻                 | 6 🔻                  | 0 🔻      | 15 🔻      | 0 🔻     | 4 🔻   |
| Ch 5     |                    | 31 🔻 | 0 -     | 0 -                 | 6 🔻                  | 0 -      | 15 🔻      | 0 🔻     | 4 🔻   |
| Ch 6     |                    | 31 🔻 | 0 -     | 0 -                 | 6 🔻                  | 0 -      | 15 🔻      | 0 🔻     | 4 🔻   |
| Ch 7     |                    | 31 🔻 | 0 -     | 0 -                 | 6 🔻                  | 0 -      | 15 🔻      | 0 🔻     | 4 🔻   |
| Ch 8     |                    | 31 🔻 | 0 🔻     | 0 🔻                 | 6 🔻                  | 0 -      | 15 🔻      | 0 🔻     | 4 🔻   |
| Ch 9     |                    | 31 🔻 | 0 -     | 0 🔻                 | 6 🔻                  | 0 🔻      | 15 🔻      | 0 🔻     | 4 🔻   |
|          |                    |      |         | Defa                | ult                  | ОК       | Cance     |         | Apply |

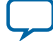

| Control       | Description                                                                                                    |
|---------------|----------------------------------------------------------------------------------------------------|
| Data Type     | Specifies the type of data contained in the transactions. The following data types are available for analysis:                                                                                                    |
|               | <ul> <li>PRBS 7—Selects pseudo-random 7-bit sequences.</li> <li>PRBS 15—Selects pseudo-random 15-bit sequences.</li> <li>PRBS 23—Selects pseudo-random 23-bit sequences.</li> <li>PRBS 31—Selects pseudo-random 31-bit sequences.</li> <li>HF—Selects highest frequency divide-by-2 data pattern 10101010.</li> <li>LF—Selects lowest frequency divide-by-33 data pattern.</li> </ul> |
| Error Control | Displays data errors detected during analysis and allows you to insert errors:                                                                                                    |
|               | • Detected errors—Displays the number of data errors detected in the hardware.                                                                                                    |
|               | • Inserted errors—Displays the number of errors inserted into the transmit data stream.                                                                                                    |
|               | • Insert Error—Inserts a one-word error into the transmit data stream each time you click the button. Insert Error is only enabled during transaction performance analysis.                                                                                                    |
|               | • Clear—Resets the Detected errors and Inserted errors counters to zeroes.                                                                                                    |
| Run Control   | Start—Initiates the selected ports transaction performance analysis.                                                                                                    |
|               | Note: Always click Clear before Start.                                                                                                    |
|               | Stop—Terminates transaction performance analysis.                                                                                                    |
|               | TX and RX performance bars—Show the percentage of maximum theoretical data rate that the requested transactions are able to achieve.                                                                                                    |

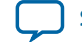

# The FMCB Tab

This tab allows you to perform loopback tests on the FMC B port.

#### Figure 4-12: The FMC B Tab

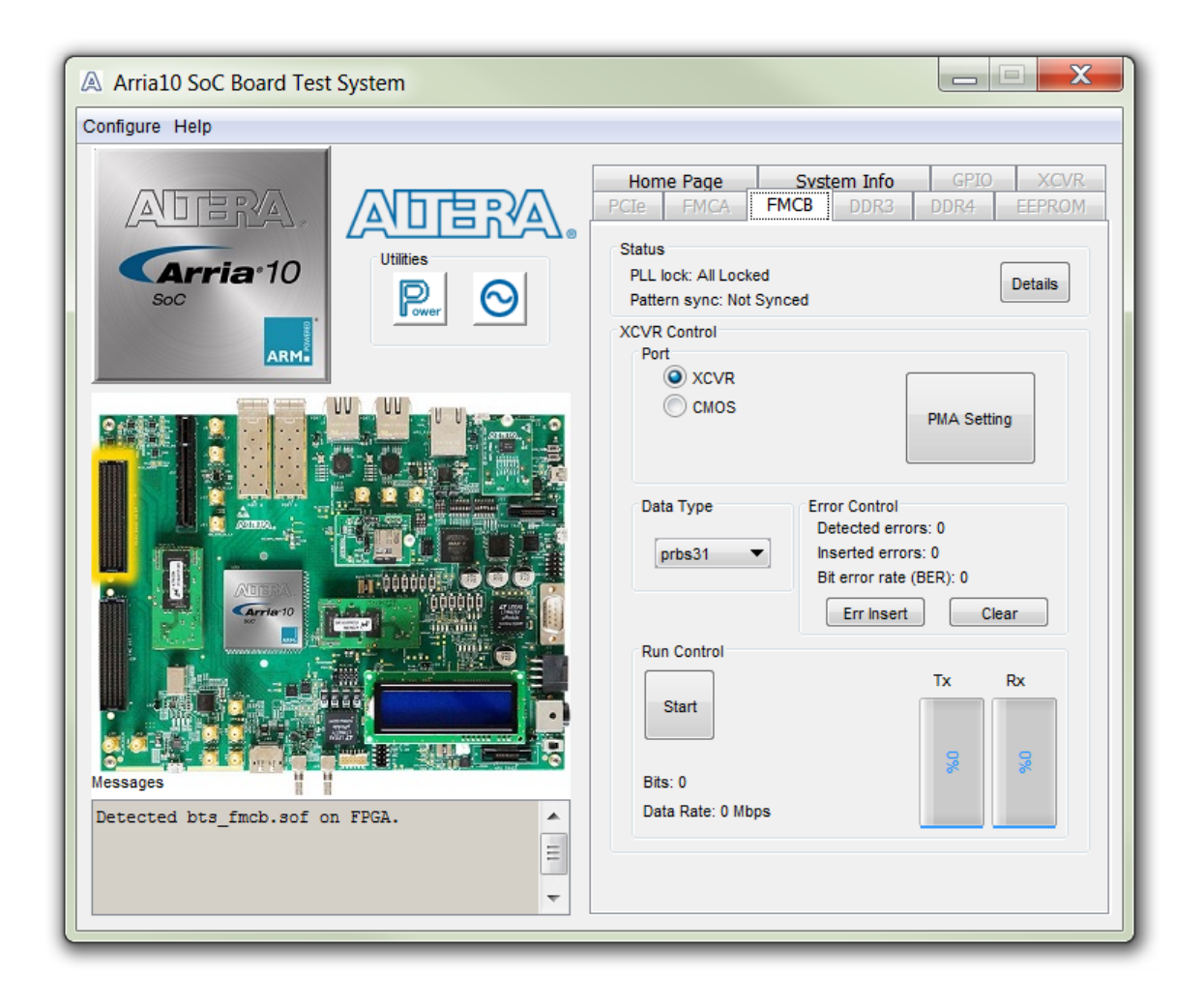

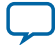

| Control | Description                                                                                                    |                                                  |                   |              |                                |
|---------|----------------------------------------------------------------------------------------------------|--------------------------------------------------|-------------------|--------------|--------------------------------|
| Status  | Displays the following status information during a loopback test:                                                                            |                                                  |                   |              |                                |
|         | PLL lock—Sho                                                                                                    | PLL lock—Shows the PLL locked or unlocked state. |                   |              |                                |
|         | Pattern sync—Shows the pattern synced or not synced state. The pattern is considered synced when the start of the data sequence is detected. |                                                  |                   |              | d state. The<br>ta sequence is |
|         | Details—Show                                                                                                    | s the PLL lock                                   | and pattern sy    | nc status:   |                                |
|         | PLL and Pa                                                                                                    | attern Status                                    |                   |              | ×                              |
|         | Channel                                                                                                    | PLL Lock Status                                  | Pattern Sync St   | Errors       |                                |
|         | D                                                                                                    | Locked                                           | Not Synced        | 0            |                                |
|         | 1                                                                                                    | Locked                                           | Not Synced        | 0            |                                |
|         | 2                                                                                                    | Locked                                           | Not Synced        | 0            | -                              |
|         | 3                                                                                                    | Locked                                           | Not Synced        | 0            |                                |
|         | 4                                                                                                    | Locked                                           | Not Synced        | 0            |                                |
|         | 5                                                                                                    | Locked                                           | Not Synced        | 0            |                                |
|         | 6                                                                                                    | Locked                                           | Not Synced        | 0            |                                |
|         | 7                                                                                                    | Locked                                           | Not Synced        | 0            | =                              |
|         | 8                                                                                                    | Locked                                           | Not Synced        | 0            |                                |
|         | 9                                                                                                    | Locked                                           | Not Synced        | 0            |                                |
|         | 10                                                                                                    | Locked                                           | Not Synced        | 0            |                                |
|         | 11                                                                                                    | Locked                                           | Not Synced        | 0            |                                |
|         | 12                                                                                                    | Locked                                           | Not Synced        | 0            |                                |
|         | 13                                                                                                    | Locked                                           | Not Synced        | 0            |                                |
|         | 14                                                                                                    | Locked                                           | Not Synced        | 0            |                                |
|         | 15                                                                                                    | Locked                                           | Not Synced        | 0            |                                |
|         |                                                                                                    |                                                  |                   |              |                                |
|         |                                                                                                    |                                                  |                   |              |                                |
|         |                                                                                                    |                                                  |                   |              |                                |
|         |                                                                                                    |                                                  |                   |              |                                |
| Port    | Allows you to s<br>are available:                                                                                                    | specify which                                    | interface to test | t. The follo | owing port tests               |
|         | NOUD                                                                                                    |                                                  |                   |              |                                |
|         | XCVR                                                                                                    |                                                  |                   |              |                                |
|         | CMOS                                                                                                    |                                                  |                   |              |                                |

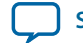

| Control     | Description                                                                                                    |
|-------------|----------------------------------------------------------------------------------------------------|
| PMA Setting | Allows you to make changes to the PMA parameters that affect the active transceiver interface. The following settings are available for analysis:                                                                                                    |
|             | Serial Loopback—Routes signals between the transmitter and the receiver.                                                                                                    |
|             | VOD—Specifies the voltage output differential of the transmitter buffer.                                                                                                    |
|             | Pre-emphasis tap                                                                                                    |
|             | <ul> <li>1st pre—Specifies the amount of pre-emphasis on the pre-tap of the transmitter buffer.</li> <li>2nd pre—Specifies the amount of pre-emphasis on the second pre-tap of the transmitter buffer.</li> <li>1st post—Specifies the amount of pre-emphasis on the first post tap of the transmitter buffer.</li> <li>2nd post—Specifies the amount of pre-emphasis on the second post tap of the transmitter buffer.</li> <li>2nd post—Specifies the AC gain setting for the receiver equalizer in four stage mode.</li> <li>DC gain—Specifies the DC gain setting for the receiver equalizer in four stage mode.</li> <li>VGA—Specifies the VGA gain value.</li> </ul>                                                                                                    |
|             | A Set PMA values                                                                                                    |
|             | Serial Pre-emphasistap<br>Loopback VOD 1st pre 2nd pre 1st post Equalizer DC gain VGA                                                                                                    |
|             |                                                                                                    |
|             | Ch 0 $31 \lor 0 \lor 0 \lor 6 \lor 0 \lor 15 \lor 0 \lor 4 \lor$ Ch 1 $31 \lor 0 \lor 0 \lor 6 \lor 0 \lor 15 \lor 0 \lor 4 \lor$ Ch 2 $31 \lor 0 \lor 0 \lor 6 \lor 0 \lor 15 \lor 0 \lor 4 \lor$ Ch 3 $31 \lor 0 \lor 0 \lor 6 \lor 0 \lor 15 \lor 0 \lor 4 \lor$ Ch 4 $31 \lor 0 \lor 0 \lor 6 \lor 0 \lor 15 \lor 0 \lor 4 \lor$ Ch 4 $31 \lor 0 \lor 0 \lor 6 \lor 0 \lor 15 \lor 0 \lor 4 \lor$ Ch 5 $31 \lor 0 \lor 0 \lor 6 \lor 0 \lor 15 \lor 0 \lor 4 \lor$ Ch 6 $31 \lor 0 \lor 0 \lor 6 \lor 0 \lor 15 \lor 0 \lor 4 \lor$ Ch 6 $31 \lor 0 \lor 0 \lor 6 \lor 0 \lor 15 \lor 0 \lor 4 \lor$ Ch 7 $31 \lor 0 \lor 0 \lor 6 \lor 0 \lor 15 \lor 0 \lor 4 \lor$ Ch 8 $31 \lor 0 \lor 0 \lor 6 \lor 0 \lor 15 \lor 0 \lor 4 \lor$ Ch 9 $31 \lor 0 \lor 0 \lor 6 \lor 0 \lor 15 \lor 0 \lor 4 \lor$ Ch 10 $31 \lor 0 \lor 0 \lor 6 \lor 0 \lor 15 \lor 0 \lor 4 \lor$ Ch 11 $31 \lor 0 \lor 0 \lor 6 \lor 0 \lor 15 \lor 0 \lor 4 \lor$ Ch 13 $31 \lor 0 \lor 0 \lor 6 \lor 0 \lor 15 \lor 0 \lor 4 \lor$ Ch 13 $31 \lor 0 \lor 0 \lor 6 \lor 0 \lor 15 \lor 0 \lor 4 \lor$ Ch 13 $31 \lor 0 \lor 0 \lor 6 \lor 0 \lor 15 \lor 0 \lor 4 \lor$ |

**Board Test System** 

**Altera Corporation** 

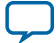

| Control       | Description                                                                                                    |
|---------------|----------------------------------------------------------------------------------------------------|
| Data Type     | Specifies the type of data contained in the transactions. The following data types are available for analysis:                                                                                                    |
|               | <ul> <li>PRBS 7—Selects pseudo-random 7-bit sequences.</li> <li>PRBS 15—Selects pseudo-random 15-bit sequences.</li> <li>PRBS 23—Selects pseudo-random 23-bit sequences.</li> <li>PRBS 31—Selects pseudo-random 31-bit sequences.</li> <li>HF—Selects highest frequency divide-by-2 data pattern 10101010.</li> <li>LF—Selects lowest frequency divide-by-33 data pattern.</li> </ul> |
| Error Control | Displays data errors detected during analysis and allows you to insert errors:                                                                                                    |
|               | • Detected errors—Displays the number of data errors detected in the hardware.                                                                                                    |
|               | • Inserted errors—Displays the number of errors inserted into the transmit data stream.                                                                                                    |
|               | • Insert Error—Inserts a one-word error into the transmit data stream each time you click the button. Insert Error is only enabled during transaction performance analysis.                                                                                                    |
|               | • Clear—Resets the Detected errors and Inserted errors counters to zeroes.                                                                                                    |
| Run Control   | Start—Initiates the selected ports transaction performance analysis.                                                                                                    |
|               | Note: Always click Clear before Start.                                                                                                    |
|               | Stop—Terminates transaction performance analysis.                                                                                                    |
|               | TX and RX performance bars—Show the percentage of maximum theoretical data rate that the requested transactions are able to achieve.                                                                                                    |

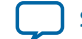

# The DDR3 Tab

This tab allows you to read and write DDR3 memory on your board.

#### Figure 4-13: The DDR3 Tab

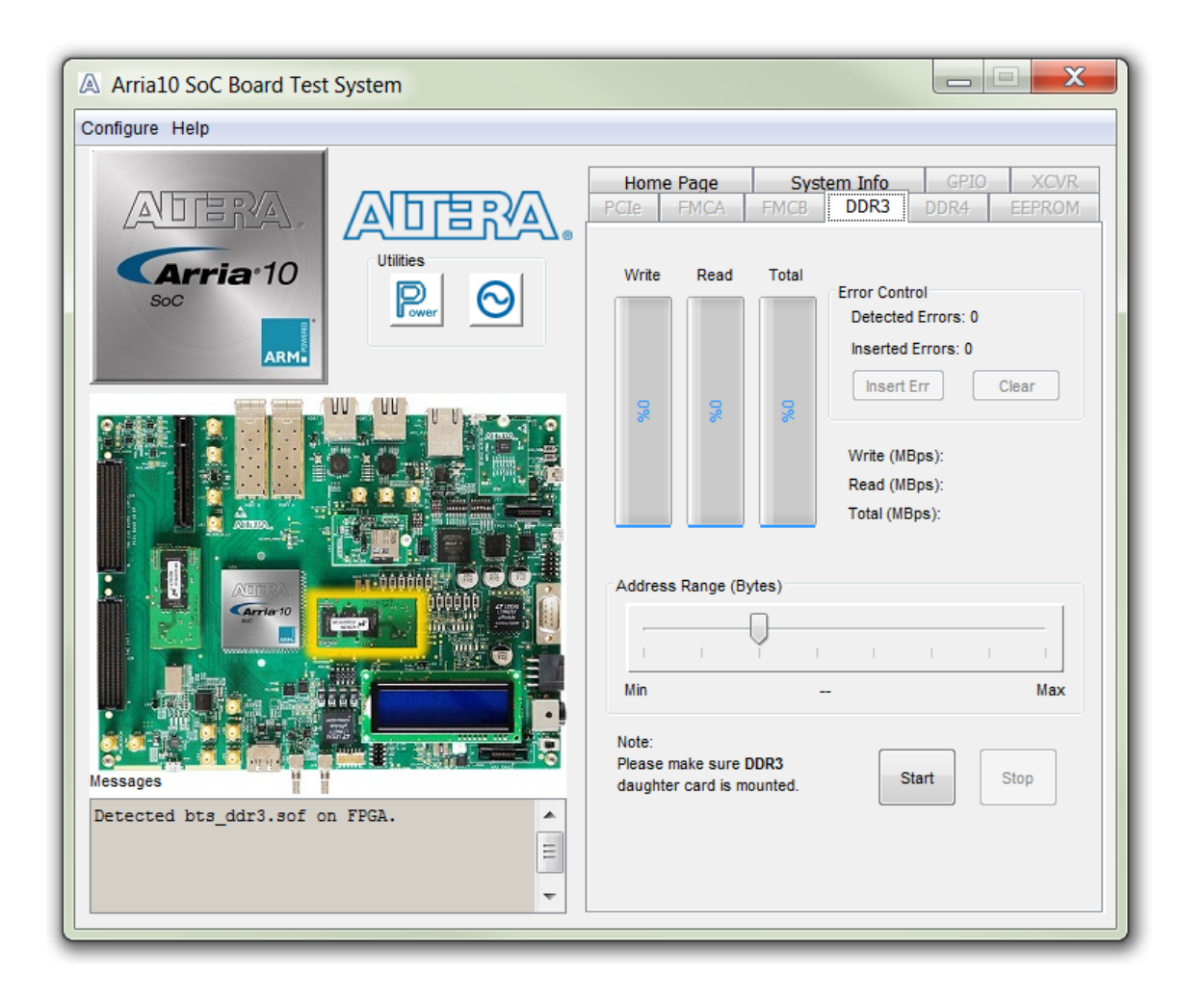

| Control                | Description                                                                                                    |
|------------------------|----------------------------------------------------------------------------------------------------|
| Performance Indicators | These controls display current transaction performance analysis information collected since you last clicked <b>Start</b> :                                                                                                    |
|                        | <ul> <li>Write, Read, and Total performance bars—Show the percentage of maximum theoretical data rate that the requested transactions are able to achieve.</li> <li>Write (MBps), Read (MBps), and Total (MBps)—Show the number of bytes of data analyzed per second.</li> <li>Data bus: 72 bits (8 bits ECC) wide and the frequency is 1066 MHz double data rate. 2133 Megabits per second (Mbps) per pin. Equating to a theoretical maximum bandwidth of 136512 Mbps or 17064 MBps.</li> </ul> |

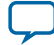

| Control                               | Description                                                                                                    |
|---------------------------------------|----------------------------------------------------------------------------------------------------|
| Error Control                         | This control displays data errors detected during analysis and allows you to insert errors:                                                                                       |
|                                       | • <b>Detected errors</b> —Displays the number of data errors detected in the hardware.                                                                                            |
|                                       | • <b>Inserted errors</b> —Displays the number of errors inserted into the transaction stream.                                                                                     |
|                                       | • <b>Insert Error</b> —Inserts a one-word error into the transaction stream each time you click the button. Insert Error is only enabled during transaction performance analysis. |
|                                       | • <b>Clear</b> —Resets the Detected errors and Inserted errors counters to zeroes.                                                                                                |
| Number of Addresses to Write and Read | Determines the number of addresses to use in each iteration of reads and writes.                                                                                                  |

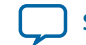

# The DDR4 Tab

This tab allows you to read and write DDR4 memory on your board.

#### Figure 4-14: The DDR4 Tab

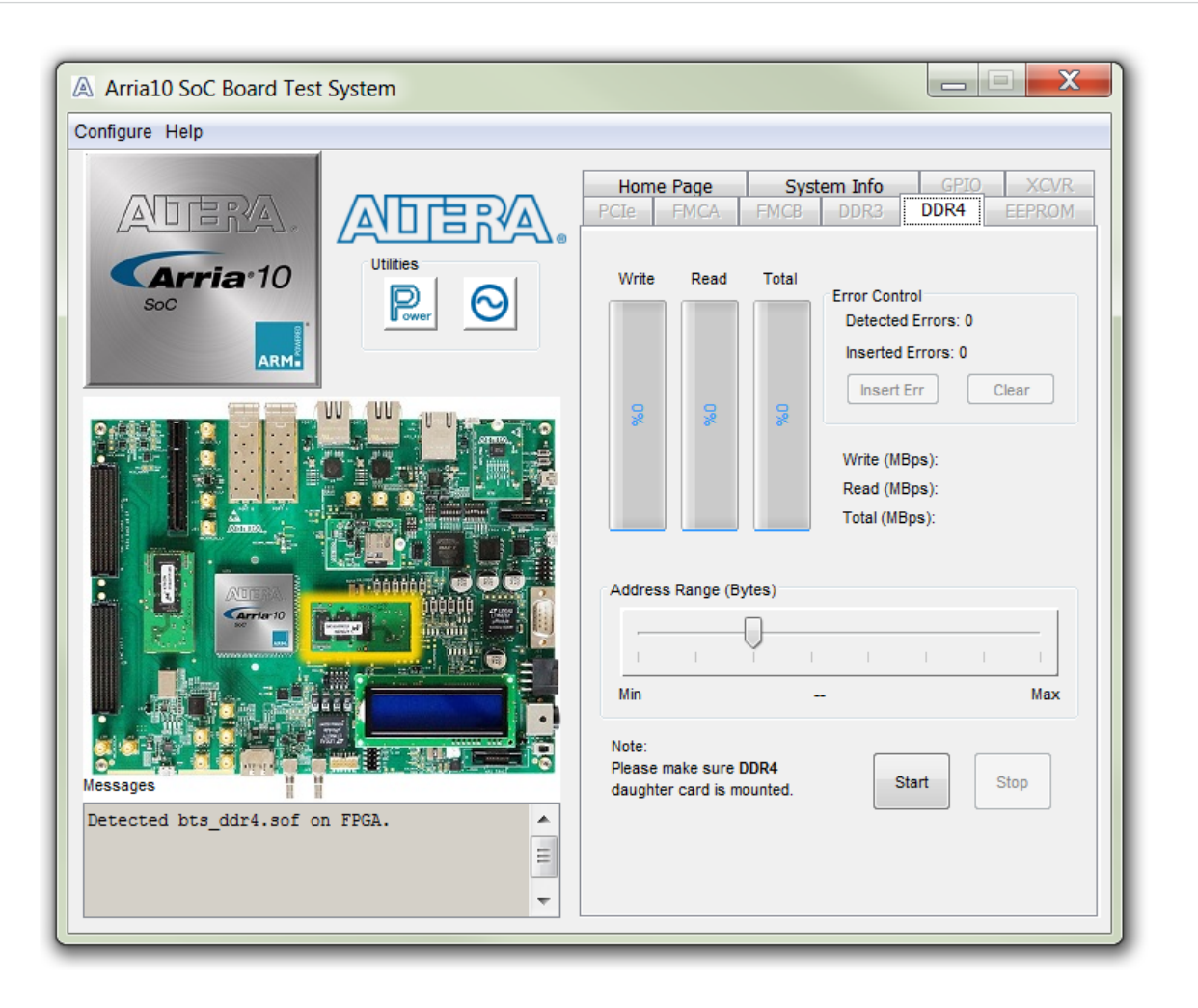

| Control | Description                                             |
|---------|---------------------------------------------------------|
| Start   | Initiates DDR4 memory transaction performance analysis. |
| Stop    | Terminates transaction performance analysis.            |

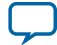

| Control                               | Description                                                                                                    |
|---------------------------------------|----------------------------------------------------------------------------------------------------|
| Performance Indicators                | These controls display current transaction performance analysis information collected since you last clicked <b>Start</b> :                                                                                                    |
|                                       | <ul> <li>Write, Read, and Total performance bars—Show the percentage of maximum theoretical data rate that the requested transactions are able to achieve.</li> <li>Write (MBps), Read (MBps), and Total (MBps)—Show the number of bytes of data analyzed per second.</li> <li>Data bus: 72 bits (8 bits ECC) wide and the frequency is 1066 MHz double data rate. 2133 Megabits per second (Mbps) per pin. Equating to a theoretical maximum bandwidth of 136512 Mbps or 17064 MBps.</li> </ul> |
| Error Control                         | This control displays data errors detected during analysis and allows you to insert errors:                                                                                                    |
|                                       | • <b>Detected errors</b> —Displays the number of data errors detected in the hardware.                                                                                                    |
|                                       | • <b>Inserted errors</b> —Displays the number of errors inserted into the transaction stream.                                                                                                    |
|                                       | • <b>Insert Error</b> —Inserts a one-word error into the transaction stream each time you click the button. Insert Error is only enabled during transaction performance analysis.                                                                                                    |
|                                       | Clear—Resets the Detected errors and Inserted errors counters to zeroes.                                                                                                    |
| Number of Addresses to Write and Read | Determines the number of addresses to use in each iteration of reads and writes.                                                                                                    |

# The EEPROM Tab

This tab allows you to read EEPROM and set Board information to EEPROM.

**Board Test System** 

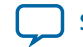

#### Figure 4-15: The EEPROM Tab

| A Arria10 SoC Board Test System |                                                                                                    |
|---------------------------------|----------------------------------------------------------------------------------------------------|
| Configure Help                  |                                                                                                    |
|                                 | Home Page         System Info         GPIO         XCVR           PCIe         FMCA         FMCB         DDR3         DDR4         EEPROM           EEPROM         Start Address:         Address Range: <0x0000.0000 - 0x0000.0FFF>                                                                                                    |
|                                 | 0000.0000 Read                                                                                                    |
|                                 | Address       0 - 3       4 - 7       8 - B       C - F         0000.0000       02000000       30FFFFF       41727269       61203130         0000.0010       20536F43       20446576       6566C6F70       60566E74         0000.0020       204B6974       00FFFFFF       FFFFFFF       FFFFFFF         0000.0020       204B6974       00FFFFFF       FFFFFFF       FFFFFFF         0000.0020       204B6974       00FFFFFF       FFFFFFF       FFFFFFF         0000.0030       FFFFFFF       FFFFFFF       FFFFFFF       FFFFFFF         0000.0040       FFFFFFF       FFFFFFF       FFFFFFF       FFFFFFF         0000.0050       FFFFFFF       FFFFFFF       FFFFFFF       FFFFFFF         0000.0060       FFFFFFF       FFFFFFF       FFFFFFF       FFFFFFF         0000.0070       FFFFFFF       FFFFFFF       3658582D       34343338       •         Set Board Information       Board Name:       Arria 10 SoC Development Kit       6XX-44382R-01         Serial number:       10ASXSoC002001       104SXSoC002001       104SXSoC002001 |
|                                 | Board Revision:     Rev C       Tips:     Write board info to EEPROM                                                                                                    |
| ↓                               | Board Name eg: Arria 10 SoC Development Kit                                                                                                    |

#### Table 4-6: The EEPROM Tab

| Control                    | Description                                                                                    |
|----------------------------|------------------------------------------------------------------------------------------------|
| Read                       | Reads data from EEPROM                                                                         |
| Write board info to EEPROM | Writes board information (board name, board P/N, Serial<br>Number, Board Revision) into EEPROM |

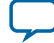

Send Feedback

# **The Power Monitor**

The Power Monitor measures and reports current power information and communicates with the MAX V device on the board through the JTAG bus. A power monitor circuit attached to the MAX V device allows you to measure the power that the FPGA is consuming.

To start the application, click the Power Monitor icon in the Board Test System application. You can also run the Power Monitor as a stand-alone application. The PowerMonitor.exe resides in the <Package Root Dir>\examples\board\_test\_system directory.

**Note:** You cannot run the stand-alone power application and the BTS application at the same time. Also, you cannot run power and clock interface at the same time.

Figure 4-16: Power Monitor Interface

| Power Monitor                             |         |            |      |           |           |       | X     |
|-------------------------------------------|---------|------------|------|-----------|-----------|-------|-------|
|                                           |         |            |      |           |           |       |       |
|                                           |         |            | Po   | ower Info | rmation   |       |       |
| Test Setting<br>Power Rail: Sc            | ale:    | Sneed:     |      |           | RMS       | MAX   | MIN   |
| HPS_0V95 T                                | 000mA 🔻 | Medium 🔻   |      | mAmp      | 80        | 82    | 77    |
|                                           |         |            |      | I         |           | 1     |       |
| Current: 80.11mA                          | Voltage | e: 895.87m | V Po | wer: 71   | L.77mW    |       |       |
|                                           |         |            |      |           |           |       |       |
|                                           |         |            |      |           |           |       |       |
|                                           |         |            |      |           |           |       |       |
|                                           |         |            |      |           |           |       |       |
|                                           |         |            |      |           |           |       |       |
|                                           |         |            |      |           |           |       |       |
|                                           |         |            |      |           |           |       |       |
| Connected to the target Max Version: B004 |         |            |      |           |           |       |       |
|                                           |         |            |      | FPGA:     | 36 °C / 9 | 6 F   | Reset |
|                                           |         |            |      | Board:    | 34 °C / 9 | 3 F 🗆 |       |
|                                           |         |            |      |           |           |       |       |

| Control             | Description                                                                                                    |
|---------------------|----------------------------------------------------------------------------------------------------|
| Test Settings       | Displays the following controls:                                                                                                    |
|                     | <b>Power Rail</b> —Indicates the currently-selected power rail. After selecting the desired rail, click <b>Reset</b> to refresh the screen with updated board readings.                                                                           |
|                     | <b>Scale</b> —Specifies the amount to scale the power graph. Select a smaller number to zoom in to see finer detail. Select a larger number to zoom out to see the entire range of recorded values.                                               |
|                     | <b>Speed</b> —Specifies how often to refresh the graph.                                                                                                    |
| Power Information   | Displays root-mean-square (RMS) current, maximum, and minimum numerical power readings in mA.                                                                                                    |
| Graph               | Displays the mA power consumption of your board over time. The green line indicates the current value. The red line indicates the maximum value read since the last reset. The yellow line indicates the minimum value read since the last reset. |
| General Information | Displays MAX V version and current temperature of the FPGA and board.                                                                                                    |
| Reset               | Clears the graph, resets the minimum and maximum values, and restarts the Power Monitor.                                                                                                    |

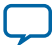

## **The Clock Control**

The Clock Control application sets the three programmable oscillators to any frequency between 10 MHz and 810 MHz. The frequencies support eight digits of precision to the right of the decimal point.

The Clock Control communicates with the MAX V device on the board through the JTAG bus. The programmable oscillators are connected to the MAX V device through a 2-wire serial bus.

Figure 4-17: Clock Controller Window

| Si5338(U42)<br>Register<br>CLK0                          | Si5338(U49) Si5                                      | 338(U50)<br>Frequency (MHz)                                             | Disable All                                         |  |  |
|----------------------------------------------------------|------------------------------------------------------|-------------------------------------------------------------------------|-----------------------------------------------------|--|--|
| CLK1<br>CLK2<br>CLK3<br>F_vc0: 2499                      | 100.000000<br>25.000000<br>100.000000<br>.200000 MHz | CLK0 138.200000<br>CLK1 100.000000<br>CLK2 25.000000<br>CLK3 100.000000 | Disable CLK0 Disable CLK1 Disable CLK2 Disable CLK3 |  |  |
| Default Read Set Import Messages Connected to the target |                                                      |                                                                         |                                                     |  |  |

Each Si5338 tab displays the same GUI controls for each clock generators. Each tab allows for separate control. The Si5338 is capable of synthesizing four independent user-programmable clock frequencies up to 350 MHz and select frequencies up to 710 MHz.

| Control         | Description                                                                            |  |  |
|-----------------|----------------------------------------------------------------------------------------|--|--|
| F_vco           | Displays the generating signal value of the voltage-controlled oscillator.             |  |  |
| Registers       | Display the current frequencies for each oscillator.                                   |  |  |
| Frequency (MHz) | Allows you to specify the frequency of the clock.                                      |  |  |
| Disable all     | Disable all oscillators at once.                                                       |  |  |
| Read            | Reads the current frequency setting for the oscillator associated with the active tab. |  |  |

**Altera Corporation** 

**Board Test System** 

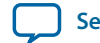

| Control | Description                                                                                                    |
|---------|----------------------------------------------------------------------------------------------------|
| Default | Sets the frequency for the oscillator associated with the active tab back to its default value. The default is restored by power cycling the board.                                                                                                    |
| Set     | Sets the programmable oscillator frequency for the selected clock to<br>the value in the CLK0 to CLK3 controls for each Si5338. Frequency<br>changes might take several milliseconds to take effect. You might see<br>glitches on the clock during this time. Altera recommends resetting the<br>FPGA logic after changing frequencies. |
| Import  | Import register map file generated from Silicon Laboratories<br>ClockBuilder Desktop.                                                                                                    |

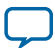

2018.08.09
UG-20004 Subscribe Send Feedback

This chapter introduces the major components on the Arria 10 SoC development board. The board overview figure illustrates the component locations and the board components table provides a brief description of all component features of the board.

A complete set of schematics, a physical layout database, and fabrication files for the development board reside in the Arria 10 SoC development kit board design files directory.

# **Board Overview**

This section provides an overview of the Arria 10 SoC development board, including an annotated board image and component descriptions. The figure below shows an overview of the board features.

Intel Corporation. All rights reserved. Intel, the Intel logo, Altera, Arria, Cyclone, Enpirion, MAX, Nios, Quartus and Stratix words and logos are trademarks of Intel Corporation or its subsidiaries in the U.S. and/or other countries. Intel warrants performance of its FPGA and semiconductor products to current specifications in accordance with Intel's standard warranty, but reserves the right to make changes to any products and services at any time without notice. Intel assumes no responsibility or liability arising out of the application or use of any information, product, or service described herein except as expressly agreed to in writing by Intel. Intel customers are advised to obtain the latest version of device specifications before relying on any published information and before placing orders for products or services.

ISO 9001:2015 Registered

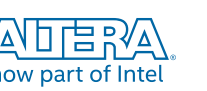

\*Other names and brands may be claimed as the property of others.

## Figure 5-1: Overview of the Arria 10 SoC Development Board

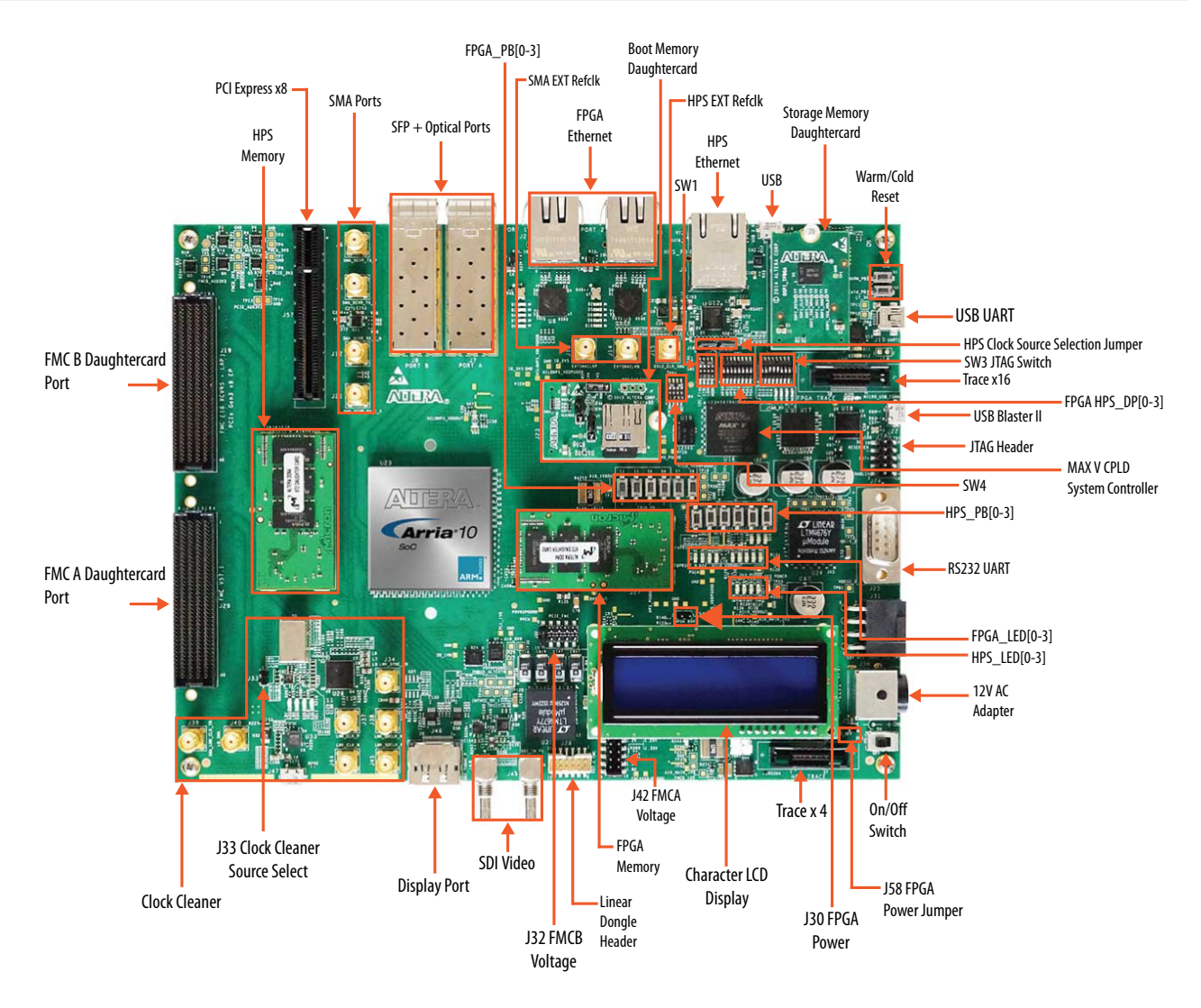

#### Table 5-1: Board Components

| Board Reference    | Туре                                      | Description                                                                            |  |  |  |
|--------------------|-------------------------------------------|----------------------------------------------------------------------------------------|--|--|--|
| Featured Devices   |                                           |                                                                                        |  |  |  |
| U23                | FPGA                                      | Arria 10 SoC, 10AS066N3F40E2SG, 1517-pin FBGA                                          |  |  |  |
| U16                | CPLD                                      | MAX V CPLD System Controller, 5M2210ZF256, 256-pin<br>FBGA                             |  |  |  |
| U21                | CPLD                                      | IO_MUX_CPLD, 5M2210F256, 256-pin FBGA                                                  |  |  |  |
| Configuration, Sta | Configuration, Status, and Setup Elements |                                                                                        |  |  |  |
| J24                | JTAG chain header                         | Provides access to the JTAG scan chain and disables the on-                            |  |  |  |
| (JTAG)             |                                           | board USB-Blaster II when using an external JTAG debugger such as a USB-Blaster cable. |  |  |  |

**Altera Corporation** 

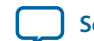

| Board Reference      | Туре                             | Description                                                                                                    |
|----------------------|----------------------------------|----------------------------------------------------------------------------------------------------|
| SW3                  | JTAG chain control<br>DIP switch | Remove or include devices in the active JTAG chain.                                                                                                    |
| SW4                  | MSEL DIP Switch                  | Controls the configuration scheme on the board. MSEL pin 0, 1 and 2 connect to the DIP switch.                                                                                                 |
| J22                  | Micro-USB header                 | USB interface to on-board USB-Blaster II JTAG for program-                                                                                                    |
| (MICRO_USB_<br>CONN) |                                  | ming and debugging HPS, FPGA, or MAX V CPLD via a type-<br>B Micro-USB cable.                                                                                                    |
| SW1                  | Function Dip switch              | Selects I <sup>2</sup> C Master, Controls PCIE slot power, and selects FPGA image source.                                                                                                    |
| S8                   | Program select push<br>button    | Toggles the program select LEDs, which selects the program image that loads from flash memory to the FPGA.                                                                                     |
| S7                   | Configure push<br>button         | Load image from flash memory to the FPGA based on the settings of the program select LEDs.                                                                                                    |
| D18                  | Configuration done<br>LED        | Illuminates when the FPGA is configured.                                                                                                    |
| D19                  | Load LED                         | Illuminates when the MAX V CPLD 5M2210 System Controller is actively configuring the FPGA.                                                                                                    |
| D17                  | Error LED                        | Illuminates when the FPGA configuration from flash memory fails.                                                                                                    |
| D42                  | Power LED                        | Illuminates when 3.3-V power is present.                                                                                                    |
| D13, D14             | JTAG TX/RX LEDs                  | Indicates the transmit or receive activity of the JTAG chain. The TX and RX LEDs flicker if the link is in use and active. The LEDs are either off when not in use or on when in use but idle. |
| D20-D22              | Program select LEDs              | Illuminates to show which flash memory image loads to the FPGA when you press the program select push button.                                                                                  |
| D23, D24             | FMC port present<br>LEDs         | Illuminates when a daughtercard is plugged into the FMC port.                                                                                                    |
| D11, D12             | UART LEDs                        | Illuminates when UART transmitter and receiver are in use.                                                                                                    |
| Clock Circuitry      |                                  |                                                                                                    |
| U42                  | Multi-output<br>oscillator       | Si5338A quad-output fixed oscillator with 156.25 MHz, 100MHz, 25MHz, and 100MHz outputs.                                                                                                    |
| U54                  | 148.5-MHz<br>Oscillator          | Programmable oscillator with a default frequency of 148.5<br>MHz. The frequency is programmable using the clock control<br>GUI running on the MAX V CPLD 5M2210 System Controller.             |
| U51                  | 50-MHz oscillator                | 50.000-MHz crystal oscillator for general purpose logic                                                                                                    |
| U11                  | Multi-output<br>oscillator       | Two 100 MHz outputs for PCIe application                                                                                                    |
| J13, J14             | Clock input SMA<br>connector     | External clock inputs for the transceiver test port                                                                                                    |
| J15                  | HPS SMA clock                    | Drives LVCMOS to HPS clock multiplexer.                                                                                                    |

**Altera Corporation** 

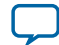

| Board Reference   | Туре                                     | Description                                                                                                    |  |
|-------------------|------------------------------------------|----------------------------------------------------------------------------------------------------|--|
| U50               | Multi-output<br>oscillator               | Si5338A quad-output fixed oscillator with 125MHz, 270MHz, 100MHz, and 100MHz outputs.                           |  |
| U49               | Multi-output<br>oscillator               | Si5338A quad-output fixed oscillator with four 133.33MHz outputs.                                               |  |
| U26               | Multi-output clock<br>cleaner            | LMK04828 Clock cleaner                                                                                          |  |
| General User Inpu | ıt/Output                                |                                                                                                    |  |
| D25-D32           | User LEDs                                | Four user LEDs and four HPS LEDs. Illuminate when driven low.                                                   |  |
| SW2               | User DIP switch                          | User DIP switch. When the switch is ON, a logic 0 is selected.                                                  |  |
| S10               | FPGA reset push<br>button                | Reset the FPGA logic                                                                                            |  |
| S9                | HPS External<br>Interrupt Push<br>button | HPS external interrupt                                                                                          |  |
| S3-S6             | General user push                        | Four user push buttons and four HPS push buttons. Driven low                                                    |  |
| S11-S14           | buttons                                  | when pressed.                                                                                                   |  |
| S1, S2            | HPS reset push<br>buttons                | HPS cold/warm reset push buttons                                                                                |  |
| Memory Connecte   | ors                                      |                                                                                                    |  |
| J26               | HPS HILO Memory connector                | HPS memory card include DDR3 HILO memory card and DDR4 HILO memory card                                         |  |
| J23               | Boot Flash<br>Connector                  | Boot flash card options include QSPI flash card, SD micro flash card and NAND flash card                        |  |
| J27               | FPGA HILO<br>Connector                   | FPGA memory card options include DDR3 HILO memory card , and DDR4 HILO memory card                              |  |
| U19               | EPCQ Flash                               | EPCQ flash for FPGA AS configuration                                                                            |  |
| U45               | I <sup>2</sup> C EEPROM                  | 32-Kb I <sup>2</sup> C serial EEPROM                                                                            |  |
| Communication I   | Ports                                    |                                                                                                    |  |
| J57               | PCI Express socket                       | GEN3 x8 Socket                                                                                                  |  |
| J29, J19          | FMC port                                 | J29 is a V57.1 compatible FMC connector. J19 is a FMC connector defined by Altera 16 transceivers specification |  |
| J7, J8            | SFP+ port                                | Two SFP+ ports                                                                                                  |  |
| U12, J5           | Gigabit Ethernet port                    | RJ-45 connectors that provide HPS 10/100/1000 Ethernet connections via a Micrel KSZ9031RN PHY.                  |  |
| U8, J2            | Gigabit Ethernet port                    | SGMII Gigabit Ethernet port through FPGA transceiver                                                            |  |
| (Port 1)          |                                          |                                                                                                    |  |

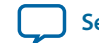

| Board Reference   | Туре                      | Description                                                                                                    |
|-------------------|---------------------------|----------------------------------------------------------------------------------------------------|
| U9, J3            | Gigabit Ethernet port     | SGMII Gigabit Ethernet port through FPGA transceiver                                                                                                    |
| (Port 2)          |                           |                                                                                                    |
| J10, U13          | USB-UART Port             | Mini-B USB interface to USB-to-UART bridge for serial UART                                                                                                    |
| (UART 1)          |                           | interface.                                                                                                    |
| J25               | DB9 UART port             | DB9 RS-232 UART Port                                                                                                    |
| U22, J4           | USB OTG port              | USB 2.0 On-The-Go (OTG) interface.                                                                                                    |
| (USB 2.0)         |                           |                                                                                                    |
| U5                | Real-time clock           | DS1339 device with built-in power sense circuit that detects<br>power failures and automatically switches to backup battery<br>supply, maintaining time keeping even when the board is not<br>powered. |
| J43               | Mictor-38                 | 4-bit Trace for HPS debug                                                                                                    |
| (HPS TRACE)       |                           |                                                                                                    |
| J20               | Mictor-38                 | FPGA 16-bit Trace                                                                                                    |
| (FPGA TRACE)      |                           |                                                                                                    |
| Video and Display | y Ports                   |                                                                                                    |
| J35               | Character LCD             | Connector that interfaces to the included 16 character $\times$ 2 line LCD module along with two standoffs.                                                                                            |
| J36               | Display port<br>connector | Display port interface                                                                                                    |
| U29, J48          | SDI Video output          | HDBNC 75-Ohm SDI video TX interface                                                                                                    |
| (SDI_TXBNC_P)     | port                      |                                                                                                    |
| U30, J49          | SDI Video input port      | HDBNC 75-Ohm SDI video RX interface                                                                                                    |
| (SDI_IN_P1)       |                           |                                                                                                    |
| Power Supply      |                           | ·                                                                                                    |
| J36               | DC input jack             | Accepts 12-V DC power supply                                                                                                    |
| SW5               | Power switch              | Switch to power on or off the board when power is supplied from the DC input jack.                                                                                                    |

# Featured Device: Arria 10 SoC

The Arria 10 SoC development board features an Arria 10 SoC 10AS066N3F40E2SG device (U23) that includes a hard processor system (HPS) with integrated  $ARM^{\mbox{\tiny B}}$  Cortex  $^{\mbox{\tiny M}}$ - A9 MPCore processor.

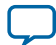

| Resources                  | 10AS066N2F40 |  |  |
|----------------------------|--------------|--|--|
| LE (K)                     | 660          |  |  |
| ALM                        | 250, 540     |  |  |
| Register                   | 1,002,160    |  |  |
| Memory (Kb)                | 42,660       |  |  |
| 18-bit x 18-bit Multiplier | 3,356        |  |  |
| Transceivers               | 48           |  |  |

# MAX V CPLD 5M2210 System Controller

The board utilizes the 5M2210ZF256 System Controller, an Altera MAX V CPLD, for the following purposes:

- Power sequencer
- System reset controller
- PCIe, FMC slot power sequencer
- FPGA PS configuration controller
- I<sup>2</sup>C Master controller
- UART Level shifter
- HPS SPI I/O expander
- HPS Shared I/O

#### Table 5-3: MAX V CPLD System Controller Device Pin Out

| I/O Bank | Board<br>Reference | Pin Name    | Pin Type                 | l/O<br>Standar<br>d | Description                                               |
|----------|--------------------|-------------|--------------------------|---------------------|-----------------------------------------------------------|
| 3        | E14                | P0V9Pgood   | Schmitt trigger<br>input | 3.3 V               | Power good signal of 0.9<br>V power rail (Active high)    |
| 3        | C14                | HPS_Pgood   | Schmitt trigger<br>input | 3.3 V               | HPS core voltage power good signal                        |
| 3        | C15                | PN0V95pgood | Schmitt trigger<br>input | 3.3 V               | 0.95 V Power supply<br>power good signal (Active<br>high) |
| 3        | E13                | 1V0_Pgood   | Schmitt trigger<br>input | 3.3 V               | 1V0 Power supply power<br>good signal (Active high)       |
| 3        | E12                | 1V8_Pgood   | Schmitt trigger<br>input | 3.3 V               | 1V8 Power supply power<br>good signal (Active high)       |
| 3        | D15                | 2V5_Pgood   | Schmitt trigger<br>input | 3.3 V               | 2V5 Power supply power<br>good signal (Active high)       |
| 3        | F14                | 3V3_Pgood   | Schmitt trigger<br>input | 3.3 V               | 3V3 Power supply power<br>good signal (Active high)       |

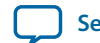

| - | -  |
|---|----|
| ~ | -/ |
| - |    |

| I/O Bank | Board<br>Reference | Pin Name         | Pin Type                 | l/O<br>Standar<br>d | Description                                                                                                    |
|----------|--------------------|------------------|--------------------------|---------------------|----------------------------------------------------------------------------------------------------|
| 3        | D16                | PGM_LED2         | OC                       | 3.3 V               | FPGA status LED.                                                                                                    |
| 3        | F13                | 5V0_Pgood        | Schmitt trigger<br>input | 3.3 V               | 5V0 Power supply power<br>good signal (Active high)                                                                   |
| 3        | E15                | HILOHPS_VDDPGood | Schmitt trigger<br>input | 3.3 V               | HPS_HILO Power supply power good signal                                                                               |
| 3        | E16                | HILO_VDDPGood    | Schmitt trigger<br>input | 3.3 V               | HILO VDD power supply power good signal                                                                               |
| 3        | F15                | HILO_VDDQPGood   | Schmitt trigger<br>input | 3.3 V               | HILO VDDQ power<br>supply power good signal                                                                           |
| 3        | G14                | FMCAVADJPGood    | Schmitt trigger<br>input | 3.3 V               | FMC VADJ Power supply power good signal                                                                               |
| 3        | F16                | FMCBVADJPGood    | Schmitt trigger<br>input | 3.3 V               | FMC VADJ Power supply power good signal                                                                               |
| 3        | G13                | 10V_Fail_n       | Schmitt trigger<br>input | 3.3 V               | A10_12V input below<br>10.11 V (Active low)                                                                           |
| 3        | G15                | 10V_good         | Schmitt trigger<br>input | 3.3 V               | A10_12V input above<br>10.62 V (Active low)                                                                           |
| 3        | G12                | LTFAUL0          | Input/Output             | 3.3 V               | LT2977 Fault signal                                                                                                   |
| 3        | G16                | LTPWRGD          | Input/Output             | 3.3 V               | LT2977 Power good input                                                                                               |
| 3        | H14                | FAC2MPgood       | Output                   | 3.3 V               | 30 ms delay after FMCA_<br>EN and FMCA_AUXEN<br>is enabled.                                                           |
| 3        | H15                | FBC2MPgood       | Output                   | 3.3 V               | 30 ms delay after FMCB_<br>EN and FMCB_AUXEN<br>is enabled.                                                           |
| 3        | H13                | FAM2CPgood       | Schmitt trigger<br>input | 3.3 V               | This flag indicates the<br>power from FMC DC<br>card is good when MAX<br>V I/O CPLD BANK3<br>power uses FMC<br>POWER. |
| 3        | H16                | TSENSE_ALERTn    | Schmitt trigger<br>input | 3.3 V               | SMBUS Alert Bit when I <sup>2</sup> C hangs                                                                           |
| 3        | J13                | OVERTEMPn        | Schmitt trigger<br>input | 3.3 V               | Temperature is above threshold                                                                                        |
| 3        | J16                | FAN_EN           | Output                   | 3.3 V               | FAN Enable (Active high)                                                                                              |
| 3        | J12                | MAXV_USB_CLK     | Clock input              | 3.3 V               | Clock input from USB-<br>blaster                                                                                      |
| 3        | H12                | NC               | -                        |                     | -                                                                                                    |

**Altera Corporation** 

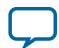

| I/O Bank | Board<br>Reference | Pin Name         | Pin Type                 | l/O<br>Standar<br>d | Description                                           |
|----------|--------------------|------------------|--------------------------|---------------------|-------------------------------------------------------|
| 3        | J14                | NC               | -                        |                     | -                                                     |
| 3        | J15                | A10_EN           | Output                   | 3.3 V               | Arria 10 12 V input<br>enable (Active high)           |
| 3        | K16                | A10_0V9_EN       | Output                   | 3.3 V               | 0.9 V Power supply enable<br>(Active high)            |
| 3        | K13                | A10_0V95_EN      | Output                   | 3.3 V               | 0.95 V Power supply<br>enable (Active high)           |
| 3        | K15                | A10_1V0_EN       | Output                   | 3.3 V               | 1.0 V Power supply enable<br>(Active high)            |
| 3        | K14                | A10_1V8_EN       | Output                   | 3.3 V               | 1.8 V Power supply enable<br>(Active high)            |
| 3        | L16                | IO_EN            | Output                   | 3.3 V               | Arria 10 I/O power enable<br>(Active high)            |
| 3        | L11                | PCIE_Auxen       | Output                   | 3.3 V               | PCIE Aux power enable<br>(Active high)                |
| 3        | L15                | PCIE_EN          | Output                   | 3.3 V               | PCIE 3V3 enable (Active high)                         |
| 3        | L12                | FMCA_AUXEN       | Output                   | 3.3 V               | FMCA Aux power enable<br>(Active high)                |
| 3        | M16                | FMCA_EN          | Output                   | 3.3 V               | FMCA3V3 enable (Active high)                          |
| 3        | L13                | FMCB_AUXEN       | Output                   | 3.3 V               | FMCB Aux Power enable<br>(Active high)                |
| 3        | M15                | FMCB_EN          | Output                   | 3.3 V               | FMCB3V3 enable (Active high)                          |
| 3        | L14                | Pmbus_Altertn    | Schmitt trigger<br>input | 3.3 V               | Pmbus Alert Bit input<br>when I <sup>2</sup> C hangs. |
| 3        | N16                | IO3V3_Discharge  | Output                   | 3.3 V               | 6A discharge load for<br>IO3V3 (Active high)          |
| 3        | M13                | PLL1V8_discharge | Output                   | 3.3 V               | 3A discharge load for<br>IO3V3 (Active high)          |
| 3        | N15                | NC               |                          |                     |                                                       |
| 3        | N14                | LTCNTRL0         | Output                   | 3.3 V               | LT2977 Control 0                                      |
| 3        | P15                | LTCNTRL1         | Output                   | 3.3 V               | LT2977 Control 1                                      |
| 3        | P14                | LTWDI_RESETN     | Output                   | 3.3 V               | LT2977 reset                                          |
| 3        | D13                | FAPRSNT_n        | Schmitt trigger<br>input | 3.3 V               | Detects signal of FMCA<br>DC card                     |

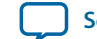

| I/O Bank | Board<br>Reference | Pin Name        | Pin Type                 | I/O<br>Standar<br>d | Description                                                        |
|----------|--------------------|-----------------|--------------------------|---------------------|--------------------------------------------------------------------|
| 3        | D14                | FBPRSNT_N       | Schmitt trigger<br>input | 3.3 V               | Detects signal of FMCB<br>DC card                                  |
| 3        | F11                | USB_Vflagn      | Schmitt trigger<br>input | 3.3 V               | Overcurrent flag of EXT<br>USB power                               |
| 3        | F12                | NC              | -                        |                     | -                                                                  |
| 3        | K12                | NC              | -                        |                     | -                                                                  |
| 3        | M14                | NC              | -                        |                     | -                                                                  |
| 3        | N13                | NC              | -                        |                     | -                                                                  |
| 4        | R1                 | A10_2L_SDA      | Input/OC                 | 3.3 V               | I <sup>2</sup> C data line.                                        |
| 4        | P4                 | A10_2L_SCL      | OC                       | 3.3 V               | I <sup>2</sup> C clock line.                                       |
| 4        | T2                 | A10I2CEN        | Output                   | 3.3 V               | Enable Arria 10 HPS I <sup>2</sup> C.<br>(Active high)             |
| 4        | Р5                 | A10PMBUSEN      | Output                   | 3.3 V               | Enable Arria 10 FPGA<br>I <sup>2</sup> C. (Active high)            |
| 4        | R3                 | A10_PMBUSDIS_N  | Output                   | 3.3 V               | Disables Arria 10 FPGA<br>PMBus access. (Active<br>low)            |
| 4        | N5                 | UARTA_RX        | Input                    | 3.3 V               | HPS UART RX input<br>from USB-UART.                                |
| 4        | P6                 | UARTA_TX        | Output                   | 3.3 V               | HPS UART TX output to USB-UART.                                    |
| 4        | N6                 | PCIE_PRSNT2n    | Input                    | 3.3 V               | Detects signal from PCIe<br>DC card.                               |
| 4        | R5                 | SFPA_LOS        | Input                    | 3.3 V               | SFP+ A socket loss signal.<br>(Active low)                         |
| 4        | M6                 | SFPA_TXFAULT    | Input                    | 3.3 V               | SFP+ A socket TX fault<br>signal. (Active low)                     |
| 4        | T5                 | SFPGA_TXDISABLE | Output                   | 3.3 V               | SFP+ A socket TX disable<br>signal. (Active low)                   |
| 4        | P7                 | SFPA_RATESEL0   | Output                   | 3.3 V               | SFP+ A RX signaling rate<br>selection, 0<4.25 GBd, 1 ><br>4.25 GBd |
| 4        | R6                 | SFPA_RATESEL1   | Output                   | 3.3 V               | SFP +A TX signaling rate<br>selection, 0<4.25 GBd, 1 ><br>4.25 GBd |
| 4        | N7                 | SFPB_TXDISABLE  | Output                   | 3.3 V               | SFP+ B socket TX disable signal. Active low                        |

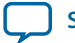

| I/O Bank | Board<br>Reference | Pin Name         | Pin Type | I/O<br>Standar<br>d | Description                                                        |
|----------|--------------------|------------------|----------|---------------------|--------------------------------------------------------------------|
| 4        | M7                 | SFPB_RATESEL0    | Output   | 3.3 V               | SFP+ B RX signaling rate<br>selection, 0<4.25 GBd, 1 ><br>4.25 GBd |
| 4        | R7                 | SFPB_RATESEL1    | Output   | 3.3 V               | SFP +B TX signaling rate<br>selection, 0<4.25 GBd, 1 ><br>4.25 GBd |
| 4        | P8                 | SFPB_LOS         | Input    | 3.3 V               | SFP+ A socket loss signal<br>(Active low)                          |
| 4        | Τ7                 | SFPB_TXFAULT     | Input    | 3.3 V               | SFP+ A socket tx fault<br>signal (Active low)                      |
| 4        | N8                 | SFPA_MOD0_PRSNTn | Input    | 3.3 V               | Detect signal of SFP+<br>module in slot A (Active<br>low)          |
| 4        | R8                 | SFPB_MOD0_PRSNTn | Input    | 3.3 V               | Detect signal of SFP+<br>module in Slot B. (Active<br>low)         |
| 4        | T8                 | NC               | -        | 3.3 V               | -                                                                  |
| 4        | Т9                 | NC               | -        | 3.3 V               | -                                                                  |
| 4        | R9                 | Eneta_HPS_Intn   | Input    | 3.3 V               | Interrupt input from<br>Ethernet port 3                            |
| 4        | M9                 | Logic_resetn     | Input    | 3.3 V               | FPGA_logic reset input                                             |
| 4        | M8                 | EXT_intn         | Input    | 3.3 V               | HPS External interrupt                                             |
| 4        | M10                | UART1_RX         | Input    | 3.3 V               | DB9 RS232 UART RX                                                  |
| 4        | R10                | UART1_TX         | Output   | 3.3 V               | DB9 RS232 UART TX                                                  |
| 4        | N10                | NC               | Output   | 3.3 V               | -                                                                  |
| 4        | T11                | LMK_reset        | Output   | 3.3 V               | LMK Clock cleaner reset<br>(Active high)                           |
| 4        | P10                | NC               | -        | 3.3 V               | -                                                                  |
| 4        | R11                | NC               | -        | 3.3 V               | -                                                                  |
| 4        | T12                | ENET_HPS_RESETn  | Output   | 3.3 V               | Ethernet port 3 reset<br>(Active low)                              |
| 4        | N11                | USB_RESET        | Output   | 3.3 V               | USB PHY reset (Active high)                                        |

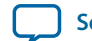

| I/O Bank | Board<br>Reference | Pin Name          | Pin Type     | l/O<br>Standar<br>d | Description                                                                                                    |
|----------|--------------------|-------------------|--------------|---------------------|----------------------------------------------------------------------------------------------------|
| 4        | T13                | PCIE_PERSTn       | Output       | 3.3 V               | This signal needs to be<br>held low if PCIE_auxEn<br>and PCIE_EN are not<br>active. 15 ms delay to set<br>this high after PCIE_EN is<br>active. PCIe RC slot reset,<br>active low. |
| 4        | R13                | RESET_HPS_UARTA_N | Output       | 3.3 V               | UART_RESET (Active low)                                                                                                    |
| 4        | R12                | MAX2toMAXV0       | Input/Output | 3.3 V               | Interbus between MAX II<br>and MAX V                                                                                                    |
| 4        | P11                | MAX2toMAXV1       | Input/Output | 3.3 V               | Interbus between MAX II<br>and MAX V                                                                                                    |
| 4        | N12                | MAX2toMAXV2       | Input/Output | 3.3 V               | Interbus between MAX II<br>and MAX V                                                                                                    |
| 4        | R14                | MAX2toMAXV3       | Input/Output | 3.3 V               | Interbus between MAX II<br>and MAX V                                                                                                    |
| 4        | P12                | MAX2toMAXV4       | Input/Output | 3.3 V               | Interbusbetween MAX II<br>and MAX V                                                                                                    |
| 4        | T15                | MAX2toMAXV5       | Input/Output | 3.3 V               | Interbus between MAX II<br>and MAX V                                                                                                    |
| 4        | R16                | MAX2toMAXV6       | Input/Output | 3.3 V               | Interbus between MAX II<br>and MAX V                                                                                                    |
| 4        | P13                | MAX2toMAXV7       | Input/Output | 3.3 V               | Interbus between MAX II<br>and MAX V                                                                                                    |
| 4        | M11                | MAX2toMAXV8       | Input/Output | 3.3 V               | Interbus between MAX II<br>and MAX V                                                                                                    |
| 4        | M12                | MAX2toMAXV9       | Input/Output | 3.3 V               | Interbus between MAX II<br>and MAX V                                                                                                    |
| 4        | N9                 | MAX2toMAXV10      | Input/Output | 3.3 V               | Interbus between MAX II<br>and MAX V                                                                                                    |
| 4        | R4                 | MAX2toMAXV11      | Input/Output | 3.3 V               | Interbus between MAX II<br>and MAX V                                                                                                    |
| 4        | T10                | MAX2toMAXV12      | Input/Output | 3.3 V               | Interbus between MAX II<br>and MAX V                                                                                                    |
| 4        | T4                 | MAX2toMAXV13      | Input/Output | 3.3 V               | Interbus between MAX II<br>and MAX V                                                                                                    |
| 2        | D4                 | USER_LED_FPGA0    | OC           | 2.5 V               | USER FPGA LED 0<br>output                                                                                                    |

| I/O Bank | Board<br>Reference | Pin Name         | Pin Type | I/O<br>Standar<br>d | Description                             |
|----------|--------------------|------------------|----------|---------------------|-----------------------------------------|
| 2        | B1                 | USER_LED_FPGA1   | OC       | 2.5 V               | USER FPGA LED 1<br>output               |
| 2        | C5                 | USER_LED_FPGA2   | OC       | 2.5 V               | USER FPGA LED 2<br>output               |
| 2        | C4                 | USER_LED_FPGA3   | OC       | 2.5 V               | USER FPGA LED 3<br>output               |
| 2        | B4                 | USER_LED_HPS0    | OC       | 2.5 V               | HPS LED 0 output                        |
| 2        | D6                 | USER_LED_HPS1    | OC       | 2.5 V               | HPS LED 1 output                        |
| 2        | E6                 | USER_LED_HPS2    | OC       | 2.5 V               | HPS LED 2 output                        |
| 2        | B5                 | USER_LED_HPS3    | OC       | 2.5 V               | HPS LED 3 output                        |
| 2        | A5                 | MAX_ERROR        | OC       | 2.5 V               | Board abnormal indicator                |
| 2        | D7                 | MAX_LOAD         | OC       | 2.5 V               | FPGA status LED                         |
| 2        | B6                 | MAX_CONF_DONE    | OC       | 2.5 V               | FPGA status LED                         |
| 2        | E7                 | File_Presentn    | Input    | 2.5 V               | File flash present flag                 |
| 2        | C8                 | FACTORY_LOAD     | OC       | 2.5 V               | FPGA status LED                         |
| 2        | B7                 | PGM_LED0         | OC       | 2.5 V               | FPGA status LED                         |
| 2        | D8                 | PGM_SEL          | Input    | 2.5 V               | FPGA external trigger                   |
| 2        | A7                 | BF_Presentn      | Input    | 2.5 V               | Boot Flash present flag                 |
| 2        | B8                 | USER_DIPSW_HPS0  | Input    | 2.5 V               | User DIP HPS 0                          |
| 2        | A8                 | USER_DIPSW_HPS1  | Input    | 2.5 V               | User DIP HPS 1                          |
| 2        | A9                 | USER_DIPSW_HPS2  | Input    | 2.5 V               | User DIP HPS 2                          |
| 2        | E9                 | USER_DIPSW_HPS3  | Input    | 2.5 V               | User DIP HPS 3                          |
| 2        | B9                 | USER_DIPSW_FPGA0 | Input    | 2.5 V               | User DIP FPGA 0                         |
| 2        | D9                 | USER_DIPSW_FPGA1 | Input    | 2.5 V               | User DIP FPGA 1                         |
| 2        | A10                | USER_DIPSW_FPGA2 | Input    | 2.5 V               | User DIP FPGA 2                         |
| 2        | С9                 | USER_DIPSW_FPGA3 | Input    | 2.5 V               | User DIP FPGA 3                         |
| 2        | E10                | HPS_WARM_RESET1N | Input    | 2.5 V               | Trace reset from MAX II<br>(Active low) |
| 2        | A11                | HPS_WAM_RESETn   | Input    | 2.5 V               | Warm reset Pushbutton<br>(Active low)   |
| 2        | B11                | HPS_cold_resetn  | Input    | 2.5 V               | COLD reset Pushbuttion<br>(Active low)  |

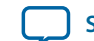

| I/O Bank | Board<br>Reference | Pin Name      | Pin Type     | I/O<br>Standar<br>d | Description                  |
|----------|--------------------|---------------|--------------|---------------------|------------------------------|
| 2        | A12                | DC_Power_CTRL | Input        | 2.5 V               | DC card power on/off         |
|          |                    |               |              |                     | 0 turn off DC power          |
|          |                    |               |              |                     | 1 turn on DC power           |
| 2        | E11                | IDC flog      | Turnet       | 25 V                | $I^2C$ master solution $ 0 $ |
| Z        | EII                |               | Input        | 2.5 V               | MAX V, '1' HPS               |
| 2        | B12                | PGM_CONFIG    | Input        | 2.5 V               | FPGA external trigger        |
| 2        | C11                | Security_mode | Input        | 2.5 V               | FPGA mode bit                |
| 2        | B13                | PGM_LED1      | OC           | 2.5 V               | FPGA status LED              |
| 2        | D12                | MAXVtoMAXV4   | Input/Output | 2.5 V               | Interbus between MAX<br>Vs   |
| 2        | B14                | MAXVtoMAXV5   | Input/Output | 2.5 V               | Interbus between MAX<br>Vs   |
| 2        | C13                | MAXVtoMAXV6   | Input/Output | 2.5 V               | Interbus between MAX<br>Vs   |
| 2        | B16                | MAXVtoMAXV7   | Input/Output | 2.5 V               | Interbus between MAX<br>Vs   |
| 2        | A13                | MAXVtoMAXV8   | Input/Output | 2.5 V               | Interbus between MAX<br>Vs   |
| 2        | A15                | MAXVtoMAXV9   | Input/Output | 2.5 V               | Interbus between MAX<br>Vs   |
| 2        | A2                 | USER_PB_HPS0  | Input        | 2.5 V               | HPS user push button 0       |
| 2        | A4                 | USER_PB_HPS1  | Input        | 2.5 V               | HPS user push button 1       |
| 2        | A6                 | USER_PB_HPS2  | Input        | 2.5 V               | HPS user push button 2       |
| 2        | B10                | USER_PB_HPS3  | Input        | 2.5 V               | HPS user push button 3       |
| 2        | B3                 | USER_PB_FPGA0 | Input        | 2.5 V               | FPGA user push button 0      |
| 2        | C10                | USER_PB_FPGA1 | Input        | 2.5 V               | FPGA user push button 1      |
| 2        | C12                | USER_PB_FPGA2 | Input        | 2.5 V               | FPGA user push button 2      |
| 2        | C6                 | USER_PB_FPGA3 | Input        | 2.5 V               | FPGA user push button 3      |
| 2        | C7                 | MAXVtoMAXV3   | Input/Output | 2.5 V               | Interbus between MAX<br>Vs   |
| 2        | D10                | MAXVtoMAXV10  | Input/Output | 2.5 V               | Interbus between MAX<br>Vs   |
| 2        | D11                | MAXVtoMAXV11  | Input/Output | 2.5 V               | Interbus between MAX<br>Vs   |

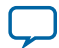

| I/O Bank | Board<br>Reference | Pin Name     | Pin Type     | I/O<br>Standar<br>d | Description                           |
|----------|--------------------|--------------|--------------|---------------------|---------------------------------------|
| 2        | D5                 | MAXVtoMAXV12 | Input/Output | 2.5 V               | Interbus between MAX<br>Vs            |
| 2        | E8                 | MAXVtoMAXV13 | Input/Output | 2.5 V               | Interbus between MAX<br>Vs            |
| 1        | D3                 | MSEL0        | Input        | 1.8 V               | FPGA program mode selection           |
| 1        | C2                 | MSEL1        | Input        | 1.8 V               | FPGA program mode selection           |
| 1        | C3                 | MSEL2        | Input        | 1.8 V               | FPGA program mode selection           |
| 1        | E3                 | MFD0         | Input/Output | 1.8 V               | EPCQ data0                            |
| 1        | D2                 | MFD1         | Input/Output | 1.8 V               | EPCQ data1                            |
| 1        | E4                 | MFD2         | Input/Output | 1.8 V               | EPCQ data2                            |
| 1        | D1                 | MFD3         | Input/Output | 1.8 V               | EPCQ data3                            |
| 1        | E5                 | CLK_50M_MAX  | Output       | 1.8 V               | 50 MHz clock to FPGA                  |
| 1        | F3                 | MFCSN        | Output       | 1.8 V               | EPCQ chip select.                     |
| 1        | E1                 | MFCLK        | Output       | 1.8 V               | EPCQ chip clock.                      |
| 1        | F4                 | HPSUARTA_TX  | Input        | 1.8 V               | HPS UART TX.                          |
| 1        | F2                 | HPSUARTA_RX  | Output       | 1.8 V               | HPS UART RX.                          |
| 1        | F1                 | SPIM1_MOSI   | Input        | 1.8 V               | SPI data input.                       |
| 1        | F6                 | SPIM1_SS0_N  | Input        | 1.8 V               | SPI chip select 0                     |
| 1        | G2                 | SPIM1_SS1_N  | Input        | 1.8 V               | SPI chip select 1                     |
| 1        | G3                 | SPIM1_MISO   | Output       | 1.8 V               | SPI data output.                      |
| 1        | G1                 | MAXVtoMAXV0  | Input/Output | 1.8 V               | Interbus between MAX<br>Vs            |
| 1        | G4                 | MAXVtoMAXV1  | Input/Output | 1.8 V               | Interbus between MAX<br>Vs            |
| 1        | H2                 | MAXVtoMAXV2  | Input/Output | 1.8 V               | Interbus between MAX<br>Vs            |
| 1        | G5                 | MAX_IO_CLK   | Output       | 1.8 V               | 50Mhz Clock Output to<br>IO MAXV CPLD |
| 1        | H3                 | A10SH_GPIO0  | Input/Output | 1.8 V               | HPS GPIO 5                            |
| 1        | J1                 | A10SH_GPIO1  | Input/Output | 1.8 V               | HPS GPIO 13                           |
| 1        | H4                 | A10SH_GPIO2  | Input/Output | 1.8 V               | HPS GPIO 16                           |
| 1        | J2                 | A10SH_GPIO3  | Input/Output | 1.8 V               | HPS GPIO 17                           |

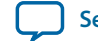

| I/O Bank | Board<br>Reference | Pin Name        | Pin Type     | I/O<br>Standar<br>d | Description                                                                                                    |
|----------|--------------------|-----------------|--------------|---------------------|----------------------------------------------------------------------------------------------------|
| 1        | H5                 | CLK_50M_MAX     | Input        | 1.8 V               | MAX V 50 MHz reference<br>clock                                                                                                    |
| 1        | J5                 | SPIM1_CLK       | Input        | 1.8 V               | SPIM1_CLK input                                                                                                    |
| 1        | J4                 | PS_D0           | Output       | 1.8 V               | Passive configure D0                                                                                                    |
| 1        | K1                 | Nconfig         | Output       | 1.8 V               | Passive configure Nconfig<br>output                                                                                                    |
| 1        | J3                 | DCLK            | Output       | 1.8 V               | Program Clock                                                                                                    |
| 1        | K2                 | CVP_configDone  | Input        | 1.8 V               | CVP configure done input<br>during configuration,<br>UART_TX after configu-<br>ration                                                   |
| 1        | K5                 | NSTATUS         | Input        | 1.8 V               | Status bit during FPGA configuration                                                                                                    |
| 1        | L1                 | conf_done       | Input        | 1.8 V               | Configuration done                                                                                                    |
| 1        | L2                 | DEV_CLRN        | Output       | 1.8                 | FPGA reset bit                                                                                                    |
| 1        | K3                 | CRCerror        | Output       | 1.8 V               | CRCerror during configu-<br>ration, UART_RX after<br>configuration                                                                      |
| 1        | M1                 | Dedicated_TX    | Input        | 1.8 V               | Dedicated UART TX input                                                                                                    |
| 1        | M2                 | Daticated_RX    | Output       | 1.8 V               | Dedicated UART RX<br>Output                                                                                                    |
| 1        | L4                 | FPGA_IO5        | Input        | 1.8 V               | FPGA_IO5                                                                                                    |
| 1        | L3                 | FPGA_IO4        | Output       | 1.8 V               | FPGA_IO4                                                                                                    |
| 1        | N1                 | FPGA_IO3        | Output       | 1.8 V               | FPGA_IO3                                                                                                    |
| 1        | M4                 | FPGA_IO2        | Output       | 1.8 V               | FPGA_IO2                                                                                                    |
| 1        | N2                 | FPGA_IO1        | Input/Output | 1.8 V               | FPGA_IO1                                                                                                    |
| 1        | M3                 | FPGA_IO0        | Input/Output | 1.8 V               | FPGA_IO0                                                                                                    |
| 1        | N3                 | PCIE1V8_PERSTn  | Output       | 1.8 V               | 15 ms delay PCIE-PHY 0_<br>Reset after PCIE_En is<br>activated if I/O MAX V<br>function is disabled.                                    |
| 1        | P2                 | PCIE1V8_PERST1n | Output       | 1.8 V               | PCIE_PHY1 reset must be<br>connected to the I/O<br>MAX V bit R16<br>(FBLAP33) via interbus if<br>the I/O MAX V function<br>is disabled. |
| 1        | EZ                 | BQSPI_KESEIN    | Input/Output | 1.8 V               | Boot flash reset                                                                                                    |

**Board Components** 

**Altera Corporation** 

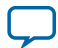

| I/O Bank | Board<br>Reference | Pin Name     | Pin Type | I/O<br>Standar<br>d | Description                 |
|----------|--------------------|--------------|----------|---------------------|-----------------------------|
| 1        | F5                 | HPS_NPOR     | Output   | 1.8 V               | NPOR output of HPS          |
| 1        | H1                 | HPS_NRST     | Output   | 1.8 V               | NRST output of HPS          |
| 1        | K4                 | FILE_RESETN  | Output   | 1.8 V               | File flash reset            |
| 1        | L5                 | Dedicated_OE | Input    | 1.8 V               | Dedicated UART Enable input |
| 1        | P3                 | M5_JTAG_TCK  | Input    | 1.8 V               | JTAG clock                  |
| 1        | L6                 | M5_JTAG_TDI  | Input    | 1.8 V               | JTAG data in                |
| 1        | M5                 | M5_JTAG_TDO  | Output   | 1.8 V               | JTAG data out               |
| 1        | N4                 | M5_JTAG_TMS  | Input    | 1.8 V               | JTAG_TMS                    |

# Configuration

This section describes the FPGA, I/O MUX CPLD, and MAX V CPLD 5M2210 System Controller device programming methods supported by the Arria 10 SoC development board.

The Arria 10 SoC development board supports the following configuration methods using JTAG:

- On-board USB-Blaster II is the default method for configuring the FPGA using the Quartus Prime Programmer in JTAG mode with the supplied USB cable.
- External Mictor connector for configuring the HPS using the ARM DS-5 Altera Edition software and DSTREAM or JTAG debug and trace tools such as Lauterbach TRACE32.
- External USB-Blaster for configuring the FPGA when you connect the external USB-Blaster to the JTAG header (J24).

# System Controller Configuration

J58 is used to turn off the FPGA power. The following table lists the status of each J58 configuration.

| Board Reference | Description                                                                |
|-----------------|----------------------------------------------------------------------------|
| J58             | <ul><li>OPEN: Normal application</li><li>SHORT: No power to FPGA</li></ul> |

**Caution:** The MAX V system controller controls the power sequence. The wrong configuration file may damage the board.

The following procedure must be followed to program the system controller MAX V:

1. Short J58

2. Set SW3 Bits to:

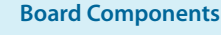

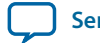

#### Table 5-5: SW3 System Configuration Mode for System Controller MAX V Programming

| Bit1 | Bit2 | Bit3 | Bit4 | Bit5 | Bit6 | Bit7 | Bit8 |
|------|------|------|------|------|------|------|------|
| ON   | ON   | ON   | ON   | ON   | OFF  | OFF  | ON   |

- 3. Turn on the power; the red LED will be flashing
- 4. Connect the USB cable to the on-board USB-Blaster II
- 5. Use "autodetect" in Quartus Prime to detect MAX V
- 6. Click Change File and select \examples\max5\PRD\system\_max5\system\_max5.pof
- **7.** Turn on **Program/Configure** option for the selected **.pof** file, click **Start** to download it to MAX V. Configuration is complete when the progress bar reaches 100%
- **8.** Turn off the power and remove J58
- 9. Set SW3 to normal operation mode

Refer to the Table 3-4 in **Default Switch and Jumper Settings** on page 3-2 for SW3 configuration. **10.**Turn on the power; the red LED will be on until the FPGA is configured

# FPGA and I/O MUX CPLD Programming over On-Board USB-Blaster II

#### Table 5-6: SW3 Configuration for On-Board USB-Blaster II Mode

| Bit1 | Bit2 | Bit3 | Bit4 | Bit5 | Bit6 | Bit7 | Bit8 |
|------|------|------|------|------|------|------|------|
| OFF  | OFF  | ON   | ON   | ON   | OFF  | OFF  | OFF  |

This configuration method implements a micro-USB connector (J22), a USB 2.0 PHY device (U18), and an Altera MAX II CPLD EPM1270M256C4N (U17) to allow FPGA configuration using a USB cable. This USB cable connects directly between the USB connector on the board and a USB port on a PC running the Quartus Prime software.

The on-board USB-Blaster II in the MAX II CPLD EPM1270M256C4N normally masters the JTAG chain. The on-board USB-Blaster II shares the pins with the external header and is automatically disabled when you connect an external USB-Blaster to the JTAG chain through the JTAG header (J24). In addition to the JTAG interface, the on-board USB Blaster II has trace capabilities for HPS debug purposes. The trace interface from the HPS routes to the on-board USB-Blaster II connection pins through the FPGA.

**Board Components** 

**Altera Corporation** 

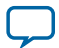

Figure 5-2: JTAG Chain

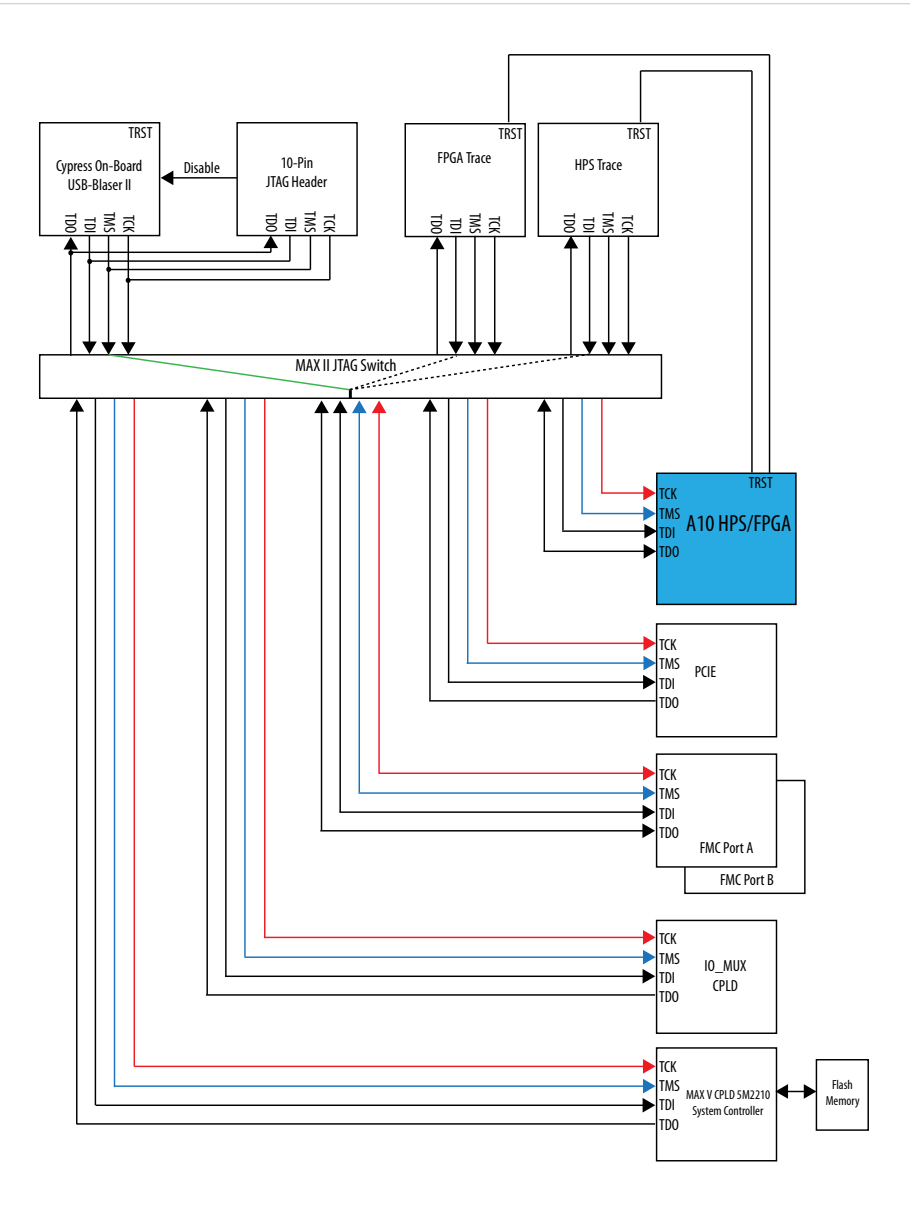

**Note:** If an external USB-Blaster (I/II) cable is plugged into the EXTERNAL JTAG HEADER, the MAX II automatically uses it as the master despite any DIP switch setting.

The MAX II CPLD (EPM1270M256C4N) is dedicated to the on-board USB-Blaster II functionality only, connecting to the USB 2.0 PHY device on one side and driving JTAG signals out the other side on the GPIO pins. This device's own dedicated JTAG interface is routed to a small surface-mount header only intended for debugging of first article prototypes.

**Board Components** 

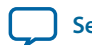

# **FPGA Programming by HPS**

The default method is to use the factory design—Golden Hardware Reference Design (GHRD).

#### Table 5-7: HPS FPGA Configuration

| Configuration | Switch Position            |  |
|---------------|----------------------------|--|
|               | SW4.4:OFF(Down)=MSEL2 is 0 |  |
| HPS FPGA      | SW4.3:OFF(Down)=MSEL1 is 0 |  |
|               | SW4.2:OFF(Down)=MSEL0 is 0 |  |

#### Table 5-8: AS Configuration

| Configuration      | Switch Position            |
|--------------------|----------------------------|
|                    | SW4.4:OFF(Down)=MSEL2 is 0 |
| Active Serial (AS) | SW4.3:ON(Up)=MSEL1 is 1    |
|                    | SW4.2:ON(Up)=MSEL0 is 1    |

On power-up or by pressing the warm/cold reset push button, the HPS downloads the GHRD design from boot flash to configure the FPGA. The D17 (Error LED) is turned off and D18 (Configuration done LED) is turned on after the FPGA is configured.

By default the FPGA is configured by the HPS.

Refer to the **GSRD User Manual** for more information.

## **FPGA Programming by EPCQ Device**

An EPCQ device is used for FPGA configuration in Active Serial (AS) mode on power up. The EPCQ device with non-volatile memory features a simple six-pin interface and a small form factor. The EPCQ supports AS x1 and x4 modes.

## FPGA Programming over External USB-Blaster

The JTAG chain header provides another method for configuring the FPGA using an external USB-Blaster device with the Quartus Prime Programmer running on a PC. To prevent contention between the JTAG masters, the on-board USB-Blaster is automatically disabled when you connect an external USB-Blaster to the JTAG chain through the JTAG chain header.

**Board Components** 

**Altera Corporation** 

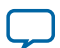
# **Status Elements**

The development board includes status LEDs. This section describes the status elements.

| Table | 5-9: | Board | Specific | LEDs |
|-------|------|-------|----------|------|
|-------|------|-------|----------|------|

| Board Reference | Туре                      | Description                                                                                                    |
|-----------------|---------------------------|----------------------------------------------------------------------------------------------------|
| D18             | Configuration done<br>LED | Illuminates when the FPGA is configured.                                                                                                    |
| D19             | Load LED                  | Illuminates when the MAX V CPLD 5M2210 System Controller is actively configuring the FPGA.                                                                                                    |
| D17             | Error LED                 | Red LED illuminates when the FPGA configuration from flash memory fails.                                                                                                    |
| D42             | Power LED                 | Illuminates when 3.3-V power is present.                                                                                                    |
| D13, D14        | JTAG TX/RX LEDs           | Indicate the transmit or receive activity of the JTAG chain. The TX and RX LEDs flicker if the link is in use and active. The LEDs are either off when not in use or on when in use but idle. |
| D20-D22         | Program select LEDs       | Illuminates to show which flash memory image loads to the FPGA when you press the program select push button.                                                                                 |
| D23, D24        | FMC port present<br>LEDs  | Illuminates when a daughtercard is plugged into the FMC port.                                                                                                    |
| D11, D12        | UART LEDs                 | Illuminates when the UART transmitter and receiver are in use.                                                                                                    |

# **Setup Elements**

The development board includes several different kinds of setup elements. This section describes the following setup elements:

- Board settings DIP switch
- JTAG chain control DIP switch
- FPGA configuration mode DIP switch
- HPS jumpers
- CPU reset push button
- Logic reset push button
- Program configuration push button
- Program select push button

### **Board Settings DIP Switch**

The board settings DIP switches (SW1 and SW4) control various features specific to the board and the MAX V CPLD 5M2210 System Controller logic design. Refer to the "Defulat Switch and Jumper Settings" section for more information on SW1 and SW4.

#### **Related Information**

Default Switch and Jumper Settings on page 3-2

**Altera Corporation** 

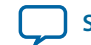

# JTAG Chain Control DIP Switch

The JTAG chain control DIP switch (SW3) either removes or includes devices in the active JTAG chain.

The SW3 switch select controls the JTAG master/slave select. The DIP switch *MSTR* switches control the master select. The other 5 pins are bypass pins for the various available JTAG slaves. The following slaves are available and can be bypassed by moving the corresponding bypass switch to the 'ON' position.

| Switch 3 Bit | Board Label | Function                                            |
|--------------|-------------|-----------------------------------------------------|
| 1            | Arria 10    | ON- Arria10 JTAG Bypass<br>OFF- Arria10 JTAG Enable |
| 2            | I/O MAX V   | ON- MAXV JTAG Bypass<br>OFF- MAXV JTAG Enable       |
| 3            | FMCA        | ON- FMCA JTAG Bypass<br>OFF- FMCA JTAG Enable       |
| 4            | FMCB        | ON- FMCB JTAG Bypass<br>OFF- FMCB JTAG Enable       |
| 5            | PCIe        | ON- PCIe JTAG Bypass<br>OFF- PCIe JTAG Enable       |
| 6            | MSTR[0]     | Refer to Table 5-11                                 |
| 7            | MSTR[1]     | Refer to Table 5-11                                 |
| 8            | MSTR[2]     | Refer to Table 5-11                                 |

Table 5-10: JTAG Configuration Modes

The MSTR switch settings and their meanings can be seen in the table below.

#### Table 5-11: Modes for Master Switches

| MSTR2 | MSTR1 | MSTR0 | Modes                                  |
|-------|-------|-------|----------------------------------------|
| ON    | ON    | ON    | воот                                   |
| OFF   | ON    | ON    | FMCA JTAG Master                       |
| ON    | OFF   | ON    | FMCB JTAG Master                       |
| ON    | ON    | OFF   | FTRACE JTAG Master                     |
| OFF   | OFF   | OFF   | On-Board USB-Blaster II JTAG<br>Master |
| ON    | OFF   | OFF   | System Configuration Mode              |
| OFF   | ON    | OFF   | GUI Test Mode                          |

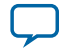

| MSTR2 | MSTR1 | MSTR0 | Modes    |
|-------|-------|-------|----------|
| OFF   | OFF   | ON    | Reserved |

The bypass switch settings dictate which slaves are in/out of the chain, but see below for the order if all were enabled in the chain.

- **1.** Arria 10
- 2. IO\_MAXV
- 3. PCIe
- 4. FMCA
- 5. FMCB

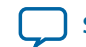

**Altera Corporation** 

# **Reference Clock Source Selection**

The HPS jumpers define the bootstrap options for the HPS—boot source, mode, HPS clocks settings, power-on-reset (POR) mode and peripherals selection.

### Table 5-12: HPS Jumpers

| Board Reference | Schematic Signal Name | Description                                                      |
|-----------------|-----------------------|------------------------------------------------------------------|
| J17, J16        | OSC2_CLK_SEL [1:0]    | Selects the source of OSC2 clock:                                |
|                 |                       | 00—Select 25 MHz clock source                                    |
|                 |                       | 01—Select external source via SMA<br>connector                   |
|                 |                       | 10—Select 35 Will2 Oil-Doard Oscillator                          |
| J30             | HPS voltage selection | Short—HPS core voltage is 0.95V<br>Open—HPS core voltage is 0.9V |

### **CPU Reset Push Button**

#### Table 5-13: CPU Reset Push Buttons

| Push Button | Description                 |
|-------------|-----------------------------|
| S1          | HPS_WARM_RESET push button. |
| S2          | HPS_COLD_RESET push button. |

The HPS\_NRST input is driven by HPS\_WARM\_RESET. The HPS\_NPOR input is driven by HPS\_COLD\_RESET.

### **Logic Reset Push Button**

The logic reset push button (S10) is an input to the MAX V CPLD 5M2210 System Controller. This push button is the default reset for the CPLD logic and FPGA.

# **General User Input/Output**

All user-defined push buttons, DIP switches and LEDs are connected to the MAX V System Controller. The IO\_MUX CPLD maps user-defined signals to FPGA I/Os as defined in the GHRD. The following section describes the mapping table.

| User DIP Switch [3:0] | Description       |
|-----------------------|-------------------|
| 0000                  | Default FPGA mode |
| 0001                  | Reserve           |
| 0010                  | Reserve           |

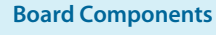

| User DIP Switch [3:0] | Description  |
|-----------------------|--------------|
| 0011                  | Reserve      |
| 0100                  | Reserve      |
| 0101                  | Reserve      |
| 0110                  | Reserve      |
| 0111                  | Reserve      |
| 1000                  | SDI mode     |
| 1001                  | DP_mode      |
| 1010                  | PCIE EP mode |
| 1011                  | Reserve      |
| 1100                  | Reserve      |
| 1101                  | Reserve      |
| 1110                  | Reserve      |
| 1111                  | Reserve      |

# **Character LCD**

The development board includes a single 10-pin 0.1" pitch single-row header that interfaces to a 2 line  $\times$  16 character Lumex character LCD using a standard I<sup>2</sup>C interface connected to the HPS.

For more information such as timing, character maps, interface guidelines, and other related documentation, visit **http://www.newhavendisplay.com**.

**Board Components** 

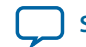

Send Feedback

# **Clock Circuitry**

This section describes the board's clock inputs and outputs.

# **On-Board Oscillators**

### Figure 5-3: FPGA I/O Bank Clock Connection

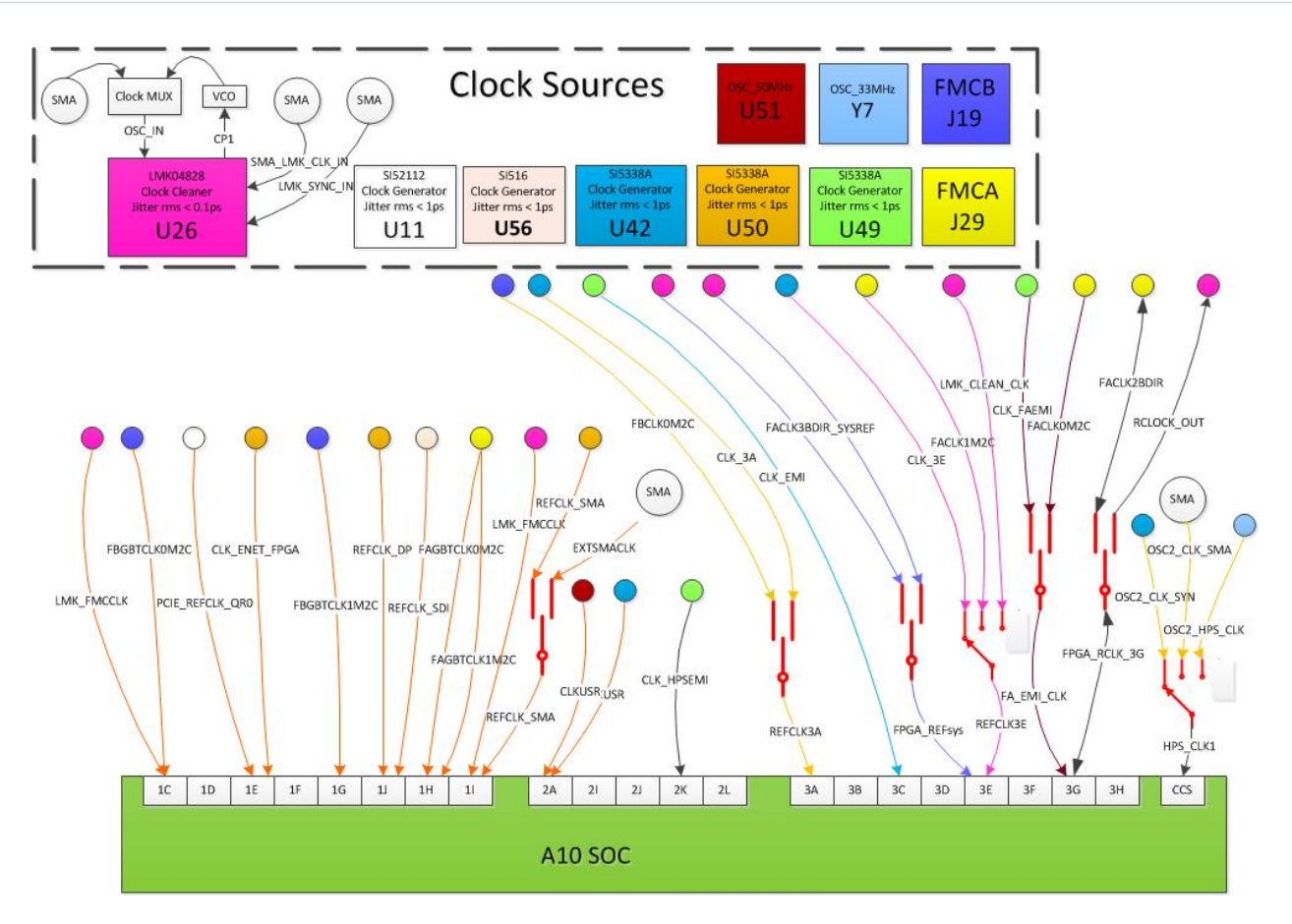

Match the colors in the above figure to match the FPGA I/O banks with its corresponding clock sources.

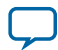

# **Components and Interfaces**

This section describes the development board's communication ports and interface cards relative to the Arria 10 SoC device. The development board supports the following communication ports:

- PCI Express Gen3 root complex and end point
- 10/100/1000 Ethernet (HPS)
- 10/100/1000 Ethernet (FPGA)
- FMC
- RS-232 UART (HPS)
- Real-Time Clock
- SFP+
- I<sup>2</sup>C interface

### **PCI Express**

The PCIe RC interface on the development board supports auto-negotiating channel width from x1 to x8 as well as the connection speed of Gen3 at 8 Gbps/lane.

The PCI express end point interface is connected to the FMCB slot. A special PCIE-FMC cable (HDR-181157-01-PCIEC) made by SAMTEC must be plugged into the FMCB slot for the PCIe EP application.

Note: You can order the PCIE-FMC cable by contacting SAMTEC directly.

For the PCIe RC application, the PCIE\_REFCLK\_P/N signal is a 100-MHz differential input that is driven to the daughtercard through the PCIe edge connector. This signal connects directly to a Arria 10 SoC REFCLK input pin pair using DC coupling. The I/O standard is High-Speed Current Steering Logic (HCSL).

### Figure 5-4: PCI Express Reference Clock Levels

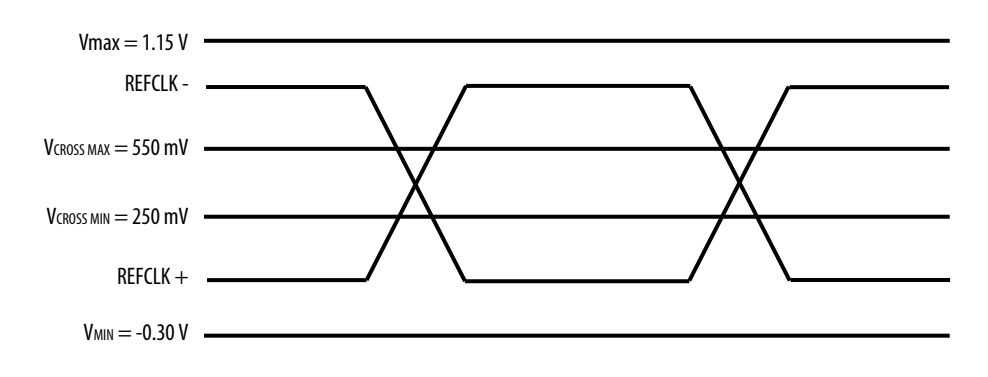

The PCI Express edge connector also has a presence detect feature for the motherboard to determine if a card is installed.

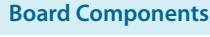

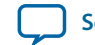

5-27

| Arria 10 SoC Pin Name | Schematic Signal Name | Direction | Description                   |
|-----------------------|-----------------------|-----------|-------------------------------|
| Y38                   | PCIE_TX_N7            | Output    | PCIe RC Channel 7 Transmitter |
| Y39                   | PCIE_TX_P7            | Output    | PCIe RC Channel 7 Transmitter |
| Y34                   | PCIE_RX_N7            | Input     | PCIe RC Channel 7 Receiver    |
| Y35                   | PCIE_RX_P7            | Input     | PCIe RC Channel 7 Receiver    |
| AA36                  | PCIE_TX_N6            | Output    | PCIe RC Channel 6 Transmitter |
| AA37                  | PCIE_TX_P6            | Output    | PCIe RC Channel 6 Transmitter |
| AA32                  | PCIE_RX_N6            | Input     | PCIe RC Channel 6 Receiver    |
| AA33                  | PCIE_RX_P6            | Input     | PCIe RC Channel 6 Receiver    |
| AB38                  | PCIE_TX_N5            | Output    | PCIe RC Channel 5 Transmitter |
| AB39                  | PCIE_TX_P5            | Output    | PCIe RC Channel 5 Transmitter |
| AB34                  | PCIE_RX_N5            | Input     | PCIe RC Channel 5 Receiver    |
| AB35                  | PCIE_RX_P5            | Input     | PCIe RC Channel 5 Receiver    |
| AC36                  | PCIE_TX_N4            | Output    | PCIe RC Channel 4 Transmitter |
| AC37                  | PCIE_TX_P4            | Output    | PCIe RC Channel 4 Transmitter |
| AB30                  | PCIE_RX_N4            | Input     | PCIe RC Channel 4 Receiver    |
| AB31                  | PCIE_RX_P4            | Input     | PCIe RC Channel 4 Receiver    |
| AD38                  | PCIE_TX_N3            | Output    | PCIe RC Channel 3 Transmitter |
| AD39                  | PCIE_TX_P3            | Output    | PCIe RC Channel 3 Transmitter |
| AC32                  | PCIE_RX_N3            | Input     | PCIe RC Channel 3 Receiver    |
| AC33                  | PCIE_RX_P3            | Input     | PCIe RC Channel 3 Receiver    |
| AE36                  | PCIE_TX_N2            | Output    | PCIe RC Channel 2 Transmitter |
| AE37                  | PCIE_TX_P2            | Output    | PCIe RC Channel 2 Transmitter |
| AD34                  | PCIE_RX_N2            | Input     | PCIe RC Channel 2 Receiver    |
| AD35                  | PCIE_RX_P2            | Input     | PCIe RC Channel 2 Receiver    |
| AE28                  | -                     | Input     | Pull down to Ground, no use   |
| AE29                  | -                     | Input     | Pull down to Ground, no use   |

Related Information www.Samtec.com

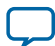

### 10/100/1000 Ethernet (HPS)

The development board supports an RJ-45 (HPS\_P3) 10/100/1000 base-T Ethernet using an external Micrel KSZ9031RN PHY and the HPS EMAC function. The PHY-to-MAC interface employs RGMII connection using four data lines at 250 Mbps each for a connection speed of 1 Gbps.

The PHY interfaces to an RJ-45 model with internal magnetics that can be used for driving copper lines with Ethernet traffic.

### Figure 5-5: RGMII Interface between HPS (MAC) and PHY

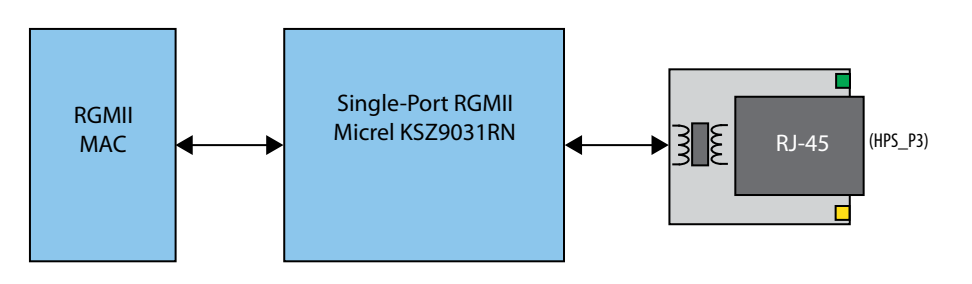

### Table 5-16: Ethernet (HPS) Pin Assignments

| FPGA Pin Number | Shared I/O Bit | Schematic Signal Name | Description            |
|-----------------|----------------|-----------------------|------------------------|
| H18             | GPIO0_IO12     | ENET_HPS_GTX_CLK      | EMAC0 RGMII TX Clock   |
| H19             | GPIO0_IO13     | ENET_HPS_TX_EN        | EMAC0 RGMII enable     |
| F18             | GPIO0_IO14     | ENET_HPS_RX_CLK       | EMAC0 RGMII RX Clock   |
| G17             | GPIO0_IO15     | ENET_HPS_RX_DV        | EMAC0 RGMII RX DV flag |
| E20             | GPIO0_IO16     | ENET_HPS_TXD0         | EMAC0 RGMII TXD0       |
| F20             | GPI00_I017     | ENET_HPS_TXD1         | EMAC0 RGMII TXD1       |
| G20             | GPIO0_IO18     | ENET_HPS_RXD0         | EMAC0 RGMII RXD0       |
| G21             | GPIO0_IO19     | ENET_HPS_RXD1         | EMAC0 RGMII RXD1       |
| F19             | GPI00_I020     | ENET_HPS_TXD2         | EMAC0 RGMII TXD2       |
| G19             | GPIO0_IO21     | ENET_HPS_TXD3         | EMAC0 RGMII TXD3       |
| F22             | GPI00_I022     | ENET_HPS_RXD2         | EMAC0 RGMII RXD2       |
| G22             | GPI00_I023     | ENET_HPS_RXD3         | EMAC0 RGMII RXD3       |
| H23             | GPIO1_IO8      | ENETB_MDIO            | EMAC2 MDIO             |
| J23             | GPIO1_IO9      | ENETB_MDC             | EMAC2 MDIO             |
| K21             | GPIO1_IO10     | ENET_HPS_MDIO         | EMAC2 MDIO             |
| K20             | GPIO1_IO11     | ENET_HPS_MDC          | EMAC2 MDIO             |

The Micrel KSZ9031RN PHY uses a multi-level POR bootstrap encoding scheme to allow a small set of I/O pins (7) to set up a very large number of default settings within the device. The related I/O pins have integrated pull-up or pull-down resistors to configure the device.

**Board Components** 

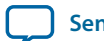

Send Feedback

#### 5-29

### Table 5-17: Ethernet PHY (HPS) Bootstrap Encoding Scheme

| Board Reference (U12) | Schematic Signal Name | Description       | Strapping Option |
|-----------------------|-----------------------|-------------------|------------------|
| 17                    | ENET_HPS_LED1_LINK    | PHY address bit 0 | Pulled high      |
| 15                    | ENET_HPS_LED2_LINK    | PHY address bit 1 | Pulled high      |
| 32                    | ENET_HPS_RXD0         | Mode 0            | Pulled high      |
| 31                    | ENET_HPS_RXD1         | Mode 1            | Pulled high      |
| 28                    | ENET_HPS_RXD2         | Mode 2            | Pulled high      |
| 27                    | ENET_HPS_RXD3         | Mode 3            | Pulled high      |
| 35                    | ENET_HPS_RX_CLK       | PHY address bit 2 | Pulled high      |
| 33                    | ENET_HPS_RX_DV        | Clock enable      | Pulled low       |
| 41                    | CLK125_NDO_LED_MODE   | Single LED mode   | Pulled high      |

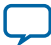

## 10/100/1000 Ethernet (FPGA)

The development board supports two RJ45 10/100/1000 base-T Ethernet using Marvell 88E1111. SGMII AC coupling interface is used between PHY and FPGA transceiver.

### Figure 5-6: MII Interface between FPGA (MAC) and PHY

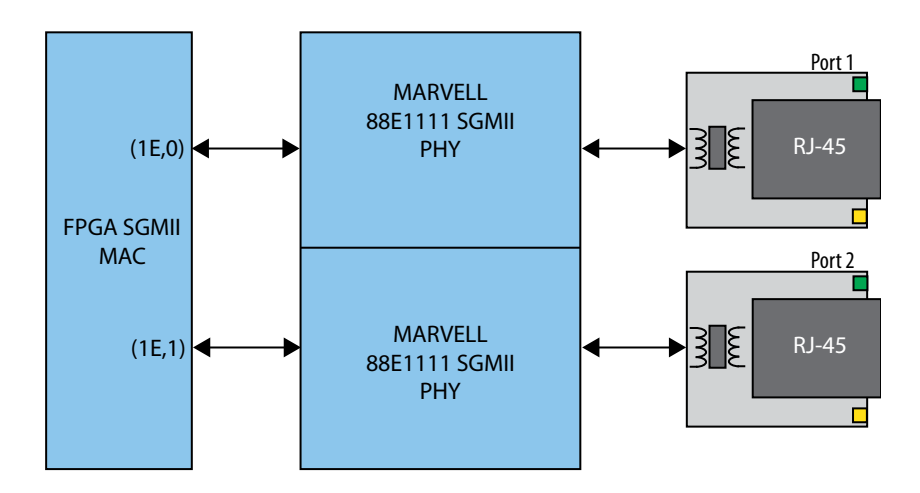

### Table 5-18: Ethernet (FPGA) Pin Assignments

| FPGA Pin Assignment | Schematic Signal Name | Direction | Description                                      |
|---------------------|-----------------------|-----------|--------------------------------------------------|
| AK38                | ENETA_TX_N            | Output    | Ethernet Port A Transmitter                      |
| AK39                | ENETA_TX_P            | Output    | Ethernet Port A Transmitter                      |
| AG32                | ENETA_RX_N            | Input     | Ethernet Port A Receiver                         |
| AG33                | ENETA_RX_P            | Input     | Ethernet Port A Receiver                         |
| AL36                | ENETB_TX_N            | Output    | Ethernet Port B Transmitter                      |
| AL37                | ENETB_TX_P            | Output    | Ethernet Port B Transmitter                      |
| AH34                | ENETB_RX_N            | Input     | Ethernet Port B Receiver                         |
| AH35                | ENETB_RX_P            | Input     | Ethernet Port B Receiver                         |
| AG29                | CLK_ENET_FPGA_P       | Input     | 125MHz Reference clock from<br>Clock Synthesizer |
| AG28                | CLK_ENET_FPGA_N       | Input     | 125MHz Reference clock from<br>Clock Synthesizer |

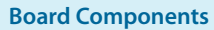

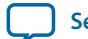

5-31

The FMCA slot is compliant with the V57.1 spec. All FMC V57.1 1.8V daughtercards can be plugged into the FMCA slot. The FMCB slot is designed based on the Altera 16-transceiver FMCB specification.

Note: Check the signal connections if your FMC card must be put in the FMCB slot.

| able 5-19: FMC Port A Transceiver Pin Assignments |
|---------------------------------------------------|
|---------------------------------------------------|

| FPGA Pin Assignment | Schematic Signal Name | Direction | Description                                |
|---------------------|-----------------------|-----------|--------------------------------------------|
| E36                 | FAD9C2MN              | Output    | FMCA Slot Channel 9<br>transmitter         |
| E37                 | FAD9C2MP              | Output    | FMCA Slot Channel 9<br>transmitter         |
| K30                 | FAD9M2CN              | Input     | FMCA Slot Channel 9<br>receiver            |
| K31                 | FAD9M2CP              | Input     | FMCA Slot Channel 9<br>receiver            |
| F34                 | FAD8C2MN              | Output    | FMCA Slot Channel 8<br>transmitter         |
| F35                 | FAD8C2MP              | Output    | FMCA Slot Channel 8<br>transmitter         |
| K34                 | FAD8M2CN              | Input     | FMCA Slot Channel 8<br>receiver            |
| K35                 | FAD8M2CP              | Input     | FMCA Slot Channel 8<br>receiver            |
| F38                 | FAD7C2MN              | Output    | FMCA Slot Channel 7<br>transmitter         |
| F39                 | FAD7C2MP              | Output    | FMCA Slot Channel 7<br>transmitter         |
| L32                 | FAD7M2CN              | Input     | FMCA Slot Channel 7<br>receiver            |
| L33                 | FAD7M2CP              | Input     | FMCA Slot Channel 7<br>receiver            |
| G36                 | FAD6C2MN              | Output    | FMCA Slot Channel 6<br>transmitter         |
| G37                 | FAD6C2MP              | Output    | FMCA Slot Channel 6<br>transmitter         |
| M30                 | FAD6M2CN              | Input     | FMCA Slot Channel 6<br>receiver            |
| M31                 | FAD6M2CP              | Input     | FMCA Slot Channel 6<br>receiver            |
| L29                 | LMK_FMCCLK_P          | input     | FMCA reference clock<br>from Clock cleaner |

**Board Components** 

**Altera Corporation** 

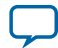

| FPGA Pin Assignment | Schematic Signal Name | Direction | Description                                |
|---------------------|-----------------------|-----------|--------------------------------------------|
| L28                 | LMK_FMCCLK_N          | input     | FMCA reference clock<br>from Clock cleaner |
| N29                 | FAGBTCLK0M2CP         | input     | FMCA SLOT reference<br>Clock 0             |
| N28                 | FAGBTCLK0M2CN         | input     | FMCA SLOT reference<br>Clock 0             |
| H38                 | FAD5C2MN              | Output    | FMCA Slot Channel 5<br>transmitter         |
| H39                 | FAD5C2MP              | Output    | FMCA Slot Channel 5<br>transmitter         |
| M34                 | FAD5M2CN              | Input     | FMCA Slot Channel 5<br>receiver            |
| M35                 | FAD5M2CP              | Input     | FMCA Slot Channel 5<br>receiver            |
| J36                 | FAD4C2MN              | Output    | FMCA Slot Channel 4<br>transmitter         |
| J37                 | FAD4C2MP              | Output    | FMCA Slot Channel 4<br>transmitter         |
| N32                 | FAD4M2CN              | Input     | FMCA Slot Channel 4<br>receiver            |
| N33                 | FAD4M2CP              | Input     | FMCA Slot Channel 4<br>receiver            |
| K38                 | FAD3C2MN              | Output    | FMCA Slot Channel 3<br>transmitter         |
| K39                 | FAD3C2MP              | Output    | FMCA Slot Channel 3<br>transmitter         |
| P30                 | FAD3M2CN              | Input     | FMCA Slot Channel 3<br>receiver            |
| P31                 | FAD3M2CP              | Input     | FMCA Slot Channel 3<br>receiver            |
| L36                 | FAD2C2MN              | Output    | FMCA Slot Channel 2<br>transmitter         |
| L37                 | FAD2C2MP              | Output    | FMCA Slot Channel 2<br>transmitter         |
| P34                 | FAD2M2CN              | Input     | FMCA Slot Channel 2<br>receiver            |
| P35                 | FAD2M2CP              | Input     | FMCA Slot Channel 2<br>receiver            |
| M38                 | FAD1C2MN              | Output    | FMCA Slot Channel 1<br>transmitter         |

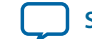

FMC

| FPGA Pin Assignment | Schematic Signal Name | Direction | Description                        |
|---------------------|-----------------------|-----------|------------------------------------|
| M39                 | FAD1C2MP              | Output    | FMCA Slot Channel 1<br>transmitter |
| R32                 | FAD1M2CN              | Input     | FMCA Slot Channel 1<br>receiver    |
| R33                 | FAD1M2CP              | Input     | FMCA Slot Channel 1<br>receiver    |
| N36                 | FAD0C2MN              | Output    | FMCA Slot Channel 0<br>transmitter |
| N37                 | FAD0C2MP              | Output    | FMCA Slot Channel 0<br>transmitter |
| T30                 | FAD0M2CN              | Input     | FMCA Slot Channel 0<br>receiver    |
| T31                 | FAD0M2CP              | Input     | FMCA Slot Channel 0<br>receiver    |
| R29                 | FAGBTCLK1M2CP         | input     | FMCA SLOT reference<br>Clock 1     |
| R28                 | FAGBTCLK1M2CN         | input     | FMCA SLOT reference<br>Clock 1     |

### Table 5-20: FMC Port B Transceiver Pin Assignments

| FPGA Pin Assignment | Schematic Signal Name | Direction | Description                                         |
|---------------------|-----------------------|-----------|-----------------------------------------------------|
| U29                 | REFCLK1_FMCB_P        | input     | FMCB Reference Clock<br>1 from Clock<br>synthesizer |
| U28                 | REFCLK1_FMCB_N        | input     | FMCB Reference Clock<br>1 from Clock<br>synthesizer |
| P38                 | FBD15C2MN             | Output    | FMCB Slot Channel 15<br>transmitter                 |
| P39                 | FBD15C2MP             | Output    | FMCB Slot Channel 15<br>transmitter                 |
| T34                 | FBD15M2CN             | Input     | FMCB Slot Channel 15<br>receiver                    |
| T35                 | FBD15M2CP             | Input     | FMCB Slot Channel 15<br>receiver                    |
| R36                 | FBD14C2MN             | Output    | FMCB Slot Channel 14<br>transmitter                 |
| R37                 | FBD14C2MP             | Output    | FMCB Slot Channel 14<br>transmitter                 |
| U32                 | FBD14M2CN             | Input     | FMCB Slot Channel 14<br>receiver                    |

**Board Components** 

Altera Corporation

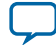

| FPGA Pin Assignment | Schematic Signal Name | Direction | Description                                                            |
|---------------------|-----------------------|-----------|------------------------------------------------------------------------|
| U33                 | FBD14M2CP             | Input     | FMCB Slot Channel 14<br>receiver                                       |
| T38                 | FBD13C2MN             | Output    | FMCB Slot Channel 13<br>transmitter                                    |
| T39                 | FBD13C2MP             | Output    | FMCB Slot Channel 13<br>transmitter                                    |
| V30                 | FBD13M2CN             | Input     | FMCB Slot Channel 13<br>receiver                                       |
| V31                 | FBD13M2CP             | Input     | FMCB Slot Channel 13<br>receiver                                       |
| U36                 | FBD12C2MN             | Output    | FMCB Slot Channel 12<br>transmitter                                    |
| U37                 | FBD12C2MP             | Output    | FMCB Slot Channel 12<br>transmitter                                    |
| V34                 | FBD12M2CN             | Input     | FMCB Slot Channel 12<br>receiver                                       |
| V35                 | FBD12M2CP             | Input     | FMCB Slot Channel 12<br>receiver                                       |
| V38                 | FBD11C2MN             | Output    | FMCB Slot Channel 11<br>transmitter                                    |
| V39                 | FBD11C2MP             | Output    | FMCB Slot Channel 11<br>transmitter                                    |
| W32                 | FBD11M2CN             | Input     | FMCB Slot Channel 11<br>receiver                                       |
| W33                 | FBD11M2CP             | Input     | FMCB Slot Channel 11<br>receiver                                       |
| W36                 | FBD10C2MN             | Output    | FMCB Slot Channel 10<br>transmitter                                    |
| W37                 | FBD10C2MP             | Output    | FMCB Slot Channel 10<br>transmitter                                    |
| Y30                 | FBD10M2CN             | Input     | FMCB Slot Channel 10<br>receiver                                       |
| Y31                 | FBD10M2CP             | Input     | FMCB Slot Channel 10<br>receiver                                       |
| W29                 | FBGBTCLK1M2CP         | input     | Reference Clock from<br>FMCB slot channel 1                            |
| W28                 | FBGBTCLK1M2CN         | input     | Reference Clock from<br>FMCB slot channel 1                            |
| AM38                | FBD7C2MN              | Output    | FMCB Slot Channel 7<br>transmitter or PCIE EP<br>Channel 7 transmitter |

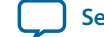

| FPGA Pin Assignment | Schematic Signal Name | Direction | Description                                                            |
|---------------------|-----------------------|-----------|------------------------------------------------------------------------|
| AM39                | FBD7C2MP              | Output    | FMCB Slot Channel 7<br>transmitter or PCIE EP<br>Channel 7 transmitter |
| AH30                | FBD7M2CN              | Input     | FMCB Slot Channel 7<br>receiver or PCIE EP<br>Channel 7 receiver       |
| AH31                | FBD7M2CP              | Input     | FMCB Slot Channel 7<br>receiver or PCIE EP<br>Channel 7 receiver       |
| AN36                | FBD6C2MN              | Output    | FMCB Slot Channel 6<br>transmitter or PCIE EP<br>Channel 6 transmitter |
| AN37                | FBD6C2MP              | Output    | FMCB Slot Channel 6<br>transmitter or PCIE EP<br>Channel 6 transmitter |
| AJ32                | FBD6M2CN              | Input     | FMCB Slot Channel 6<br>receiver or PCIE EP<br>Channel 6 receiver       |
| AJ33                | FBD6M2CP              | Input     | FMCB Slot Channel 6<br>receiver or PCIE EP<br>Channel 6 receiver       |
| AP38                | FBD5C2MN              | Output    | FMCB Slot Channel 5<br>transmitter or PCIE EP<br>Channel 5 transmitter |
| AP39                | FBD5C2MP              | Output    | FMCB Slot Channel 5<br>transmitter or PCIE EP<br>Channel 5 transmitter |
| AK34                | FBD5M2CN              | Input     | FMCB Slot Channel 5<br>receiver or PCIE EP<br>Channel 5 receiver       |
| AK35                | FBD5M2CP              | Input     | FMCB Slot Channel 5<br>receiver or PCIE EP<br>Channel 5 receiver       |
| AP34                | FBD4C2MN              | Output    | FMCB Slot Channel 4<br>transmitter or PCIE EP<br>Channel 4 transmitter |
| AP35                | FBD4C2MP              | Output    | FMCB Slot Channel 4<br>transmitter or PCIE EP<br>Channel 4 transmitter |
| AK30                | FBD4M2CN              | Input     | FMCB Slot Channel 4<br>receiver or PCIE EP<br>Channel 4 receiver       |

**Altera Corporation** 

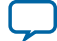

| FPGA Pin Assignment | Schematic Signal Name | Direction | Description                                                             |
|---------------------|-----------------------|-----------|-------------------------------------------------------------------------|
| AK31                | FBD4M2CP              | Input     | FMCB Slot Channel 4<br>receiver or PCIE EP<br>Channel 4 receiver        |
| AR36                | FBD3C2MN              | Output    | FMCB Slot Channel 3<br>transmitter or PCIE EP<br>Channel 3 transmitter  |
| AR37                | FBD3C2MP              | Output    | FMCB Slot Channel 3<br>transmitter or PCIE EP<br>Channel 3 transmitter  |
| AL32                | FBD3M2CN              | Input     | FMCB Slot Channel 3<br>receiver or PCIE EP<br>Channel 3 receiver        |
| AL33                | FBD3M2CP              | Input     | FMCB Slot Channel 3<br>receiver or PCIE EP<br>Channel 3 receiver        |
| AT38                | FBD2C2MN              | Output    | FMCB Slot Channel 2<br>transmitter or PCIE EP<br>Channel 2 transmitter  |
| AT39                | FBD2C2MP              | Output    | FMCB Slot Channel 2<br>transmitter or PCIE EP<br>Channel 2 transmitter  |
| AM34                | FBD2M2CN              | Input     | FMCB Slot Channel 2<br>receiver or PCIE EP<br>Channel 2 receiver        |
| AM35                | FBD2M2CP              | Input     | FMCB Slot Channel 2<br>receiver or PCIE EP<br>Channel 2 receiver        |
| AL29                | REFCLK0_FMCB_P        | Input     | FMCB Reference Clock<br>0 from Clock<br>synthesizer                     |
| AL28                | REFCLK0_FMCB_N        | Input     | FMCB Reference Clock<br>0 from Clock<br>synthesizer                     |
| AN29                | FBGBTCLK0M2CP         | Input     | FMCB slot reference<br>clock channel 0 or<br>PCIE EP reference<br>clock |
| AN28                | FBGBTCLK0M2CN         | Input     | FMCB slot reference<br>clock channel 0 or<br>PCIE EP reference<br>clock |
| AT34                | FBD1C2MN              | Output    | FMCB Slot Channel 1<br>transmitter or PCIE EP<br>Channel 1 transmitter  |

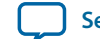

FMC

| FPGA Pin Assignment | Schematic Signal Name | Direction | Description                                                            |
|---------------------|-----------------------|-----------|------------------------------------------------------------------------|
| AT35                | FBD1C2MP              | Output    | FMCB Slot Channel 1<br>transmitter or PCIE EP<br>Channel 1 transmitter |
| AM30                | FBD1M2CN              | Input     | FMCB Slot Channel 1<br>receiver or PCIE EP<br>Channel 1 receiver       |
| AM31                | FBD1M2CP              | Input     | FMCB Slot Channel 1<br>receiver or PCIE EP<br>Channel 1 receiver       |
| AU36                | FBD0C2MN              | Output    | FMCB Slot Channel 0<br>transmitter or PCIE EP<br>Channel 0 transmitter |
| AU37                | FBD0C2MP              | Output    | FMCB Slot Channel 0<br>transmitter or PCIE EP<br>Channel 0 transmitter |
| AN32                | FBD0M2CN              | Input     | FMCB Slot Channel 0<br>receiver or PCIE EP<br>Channel 0 receiver       |
| AN33                | FBD0M2CP              | Input     | FMCB Slot Channel 0<br>receiver or PCIE EP<br>Channel 0 receiver       |
| AV38                | FBD9C2MN              | Output    | FMCB Slot Channel 9<br>transmitter                                     |
| AV39                | FBD9C2MP              | Output    | FMCB Slot Channel 9<br>transmitter                                     |
| AP30                | FBD9M2CN              | Input     | FMCB Slot Channel 9<br>receiver                                        |
| AP31                | FBD9M2CP              | Input     | FMCB Slot Channel 9<br>receiver                                        |
| AV34                | FBD8C2MN              | Output    | FMCB Slot Channel 8<br>transmitter                                     |
| AV35                | FBD8C2MP              | Output    | FMCB Slot Channel 8<br>transmitter                                     |
| AR32                | FBD8M2CN              | Input     | FMCB Slot Channel 8<br>receiver                                        |
| AR33                | FBD2M2CP              | Input     | FMCB Slot Channel 8<br>receiver                                        |

The FMCA slot is designed to be compatible with the requirements of FMC V57.1. This slot can be used to support an external FMC memory card (DDR3 or DDR4).

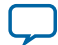

### Table 5-21: FMCA LVDS Signal I/O Assignment

| BANK | Pin Number | Schematic Signal<br>Name | DDR3 Interface<br>(optional)  | DDR4 Interface<br>(optional)  |
|------|------------|--------------------------|-------------------------------|-------------------------------|
| 3Н   | P15        | FAHAN0                   | DDR3 DQ4                      | DDR4 DQ4                      |
| 3Н   | P14        | FAHAP0                   | DDR3 DM0                      | DDR4 LDM_n0                   |
| 3Н   | N14        | FAHAN1                   | DDR3 DQ5                      | DDR4 DQ5                      |
| 3Н   | M14        | FAHAP1                   | DDR3 DQ6                      | DDR4 DQ6                      |
| 3Н   | J14        | FAHAN2                   | DDR3 DQ1                      | DDR4 DQ1                      |
| 3Н   | J13        | FAHAP2                   | DDR3 DQ0                      | DDR4 DQ0                      |
| 3Н   | L15        | FAHAN3                   | DDR3 DQS 0n                   | DDR4 DQSL_n0                  |
| 3Н   | L14        | FAHAP3                   | DDR3 DQS 0p                   | DDR4 DQSL_p0                  |
| 3Н   | L13        | FAHAN4                   | DDR3 DQ2                      | DDR4 DQ2                      |
| 3Н   | L12        | FAHAP4                   | DDR3 DQ3                      | DDR4 DQ3                      |
| 3Н   | K13        | FAHAN5                   | DDR3 DQ7                      | DDR4 DQ7                      |
| 3Н   | K12        | FAHAP5                   |                               |                               |
| 3Н   | H14        | FALAN0                   | DDR3 DQ9                      | DDR4 DQ9                      |
| 3Н   | G14        | FALAP0                   | DDR3 DQ8                      | DDR4 DQ8                      |
| 3Н   | D14        | FALAN3                   | DDR3 DQ11                     | DDR4 DQ11                     |
| 3Н   | C14        | FALAP3                   | DDR3 DQ10                     | DDR4 DQ10                     |
| 3Н   | D13        | FALAN2                   | DDR3 DQ14                     | DDR4 DQ14                     |
| 3Н   | C13        | FALAP2                   | DDR3 DQ12                     | DDR4 DQ12                     |
| 3Н   | E13        | FA_LA_DEVCLK_N           | DDR3 DQS1n                    | DDR4 DQSU0n                   |
| 3Н   | E12        | FA_LA_DEVCLK_P           | DDQ3 DQS1p                    | DDQ4 DQSU0p                   |
| 3Н   | H13        | FALAN4                   | DDR3 DQ13                     | DDQ4 DQ13                     |
| 3Н   | H12        | FALAP4                   | 240-Ohm reference<br>resistor | 240-Ohm<br>reference resistor |
| 3Н   | F14        | FA_LA_SYSREF_N           | DDR3 DQ15                     | DDR4 DQ15                     |
| 3Н   | F13        | FA_LA_SYSREF_P           | DDR3 DM1                      | DDR4 UDM_n0                   |
| 3Н   | C12        | FAHAN6                   | DDR3 DQ20                     | DDR4 DQ20                     |
| 3Н   | C11        | FAHAP6                   | DDR3 DQ22                     | DDR4 DQ22                     |
| 3H   | E11        | FAHAN7                   | DDR3 DQ17                     | DDR4 DQ17                     |
| 3H   | D11        | FAHAP7                   | DDR3 DQ18                     | DDR4 DQ18                     |
| 3H   | G12        | FAHAN8                   | DDR3 DQ19                     | DDR4 DQ19                     |
| 3H   | F12        | FAHAP8                   | DDR3 DQ16                     | DDR4 DQ16                     |
| 3H   | G10        | FAHAN9                   | DDR3 DQSn2                    | DDR4 DQSL1n                   |

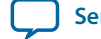

UG-20004 2018.08.09

```
FMC 5-39
```

| BANK | Pin Number | Schematic Signal<br>Name | DDR3 Interface<br>(optional) | DDR4 Interface<br>(optional) |
|------|------------|--------------------------|------------------------------|------------------------------|
| 3H   | F10        | FAHAP9                   | DDR3 DQSp2                   | DDR4 DQSl1p                  |
| 3H   | E10        | FAHAN10                  | DDR3 DM2                     | DDR4 LDM_n1                  |
| 3H   | D10        | FAHAP10                  | DDR3 DQ21                    | DDR4 DQ21                    |
| 3H   | H11        | FAHAN11                  | DDR3DQ23                     | DDR4DQ23                     |
| 3H   | G11        | FAHAP11                  |                              |                              |
| 3H   | B10        | FALAN6                   | DDR3 DMA3                    | DDR4 UDM_n1                  |
| 3H   | A10        | FALAP6                   | DDR3 DQ31                    | DDR4 DQ31                    |
| 3H   | В9         | FALAN7                   | DDR3 DQ30                    | DDR4 DQ30                    |
| 3H   | A9         | FALAP7                   |                              |                              |
| 3Н   | B12        | FALAN8                   | DDR3 DQ29                    | DDR4 DQ29                    |
| 3Н   | B11        | FALAP8                   | DDR3 DQ28                    | DDR4 DQ28                    |
| 3H   | A13        | FALAN9                   | DDR3 DQSn3                   | DDR4 DQSU1n                  |
| 3H   | A12        | FALAP9                   | DDR3 DQSp3                   | DDR4 DQSU1p                  |
| 3H   | A8         | FALAN10                  | DDR3 DQ25                    | DDR4 DQ25                    |
| 3Н   | A7         | FALAP10                  | DDR3 DQ26                    | DDR4 DQ26                    |
| 3H   | D9         | FALAN11                  | DDR3 DQ24                    | DDR4 DQ24                    |
| 3H   | С9         | FALAP11                  | DDR3 DQ27                    | DDR4 DQ27                    |
| 3G   | F8         | FAHAN12                  | DQ of DDR3 Byte 8            | DQ of DDR4<br>Byte 8         |
| 3G   | E8         | FAHAP12                  | DQ of DDR3 Byte 8            | DQ of DDR4<br>Byte 8         |
| 3G   | C7         | FAHAN13                  | DM of DDR3 Byte 8            | DM of DDR4<br>Byte 8         |
| 3G   | B7         | FAHAP13                  | DQ of DDR3 Byte 8            | DQ of DDR4<br>Byte 8         |
| 3G   | D8         | FAHAN14                  | DQ of DDR3 Byte 8            | DQ of DDR4<br>Byte 8         |
| 3G   | C8         | FAHAP14                  | DQ of DDR3 Byte 8            | DQ of DDR4<br>Byte 8         |
| 3G   | C6         | FAHAN15                  | DQS of DDR3 byte 8           | DQS of DDR4<br>byte 8        |
| 3G   | B6         | FAHAP15                  | DQS of DDR3 byte 8           | DQS of DDR4<br>byte 8        |
| 3G   | B5         | FAHAN16                  | DQ of DDR3 Byte 8            | DQ of DDR4<br>Byte 8         |

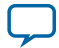

| BANK | Pin Number | Schematic Signal<br>Name | DDR3 Interface<br>(optional)     | DDR4 Interface<br>(optional)        |
|------|------------|--------------------------|----------------------------------|-------------------------------------|
| 3G   | A5         | FAHAP16                  | DQ of DDR3 Byte 8                | DQ of DDR4<br>Byte 8                |
| 3G   | B4         | FAHAN17                  | DQ of DDR3 Byte 8                | DQ of DDR4<br>Byte 8                |
| 3G   | A4         | FAHAP17                  | No use                           | DDR4 Alertn                         |
| 3G   | C4         | FALAN20                  | BA2 of DDR3 Bank<br>Address line | BG0 of DDR4<br>Group line           |
| 3G   | C3         | FALAP20                  | BA1 of DDR3 Bank<br>address line | BA1 of DDR4<br>BANK address<br>line |
| 3G   | D3         | FALAN21                  | BA0 of DDR3 BANK<br>address line | BA0 of DDR4<br>BANK address<br>line |
| 3G   | C2         | FALAP21                  | CASn of DDR3<br>Control line     | A17 of DDR4<br>address line         |
| 3G   | F7         | FAHAN22                  | RASn of DDR3<br>Control line     | A16 of DDR4<br>address line         |
| 3G   | E7         | FAHAP22                  | A15 of DDR3<br>Address line      | A15 of DDR4<br>Address line         |
| 3G   | D5         | FALAN15                  | A14 of DDR3<br>Address line      | A14 of DDR4<br>Address line         |
| 3G   | D4         | FALAP15                  | A13 of DDR3<br>Address line      | A13 of DDR4<br>Address line         |
| 3G   | E6         | FALAN16                  | A12 of DDR3<br>Address line      | A12 of DDR4<br>Address line         |
| 3G   | D6         | FALAP16                  | 240-Ohm reference<br>resistor    | 240-Ohm<br>reference resistor       |
| 3G   | F5         | FA_EMI_CLKN              | 133Mhz DDR<br>reference clock    | 133Mhz DDR<br>reference clock       |
| 3G   | E5         | FA_EMI_CLKP              | 133Mhz DDR<br>reference clock    | 133Mhz DDR<br>reference clock       |
| 3G   | H9         | FAHAN19                  | A11 of DDR3<br>Address line      | A11 of DDR4<br>Address line         |
| 3G   | H8         | FAHAP19                  | A10 of DDR3<br>Address line      | A10 of DDR4<br>Address line         |
| 3G   | G9         | FALAN17                  | A9 of DDR3 Address line          | A9 of DDR4<br>Address line          |
| 3G   | F9         | FALAP17                  | A8 of DDR3 Address line          | A8 of DDR4<br>Address line          |

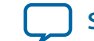

UG-20004 2018.08.09

| BANK | Pin Number | Schematic Signal<br>Name | DDR3 Interface<br>(optional) | DDR4 Interface<br>(optional) |
|------|------------|--------------------------|------------------------------|------------------------------|
| 3G   | K8         | FPGA_RCLK_3Gn            | A7 of DDR3 Address<br>line   | A7 of DDR4<br>Address line   |
| 3G   | J8         | FPGA_RCLK_3Gp            | A6 of DDR3 Address line      | A6 of DDR4<br>Address line   |
| 3G   | G6         | FALAN19                  | A5 of DDR3 Address<br>line   | A5 of DDR4<br>Address line   |
| 3G   | G5         | FALAP19                  | A4 of DDR3 Address<br>line   | A4 of DDR4<br>Address line   |
| 3G   | H7         | FALAN18                  | A3 of DDR3 Address<br>line   | A3 of DDR4<br>Address line   |
| 3G   | G7         | FALAP18                  | A2 ofDDR3 Address<br>line    | A2 ofDDR4<br>Address line    |
| 3G   | J6         | FAHAN23                  | A1 of DDR3 Address<br>line   | A1 of DDR4<br>Address line   |
| 3G   | Н6         | FAHAP23                  | A0 of DDR3 Address<br>line   | A0 of DDR4<br>Address line   |
| 3G   | L10        | FAHAN20                  | No use                       | DDR4 PAR                     |
| 3G   | K10        | FAHAP20                  | No use                       | CSN1 of DDR4<br>control line |
| 3G   | K11        | FAHAN13                  | DDR3 interface<br>clock      | DDR4 interface<br>clock      |
| 3G   | J11        | FAHAP13                  | DDR3 interface<br>clock      | DDR4 interface<br>clock      |
| 3G   | N13        | FALAN12                  | DDR3 ClKe1                   | DDR4 CKe1                    |
| 3G   | M12        | FALAP12                  | DDR3 CKe0                    | DDR4 CKe0                    |
| 3G   | N11        | FAHAN21                  | DDR3 ODT1                    | DDR4 ODT1                    |
| 3G   | M10        | FAHAP21                  | DDR3 ODT0                    | DDR4 ODT0                    |
| 3G   | J10        | FALAN14                  | DDR3 CSn1                    | DDR4 ACTn                    |
| 3G   | J9         | FALAP14                  | DDR3 CSn0                    | DDR4 CSn0                    |
| 3G   | N12        | FAHAN18                  | DDR3 Resetn                  | DDR4 Resetn                  |
| 3G   | M11        | FAHAP18                  | DDR3 Wen                     | DDR4 BG1                     |
| 3F   | G4         | FALAN22                  | DDR3 DQ4                     | DDR4 DQ4                     |
| 3F   | F4         | FALAP22                  | DDR3 DM0                     | DDR4 LDM_n0                  |
| 3F   | D1         | FALAN23                  | DDR3 DQ5                     | DDR4 DQ5                     |
| 3F   | C1         | FALAP23                  | DDR3 DQ6                     | DDR4 DQ6                     |
| 3F   | E2         | FALAN24                  | DDR3 DQ1                     | DDR4 DQ1                     |
| 3F   | E1         | FALAP24                  | DDR3 DQ0                     | DDR4 DQ0                     |

**Board Components** 

**Altera Corporation** 

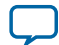

5-42

FMC

| BANK | Pin Number | Schematic Signal<br>Name | DDR3 Interface<br>(optional)  | DDR4 Interface<br>(optional)  |
|------|------------|--------------------------|-------------------------------|-------------------------------|
| 3F   | F3         | FALAN25                  | DDR3 DQS 0n                   | DDR4 DQSL_n0                  |
| 3F   | E3         | FALAP25                  | DDR3 DQS 0p                   | DDR4 DQSL_p0                  |
| 3F   | G2         | FALAN26                  | DDR3 DQ2                      | DDR4 DQ2                      |
| 3F   | F2         | FALAP26                  | DDR3 DQ3                      | DDR4 DQ3                      |
| 3F   | H2         | FALAN27                  | DDR3 DQ7                      | DDR4 DQ7                      |
| 3F   | G1         | FALAP27                  |                               |                               |
| 3F   | J5         | FAHBN0                   | DDR3 DQ9                      | DDR4 DQ9                      |
| 3F   | J4         | FAHBP0                   | DDR3 DQ8                      | DDR4 DQ8                      |
| 3F   | J1         | FAHBN1                   | DDR3 DQ11                     | DDR4 DQ11                     |
| 3F   | H1         | FAHBP1                   | DDR3 DQ10                     | DDR4 DQ10                     |
| 3F   | H4         | FAHBN2                   | DDR3 DQ14                     | DDR4 DQ14                     |
| 3F   | H3         | FAHBP2                   | DDR3 DQ12                     | DDR4 DQ12                     |
| 3F   | K2         | FAHBN3                   | DDR3 DQS1n                    | DDR4 DQSU0n                   |
| 3F   | K1         | FAHBP3                   | DDQ3 DQS1p                    | DDQ4 DQSU0p                   |
| 3F   | L3         | FAHBN4                   | DDR3 DQ13                     | DDQ4 DQ13                     |
| 3F   | L2         | FAHBP4                   | 240-Ohm reference<br>resistor | 240-Ohm<br>reference resistor |
| 3F   | К3         | FAHBN5                   | DDR3 DQ15                     | DDR4 DQ15                     |
| 3F   | J3         | FAHBP5                   | DDR3 DM1                      | DDR4 UDM_n0                   |
| 3F   | N7         | FAHBN6                   | DDR3 DQ20                     | DDR4 DQ20                     |
| 3F   | N6         | FAHBP6                   | DDR3 DQ22                     | DDR4 DQ22                     |
| 3F   | K6         | FAHBN7                   | DDR3 DQ17                     | DDR4 DQ17                     |
| 3F   | K5         | FAHBP7                   | DDR3 DQ18                     | DDR4 DQ18                     |
| 3F   | L7         | FAHBN8                   | DDR3 DQ19                     | DDR4 DQ19                     |
| 3F   | K7         | FAHBP8                   | DDR3 DQ16                     | DDR4 DQ16                     |
| 3F   | M7         | FAHBN9                   | DDR3 DQSn2                    | DDR4 DQSL1n                   |
| 3F   | M6         | FAHBP9                   | DDR3 DQSp2                    | DDR4 DQSl1p                   |
| 3F   | M4         | FAHBN10                  | DDR3 DM2                      | DDR4 LDM_n1                   |
| 3F   | L4         | FAHBP10                  | DDR3 DQ21                     | DDR4 DQ21                     |
| 3F   | M5         | FALAN28                  | DDR3DQ23                      | DDR4DQ23                      |
| 3F   | L5         | FALAP28                  |                               |                               |
| 3F   | P10        | FALAN29                  | DDR3 DMA3                     | DDR4 UDM_n1                   |
| 3F   | N9         | FALAP29                  | DDR3 DQ31                     | DDR4 DQ31                     |

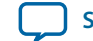

| BANK | Pin Number | Schematic Signal<br>Name | DDR3 Interface<br>(optional) | DDR4 Interface<br>(optional) |
|------|------------|--------------------------|------------------------------|------------------------------|
| 3F   | M9         | FAHBN13                  | DDR3 DQ30                    | DDR4 DQ30                    |
| 3F   | N8         | FAHBP13                  |                              |                              |
| 3F   | R10        | FALAN30                  | DDR3 DQ29                    | DDR4 DQ29                    |
| 3F   | P9         | FALAP30                  | DDR3 DQ28                    | DDR4 DQ28                    |
| 3F   | R8         | FALAN31                  | DDR3 DQSn3                   | DDR4 DQSU1n                  |
| 3F   | P8         | FALAP31                  | DDR3 DQSp3                   | DDR4 DQSU1p                  |
| 3F   | R11        | FALAN33                  | DDR3 DQ25                    | DDR4 DQ25                    |
| 3F   | P11        | FALAP33                  | DDR3 DQ26                    | DDR4 DQ26                    |
| 3F   | L9         | FALAN32                  | DDR3 DQ24                    | DDR4 DQ24                    |
| 3F   | L8         | FALAP32                  | DDR3 DQ27                    | DDR4 DQ27                    |

### Table 5-22: FMCB LVDS signal IO assignment

| BANK | Pin Number | Schematic Signal Name |
|------|------------|-----------------------|
| 3E   | U7         | FBHA_N6               |
| 3E   | Τ7         | FBHA_P6               |
| 3E   | U6         | FPGA_Refsys_3En       |
| 3E   | U5         | FPGA_Refsys_3Ep       |
| 3E   | V7         | FBHA_P17              |
| 3E   | V6         | FBHA_N17              |
| 3E   | W6         | Refclk_3En            |
| 3E   | W5         | Refclk_3Ep            |
| 3E   | U4         | FBLAN20               |
| 3E   | T4         | FBLAP20               |
| 3E   | Т3         | FBLAN21               |
| 3E   | Τ2         | FBLAP21               |
| 3E   | U2         | FBLAN22               |
| 3E   | U1         | FBLAP22               |
| 3E   | V2         | FBLAN23               |
| 3E   | V1         | FBLAP23               |
| 3E   | W4         | FBLAN24               |
| 3E   | W3         | FBLAP24               |
| 3E   | V4         | FBLAN25               |
| 3E   | V3         | FBLAP25               |

**Board Components** 

Altera Corporation

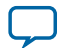

| BANK | Pin Number | Schematic Signal Name |
|------|------------|-----------------------|
| 3E   | U10        | FBLAN26               |
| 3E   | U9         | FBLAP26               |
| 3E   | V9         | FBLAN27               |
| 3E   | V8         | FBLAP27               |
| 3E   | Т9         | FBHA_N23              |
| 3E   | Τ8         | FBHA_P23              |
| 3E   | W10        | FBHA_N20              |
| 3E   | W9         | FBHA_P20              |
| 3E   | V11        | FBHA_N21              |
| 3E   | U11        | FBHA_P21              |
| 3E   | R7         | FBHA_N22              |
| 3E   | R6         | FBHA_P22              |
| 3A   | AU7        | FBLAN0                |
| 3A   | AV7        | FBLAP0                |
| 3A   | AT8        | FB_LA_DEVCLK_N        |
| 3A   | AT7        | FB_LA_DEVCLK_P        |
| 3A   | AT10       | FBLAN2                |
| 3A   | AT9        | FBLAP2                |
| 3A   | AV8        | FBLAN3                |
| 3A   | AW8        | FBLAP3                |
| 3A   | AU9        | FBLAN4                |
| 3A   | AV9        | FBLAP4                |
| 3A   | AW10       | FB_LA_SYSREF_N        |
| 3A   | AW9        | FB_LA_SYSREF_P        |
| 3A   | AP8        | FBLAN6                |
| 3A   | AR8        | FBLAP6                |
| 3A   | AU11       | FBLAN7                |
| 3A   | AU10       | FBLAP7                |
| 3A   | AN9        | FBLAN8                |
| 3A   | AP9        | FBLAP8                |
| 3A   | AP10       | FBLAN9                |
| 3A   | AR10       | FBLAP9                |
| 3A   | AR12       | FBLAN10               |
| 3A   | AT12       | FBLAP10               |

**Altera Corporation** 

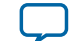

5-45

| BANK | Pin Number | Schematic Signal Name |
|------|------------|-----------------------|
| 3A   | AP11       | FBCLK0M2CN            |
| 3A   | AR11       | FBCLK0M2CP            |
| 3A   | AL10       | Refclk_3An            |
| 3A   | AM10       | Refclk_3Ap            |
| 3A   | AK12       | FBLAN11               |
| 3A   | AK11       | FBLAP11               |
| 3A   | AL12       | FBLAN12               |
| 3A   | AM12       | FBLAP12               |
| 3A   | AM11       | FBLAN13               |
| 3A   | AN11       | FBLAP13               |
| 3A   | AL14       | FBLAN14               |
| 3A   | AL13       | FBLAP14               |
| 3A   | AN13       | FBLAN15               |
| 3A   | AN12       | FBLAP15               |
| 3A   | AJ15       | FBLAN16               |
| 3A   | AK15       | FBLAP16               |
| 3A   | AH13       | FBLAN17               |
| 3A   | AH12       | FBLAP17               |
| 3A   | AJ13       | FBLAN18               |
| 3A   | AK13       | FBLAP18               |
| 3A   | AF14       | FBLAN19               |
| 3A   | AG14       | FBLAP19               |
| 3A   | AH14       | FMB_SYNC_AB           |
| 3A   | AJ14       | FMB_SYNC_CD           |
| 3A   | AF15       | FMB_SYNCN             |
| 3A   | AG15       | FMB SYNCP             |

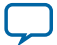

### HPS Shared I/O

### Table 5-23: HPS Shared I/O

| Pin Number | Shared I/O Bit | Schematic Signal Name | Description                              |
|------------|----------------|-----------------------|------------------------------------------|
| D18        | GPIO0_IO0      | USB_CLK               | USB2.0 Clock                             |
| E18        | GPIO0_IO1      | USB_STP               | USB2.0 Stop bit                          |
| C19        | GPIO0_IO2      | USB_DIR               | USB2.0 direction bit                     |
| D19        | GPIO0_IO3      | USB_DATA0             | USB2.0 data line 0                       |
| E17        | GPIO0_IO4      | USB_DATA1             | USB2.0 data line 1                       |
| F17        | GPIO0_IO5      | USB_NXT               | USB2.0 NXT flag                          |
| C17        | GPIO0_IO6      | USB_DATA2             | USB2.0 data line 2                       |
| C18        | GPIO0_IO7      | USB_DATA3             | USB2.0 data line 3                       |
| D21        | GPIO0_IO8      | USB_DATA4             | USB2.0 data line 4                       |
| D20        | GPIO0_IO9      | USB_DATA5             | USB2.0 data line 5                       |
| E21        | GPIO0_IO10     | USB_DATA6             | USB2.0 data line 6                       |
| E22        | GPIO0_IO11     | USB_DATA7             | USB2.0 data line 7                       |
| H18        | GPIO0_IO12     | ENET_HPS_GTX_CLK      | EMAC0 RGMII TX<br>Clock                  |
| H19        | GPIO0_IO13     | ENET_HPS_TX_EN        | EMAC0 RGMII                              |
| F18        | GPIO0_IO14     | ENET_HPS_RX_CLK       | EMAC0 RGMII RX<br>Clock                  |
| G17        | GPIO0_IO15     | ENET_HPS_RX_DV        | EMAC0 RGMII RX<br>DV flag                |
| E20        | GPIO0_IO16     | ENET_HPS_TXD0         | EMAC0 RGMII TXD0                         |
| F20        | GPIO0_IO17     | ENET_HPS_TXD1         | EMAC0 RGMII TXD1                         |
| G20        | GPIO0_IO18     | ENET_HPS_RXD0         | EMAC0 RGMII RXD0                         |
| G21        | GPIO0_IO19     | ENET_HPS_RXD1         | EMAC0 RGMII RXD1                         |
| F19        | GPIO0_IO20     | ENET_HPS_TXD2         | EMAC0 RGMII TXD2                         |
| G19        | GPIO0_IO21     | ENET_HPS_TXD3         | EMAC0 RGMII TXD3                         |
| F22        | GPIO0_IO22     | ENET_HPS_RXD2         | EMAC0 RGMII RXD2                         |
| G22        | GPIO0_IO23     | ENET_HPS_RXD3         | EMAC0 RGMII RXD3                         |
| K18        | GPIO1_IO0      | SPIM1_CLK             | MAXV IO SPI Clock                        |
| L19        | GPIO1_IO1      | SPIM1_MOSI            | MAXV IO SPI Master<br>Output/Slave input |
| H22        | GPIO1_IO2      | SPIM1_MISO            | MAXV IO SPI Slave<br>Input/Master output |

**Board Components** 

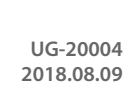

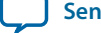

Send Feedback

| Pin Number | Shared I/O Bit | Schematic Signal Name | Description                  |
|------------|----------------|-----------------------|------------------------------|
| H21        | GPIO1_IO3      | SPIM1_SS0_N           | MAXV IO SPI chip<br>select 0 |
| J21        | GPIO1_IO4      | SPIM1_SS1_N           | MAXV IO SPI Chip<br>Select 1 |
| J20        | GPIO1_IO5      | A10SH_GPIO0           | MAXV_GPIO0                   |
| J18        | GPIO1_IO6      | UARTA_TX              | UART port 1 TX               |
| J19        | GPIO1_IO7      | UARTA_RX              | UART PORT 1 RX               |
| H23        | GPIO1_IO8      | ENETB_MDIO            | EMAC2 MDIO                   |
| J23        | GPIO1_IO9      | ENETB_MDC             | EMAC2 MDIC                   |
| K21        | GPIO1_IO10     | ENET_HPS_MDIO         | EMAC0 MDIO                   |
| K20        | GPIO1_IO11     | ENET_HPS_MDC          | EMAC0 MDIC                   |
| L20        | GPIO1_IO12     | SH_SDA                | I <sup>2</sup> C Port 1 SDA  |
| M20        | GPIO1_IO13     | SH_SCL                | I <sup>2</sup> C Port 1 SCL  |
| N20        | GPIO1_IO14     | A10SH_GPIO1           | MAXV_GPIO1                   |
| P20        | GPIO1_IO15     | TRACE_CIK             | TRACE Clock                  |
| K23        | GPIO1_IO16     | A10SH_GPIO2           | MAXV_GPIO2                   |
| L23        | GPIO1_IO17     | A10SH_GPIO3           | MAXV_GPIO3                   |
| N23        | GPIO1_IO18     | ENETA_MDIO            | EMAC1 MDIO                   |
| N22        | GPIO1_IO19     | ENETA_MDC             | EMAC1 MDIC                   |
| K22        | GPIO1_IO20     | TRACE_D0              | TRACE D0                     |
| L22        | GPIO1_IO21     | TRACE_D1              | TRACE D1                     |
| M22        | GPIO1_IO22     | TRACE_D2              | TRACE D2                     |
| M21        | GPIO1_IO23     | TRACE_D3              | TRACE D3                     |

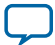

### USB 2.0 Port (HPS)

The development supports one USB2.0 interface. The HPS USB interface is connected to a USB3320 PHY that is connected to a micro-USB connector (J4).

| FPGA Pin Assignment | Shared I/O Bit | Schematic Signal Name | Description          |
|---------------------|----------------|-----------------------|----------------------|
| D18                 | GPIO0_IO0      | USB_CLK               | USB2.0 Clock         |
| E18                 | GPIO0_IO1      | USB_STP               | USB2.0 Stop bit      |
| C19                 | GPIO0_IO2      | USB_DIR               | USB2.0 direction bit |
| D19                 | GPIO0_IO3      | USB_DATA0             | USB2.0 data line 0   |
| E17                 | GPIO0_IO4      | USB_DATA1             | USB2.0 data line 1   |
| F17                 | GPIO0_IO5      | USB_NXT               | USB2.0 NXT flag      |
| C17                 | GPIO0_IO6      | USB_DATA2             | USB2.0 data line 2   |
| C18                 | GPIO0_IO7      | USB_DATA3             | USB2.0 data line 3   |
| D21                 | GPIO0_IO8      | USB_DATA4             | USB2.0 data line 4   |
| D20                 | GPIO0_IO9      | USB_DATA5             | USB2.0 data line 5   |
| E21                 | GPIO0_IO10     | USB_DATA6             | USB2.0 data line 6   |
| E22                 | GPIO0_IO11     | USB_DATA7             | USB2.0 data line 7   |

| Table 5-24: USB 2.0 FPGA Signal Names and Functior | าร |
|----------------------------------------------------|----|
|----------------------------------------------------|----|

### RS-232 UART (HPS)

The development board supports two UART interfaces, the HPS debug UART and the FPGA debug UART interface. The HPS debug UART is connected to a mini-USB connector (J10) using a FT232RQ-REEL USB-to-UART bridge. The maximum supported rate for this interface is 1 Mbps. The FPGA debug UART is connected to the DB9 connector (J25) using a MAX3221 UART PHY. Board reference D11 and D12 are the HPS debug UART LEDs that illuminate to indicate TX and RX activity.

| Table 5-25: UART FPGA Signal Names and Fu | unctions |
|-------------------------------------------|----------|
|-------------------------------------------|----------|

| FPGA Pin Assignment | Shared I/O Bit | Schematic Signal Name | Description                           |
|---------------------|----------------|-----------------------|---------------------------------------|
| J18                 | GPIO1_IO6      | UARTA_TX              | HPS debug UART port 1 TX              |
| J19                 | GPIO1_IO7      | UARTA_RX              | HPS debug UART PORT 1 RX              |
| AV22                | -              | CVP_CONFDONE          | HPS UART0 TX after FPGA configuration |
| AU21                | -              | CRCERROR              | HPS UART0 RX after FPGA configuration |

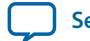

# Real-Time Clock (HPS)

The HPS system has a battery-backed real-time clock (RTC) connected through the I<sup>2</sup>C interface. The RTC is implemented using a DS1339 device from Maxim Semiconductor. The device has a built-in power sense circuit that detects power failures and automatically switches to the backup battery supply, maintaining time. The device uses an Energizer 357-303HVZ Lithium coin battery with a nominal voltage of 1.55V.

Note: A battery for the RTC is not shipped with the development kit.

### SFP+

The development board include two SFP+ ports that use two transceiver channels from the FPGA. These ports take in serial data from the FPGA and transforms it into optical signals. Both SFP+ ports are active and include the SFP+ cage assembly.

| FPGA Pin Assignment | Schematic Signal Name | Direction | Description                             |
|---------------------|-----------------------|-----------|-----------------------------------------|
| AW36                | SFPB_TX_N             | Output    | SFP+ B Transmitter                      |
| AW37                | SFPB_TX_P             | Output    | SFP+ B Transmitter                      |
| AT30                | SFPB_RX_N             | Input     | SFP+ B Receiver                         |
| AT31                | SFPB_RX_P             | Input     | SFP+ B Receiver                         |
| AW32                | SFPA_TX_N             | Output    | SFP+ A Transmitter                      |
| AW33                | SFPA_TX_P             | Output    | SFP+ A Transmitter                      |
| AU32                | SFPA_RX_N             | Input     | SFP+ A Receiver                         |
| AU33                | SFPA_RX_P             | Input     | SFP+ A Receiver                         |
| AR29                | LMK_SFPCLK_P          | Input     | SFP+ clock reference from clock cleaner |
| AR28                | LMK_SFPCLK_N          | Input     | SFP+ clock reference from clock cleaner |

### Table 5-26: SFP+ FPGA Transceiver Pin Assignments

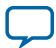

# I<sup>2</sup>C Interface

There is an I<sup>2</sup>C buffer connected to I<sup>2</sup>C port 1. The enable pin of the I<sup>2</sup>C buffer is controlled by the MAX V A1012CEN. The HPS must set A1012CEN to logic 1 before accessing the I<sup>2</sup>C devices shown in Table 5-27.

### Figure 5-7: I<sup>2</sup>C Bus Connection

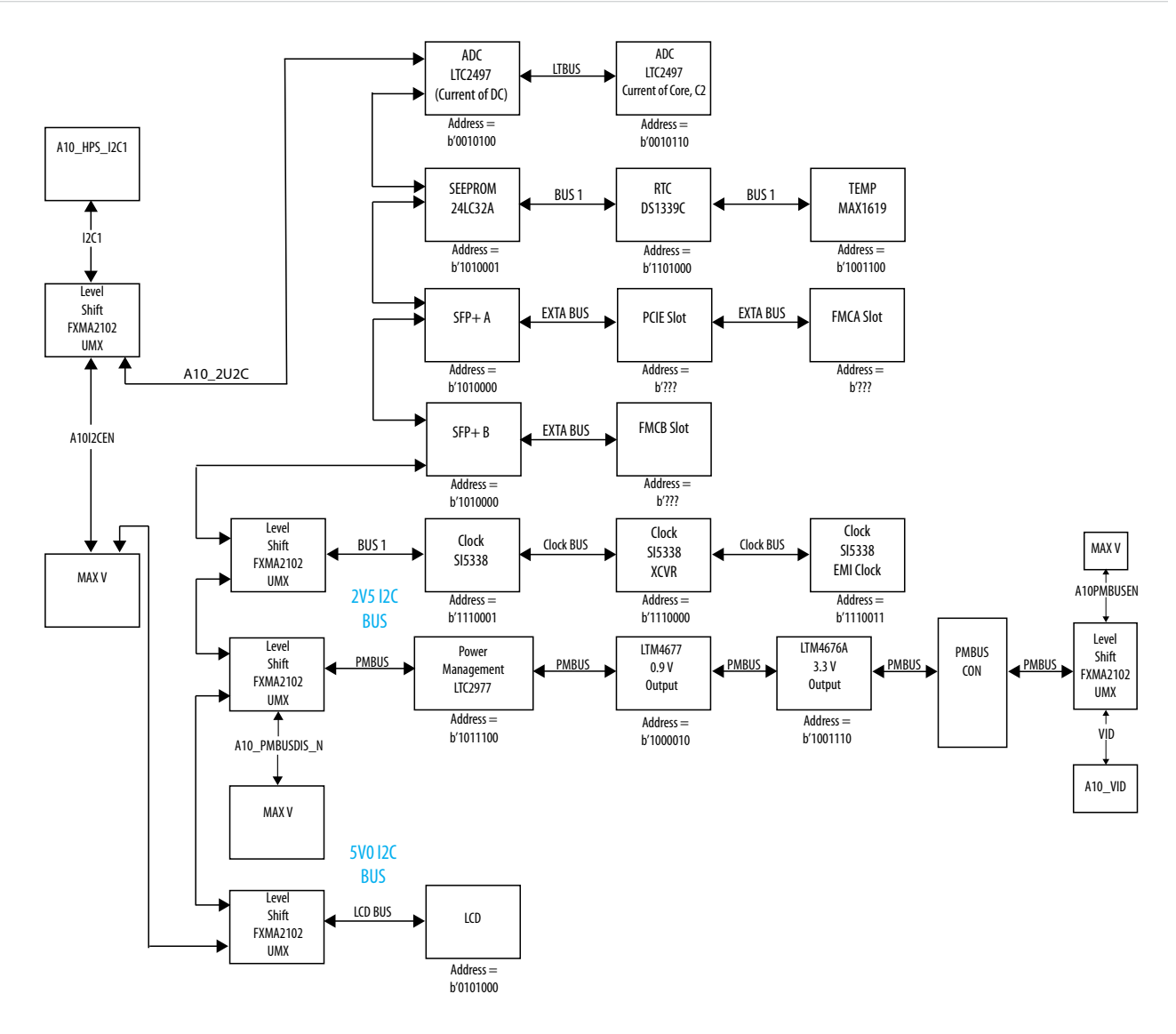

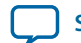

### Table 5-27: I<sup>2</sup>C Device Address

| Address          | Device                          |
|------------------|---------------------------------|
| 0x14, 0x16       | LT2497 ADC                      |
| 0x51             | 24LC32A EEPROM                  |
| 0x68             | DS1339C Real time clock circuit |
| 0x4C             | MAX1619 Temp monitor            |
| 0x71, 0x70, 0x73 | Si5338 clock generators         |
| 0x5C             | LTC2977 power management        |
| 0x42             | 0.9V LTM4677 power controller   |
| 0x0E             | 3.3VLTM4676A power controller   |
| 0x28             | LCD                             |

### **FPGA General I/O Configuration**

### FPGA-I/O MAX V Interface

Thirteen FPGA I/O pairs (FPGAIO\_NP signals) are connected to FPGA I/O MAX V CPLD for Ethernet, FPGA User IOs, Display port, and SDI applications support.

#### Table 5-28: I/O Assignments of FPGA I/O Pairs

| Bank | Pin Number | Schematic Signal Name |
|------|------------|-----------------------|
| 3E   | M2         | FPGAIO9_N             |
| 3E   | M1         | FPGAIO9_P             |
| 3E   | N4         | FPGAIO8_N             |
| 3E   | N3         | FPGAIO8_P             |
| 3E   | R3         | FPGAIO7_N             |
| 3E   | R2         | FPGAIO7_P             |
| 3E   | N2         | FPGAIO6_N             |
| 3E   | N1         | FPGAIO6_P             |
| 3E   | R1         | FPGAIO5_N             |
| 3E   | P1         | FPGAIO5_P             |
| 3E   | P4         | FPGAIO4_N             |
| 3E   | Р3         | FPGAIO4_P             |
| 3E   | P6         | FPGAIO3_N             |
| 3E   | P5         | FPGAIO3_P             |
| 3E   | Т5         | FPGAIO2_N             |

**Board Components** 

**Altera Corporation** 

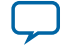

| Bank | Pin Number | Schematic Signal Name |
|------|------------|-----------------------|
| 3E   | R5         | FPGAIO2_P             |
| 21   | AR22       | FPGAIO_N              |
| 21   | AR23       | FPGAIO_P              |
| 21   | AL22       | FPGAIO12_N            |
| 2I   | AM22       | FPGAIO12_P            |
| 21   | AP21       | FPGAIO11_N            |
| 2I   | AR21       | FPGAIO11_P            |
| 21   | AN22       | FPGAIO10_N            |
| 2I   | AN21       | FPGAIO10_P            |
| 21   | AL20       | FPGAIO1_N             |
| 2I   | AM21       | FPGAIO1_P             |

The figure below illustrates the signal connections between two MAX Vs and FPGA.

**Board Components** 

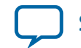

Send Feedback

#### Figure 5-8: Control Signals Connection

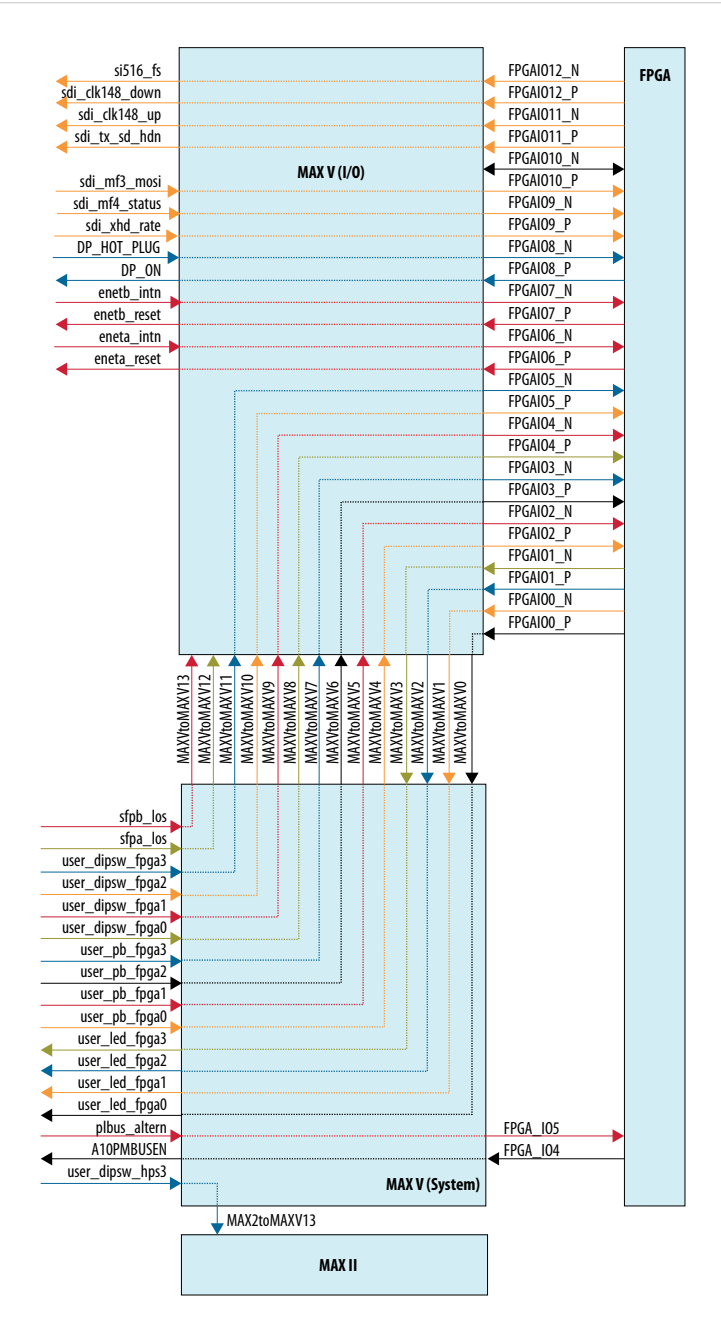

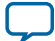

#### LMK04828 Controller

The TI interface uses the USB interface to access the LMK04828 clock cleaner. The LMK04828 controller passes the FT245RQ signals to the SPI interface of LMK04828 clock cleaner chip.

#### Figure 5-9: LMK04828 Controller

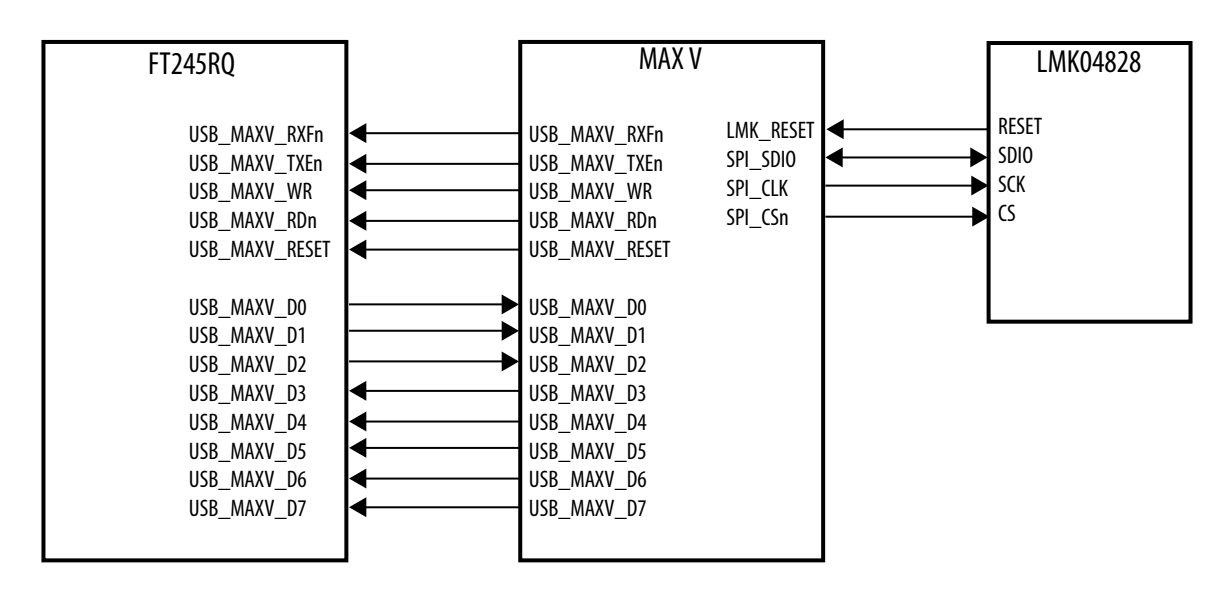

J33 is used to select reference clock sources.

#### Table 5-29: J33 Reference Clock sources

| Description | Clock source of Clock Cleaner |
|-------------|-------------------------------|
| OPEN        | VCXO                          |
| SHORT       | EXT_CLOCK                     |

**Board Components** 

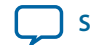

Send Feedback

### **FPGA Resistor MUX**

The JESD204B frame sources can be selected by resistor MUXs.

#### Table 5-30: JESD204B Frame Source Selection

| JESD204B mode Master (clock source from Clock Cleaner) Select 1 (default) |                        |                   |  |
|---------------------------------------------------------------------------|------------------------|-------------------|--|
| FMCA Slot Resistor MUX                                                    | FMCB Slot Resistor MUX | FPGA Resistor MUX |  |
| R612                                                                      | R361                   | R575              |  |
| R613                                                                      | R365                   | R576              |  |
| R621                                                                      | R373                   | R584              |  |
| R633                                                                      | R383                   | R585              |  |
| JESD204B mode Master (clock source from FPGA) Select 2                    |                        |                   |  |
| FMCA Slot Resistor MUX                                                    | FMCB Slot Resistor MUX |                   |  |
| R610                                                                      | R360                   |                   |  |
| R611                                                                      | R361                   |                   |  |
| R620                                                                      | R372                   |                   |  |
| R632                                                                      | R382                   |                   |  |

FBHA\_P/N6, FBHA\_PN17, FBHA\_PN21 and FBHA\_PN23 are selected as transceiver channels by default.

#### Table 5-31: FBHA6, FBHA17, FBHA21, and FBHA23 Passive MUX

| MUX ID     | Select 1 (default) | Select 2   |
|------------|--------------------|------------|
| FBHA6 MUX  | FBD12C2MP/N        | FBHA_P/N6  |
|            | C367               | R437       |
|            | C376               | R445       |
| FBHA17 MUX | FBD15C2MP/N        | FBHA_P/N17 |
|            | C422               | R470       |
|            | C423               | R471       |
| FBHA21 MUX | FBD15M2CP/N        | FBHA_P/N21 |
|            | C335               | R404       |
|            | C336               | R405       |
| FBHA23 MUX | FBD10C2MP/N        | FBHA_P/N23 |
|            | C346               | R411       |
|            | C354               | R427       |

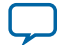
FPGA 3A, 3E, 3G and 3H bank reference clocks can be selected from different clock sources.

| MUX ID       | Select 1 (default) | Select 2    | Select 3 |
|--------------|--------------------|-------------|----------|
| REFLCK_3AMux | CLK_3A             | FBCLK1M2C   |          |
|              | R354               | R355        |          |
|              | R347               | R348        |          |
| REFClk_3EMUX | LMK_CLEAN_CLK      | FACLK1M2C   | CLK_3E   |
|              | R576               | R577        | R579     |
|              | R575               | R574        | R578     |
| Refsys_3EMUX | LMK_SYSREF         | FACLK3BDIR  |          |
|              | R585               | R587        |          |
|              | R584               | R586        |          |
| REFCLK_3GMUX | RCLOCK_OUT         | FACLK2BIDIR |          |
|              | R602               | R604        |          |
|              | R601               | R603        |          |
| FA_EMI_3HMUX | FACLK0M2C          | CLK_FAEMI   |          |
|              | R596               | R594        |          |
|              | R595               | R593        |          |

| Table 5-32: 3A, | 3E, 3G and 3H | <b>Bank Reference</b> | <b>Clock Selection</b> |
|-----------------|---------------|-----------------------|------------------------|
|                 |               |                       |                        |

## **FPGA Debug Port**

This debug port needs support of both the HPS 16-bit trace debug port and Blaster direct debug port.

## Table 5-33: FPGA Debug Port

| BANK | Pin number | Schematic Name | HPS Trace Mode<br>USER_DIPSW_HPS3 =<br>0 | Blaster Direct Port<br>USER_DIPSW_HPS3 =<br>1 |
|------|------------|----------------|------------------------------------------|-----------------------------------------------|
| 2A   | AM19       | FTRACE_D0      | HPS 16-bit Trace<br>port D0              | Direct_USB_D0                                 |
| 2A   | AM16       | FTRACE_D1      | HPS 16-bit Trace<br>port D1              | Direct_USB_D1                                 |
| 2A   | AN16       | FTRACE_D2      | HPS 16-bit Trace<br>port D2              | Direct_USB_D2                                 |
| 2A   | AP16       | FTRACE_D3      | HPS 16-bit Trace<br>port D3              | Direct_USB_D3                                 |
| 2A   | AR16       | FTRACE_D4      | HPS 16-bit Trace<br>port D4              | Direct_USB_D4                                 |

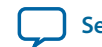

| BANK | Pin number | Schematic Name | HPS Trace Mode               | Blaster Direct Port    |
|------|------------|----------------|------------------------------|------------------------|
|      |            |                | USER_DIPSW_HPS3 =<br>0       | USER_DIPSW_HPS3 =<br>1 |
| 2A   | AN19       | FTRACE_D5      | HPS 16-bit Trace<br>port D5  | Direct_USB_D5          |
| 2A   | AP19       | FTRACE_D6      | HPS 16-bit Trace<br>port D6  | Direct_USB_D6          |
| 2A   | AR18       | FTRACE_D7      | HPS 16-bit Trace<br>port D7  | Direct_USB_D7          |
| 2A   | AT18       | FTRACE_D8      | HPS 16-bit Trace<br>port D8  | Direct_USB_RDn         |
| 2A   | AR17       | FTRACE_D9      | HPS 16-bit Trace<br>port D9  | Direct_USB_Wrn         |
| 2A   | AT17       | FTRACE_D10     | HPS 16-bit Trace<br>port D10 | Direct_USB_OEn         |
| 2A   | AT19       | FTRACE_D11     | HPS 16-bit Trace<br>port D11 | Direct_USB_<br>RESETn  |
| 2A   | AU19       | FTRACE_D12     | HPS 16-bit Trace<br>port D12 | Direct_USB_<br>EMPTY   |
| 2A   | AT20       | FTRACE_D13     | HPS 16-bit Trace<br>port D13 | Direct_USB_<br>FULL    |
| 2A   | AU20       | FTRACE_D14     | HPS 16-bit Trace<br>port D14 | Direct_USB_SDA         |
| 2A   | AU17       | FTRACE_D15     | HPS 16-bit Trace<br>port D15 | Direct_USB_SCL         |
| 2A   | AU16       | FTRACE_CLK     | HPS Trace Clock              | -                      |
| 2A   | AP18       | USB_FPGA_CLK   | -                            | Blaster USB<br>Clock   |

## **FPGA PMBUS VID**

## Table 5-34: PMBUS VID Pin Assignment

| BANK | Pin Number | Schematic Name | Description   |
|------|------------|----------------|---------------|
| 2A   | AV19       | FPGA_IO4       | A10PMBUSEN    |
| 2A   | AW18       | FPGA_IO5       | PMBUS_ALTERTn |
| 2A   | AW21       | VID_SCL_1V8    | PMBUSVID SCL  |
| 2A   | AW19       | VID_SDA_1V8    | PMBUSVID SDA  |

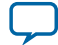

## **FPGA Auxiliary Signals**

## Table 5-35: FPGA Auxiliary Signals

| BANK | Pin number | Schematic Name  | Description                           |
|------|------------|-----------------|---------------------------------------|
| 2A   | AH18       | PS_D0           | PS mode data line                     |
| 2A   | AN18       | CLK_50M_FPGA    | MAXV 50Mhz clock                      |
| 2A   | AP20       | CLKUSR          | 100Mhz clock                          |
| 2A   | AR20       | FPGA_IO1        | EMAC1 MDC signal                      |
| 2A   | AV16       | FPGA_IO0        | EMAC1 MDIO signal                     |
| 2A   | AW16       | PCIE1V8_PERSTn  | PCIE PHY 0 reset signal               |
| 2A   | AV18       | PCIE1V8_PERST1n | PCIE PHY 1 reset signal               |
| 2A   | AV17       | FPGA_IO3        | EMAC2 MDC signal                      |
| 2A   | AV22       | CVP_CONFDONE    | HPS UART0 TX after FPGA configuration |
| 2A   | AW20       | FPGA_IO2        | EMAC2 MDIO signal                     |
| 2A   | AU21       | CRCERROR        | HPS UART0 RX after FPGA configuration |
| 21   | AT22       | DP_AUX_CH_N     | Display port AUX port N               |
| 2I   | AU22       | DP_AUX_CH_P     | Display port AUX port P               |

**Board Components** 

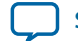

Send Feedback

## **HPS SPIO Interface**

The HPS can monitor and control the following functional signals through the SPI interface:

- HPS LED signals
- HPS Push button and DIP switch signals
- Power good and present signals
- Reset signals
- FMCA/B PCIE power enable signals
- SFP+ control signals
- I<sup>2</sup>C master indication signal
- HPS warm reset signals
- PMBUS control signals

### Table 5-36: SPI Interface Pin Definition

| Pin  | Description        | Function                                                                                                 |
|------|--------------------|----------------------------------------------------------------------------------------------------|
| nCS  | Chip Select        | Active low signal that enables the<br>slave device to receive or transfer<br>data from the master device |
| SCK  | Serial Clock       | The clock signal produced from<br>the master device to synchronize<br>the data transfer                  |
| MOSI | Serial Data Input  | Receive data serially at the positive SCK clock.                                                         |
| MISO | Serial Data output | Transmit data serially at the negative SCK clock edge.                                                   |

The HPS SPI controller is the SPI master, and the MAX V works as a slave SPI I/O expander. The SPI interface uses 8-bit frame size. For MOSI, the first byte is used as an instruction byte. Bit [7:1] is the register address. Bit [0] is the operation flag where logic '1' is read flag and logic '0' is the write flag. The second byte is the data byte. For MISO, the first byte are zero byte (pad), second byte is the data byte.

### Figure 5-10: HPS SPI Controller Write Timing Diagram

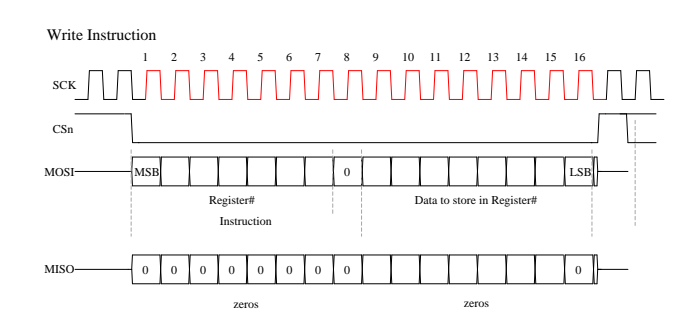

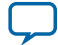

## Figure 5-11: HPS SPI Write Timing (Write/Write)

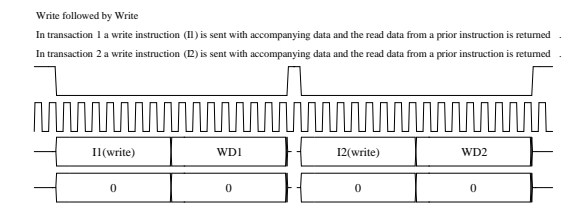

## Figure 5-12: HPS SPI Read Timing Diagram

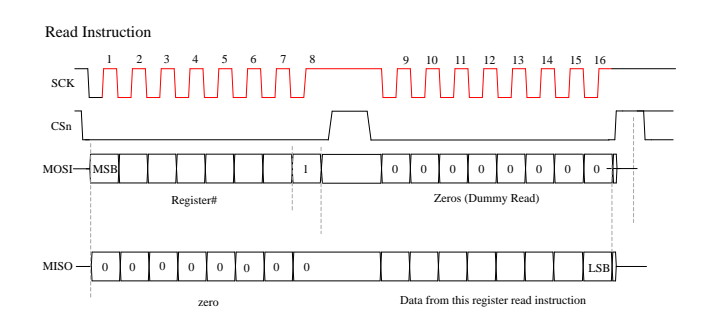

### Figure 5-13: HPS SPI Read Timing (Read/Write)

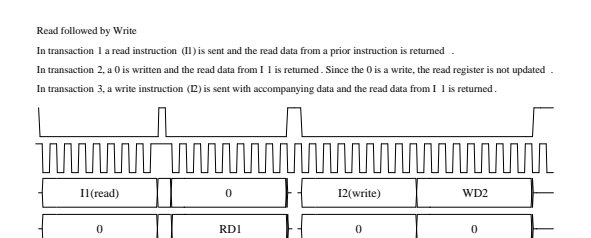

### Figure 5-14: HPS SPI Read Timing (Read/Read)

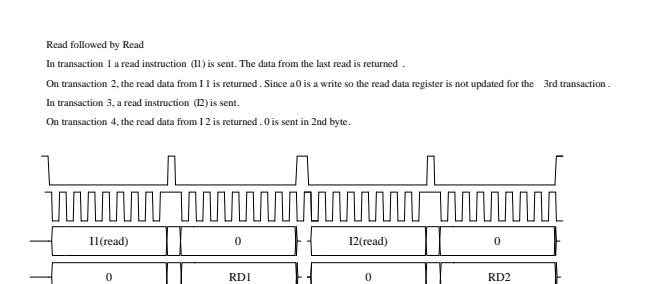

16 8-bit registers are implemented. For MOSI, the first byte is used as an instruction byte. Bit [7:1] is the register address. Bit [0] is the operation flag: Logic one is read flag. Logic zero is write flag. Second byte is data byte. For MISO, the first byte are zero byte (pad), second byte is data byte.

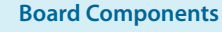

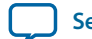

Send Feedback

#### 5-61

## Table 5-37: SPI I/O Expander Register Definition

| Instruction (8bits) | Instruction Description        | Register Data Description                                                                                                    |
|---------------------|--------------------------------|----------------------------------------------------------------------------------------------------|
| 0000001             | CPLD Revision Value            | Register 0: Read-only Register                                                                                                    |
|                     |                                | Read value is the CPLD revision value                                                                                              |
| 00000010            | Write HPS LED Registers        | Register 1:                                                                                                    |
|                     |                                | Bit[7:4] - USER_LED_HPS[3:0],<br>Active low, default value is "0xF"                                                                |
|                     |                                | Bit[3:0] - Reserved, default is<br>"0x0"                                                                                           |
| 00000011            | Read HPS LED Registers         | Register 1:                                                                                                    |
|                     |                                | Bit[7:4] - USER_LED_HPS[3:0]                                                                                                    |
|                     |                                | Bit[3:0] - Reserved                                                                                                    |
|                     |                                | Default value is "0xF0"                                                                                                    |
| 00000101            | Read HPS Push Button and DIP   | Register 2:                                                                                                    |
|                     | switch registers               | Current Status of USER_PB_<br>HPS and USER_DIPSW_HPS                                                                               |
|                     |                                | Bit[7:4] - USER_PB_HPS [3:0]                                                                                                    |
|                     |                                | Bit[3:0] - USER_DIPSW_HPS<br>[3:0]                                                                                                 |
| 00000110            | Write HPS Push Button IRQ flag | Register 3:                                                                                                    |
|                     |                                | Bit[7] - Write logic one to clear<br>bit 7 flag in register 2, write logic<br>zero to reset this bit after the flag<br>is cleared  |
|                     |                                | Bit[6] - Write logic one to clear<br>bit 6 flag in register 2, write logic<br>zero to reset this bit after the flag<br>is cleared  |
|                     |                                | Bit[5] - Write logic one to clear<br>bit 5 flag in register 2 , write logic<br>zero to reset this bit after the flag<br>is cleared |
|                     |                                | Bit[4] - Write logic one to clear<br>bit 4 flag in register 2 , write logic<br>zero to reset this bit after the flag<br>is cleared |

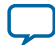

| Instruction (8bits) | Instruction Description       | Register Data Description                                                                                                    |
|---------------------|-------------------------------|----------------------------------------------------------------------------------------------------|
| 00000111            | Read HPS Push Button IRQ flag | Register 3: Read-only Register                                                                                                    |
|                     | Registers                     | Bit[7:4] - USER_PB_HPS hold registers bits                                                                                                    |
|                     |                               | Bit 7: USER_PB_HPS3 IRQ Flag,<br>active low, clear flag by register 3<br>bit 7.                                                                                                    |
|                     |                               | Bit 6: USER_PB_HPS2 IRQ Flag,<br>active low, clear flag by register3<br>bit 6.                                                                                                    |
|                     |                               | Bit 5: USER_PB_HPS1 IRQ Flag,<br>active low, clear flag by register3<br>bit 5.                                                                                                    |
|                     |                               | Bit 4: USER_PB_HPS0 IRQ Flag,<br>active low, clear flag by register3<br>bit 4.                                                                                                    |
|                     |                               | Bit[3:0] - reserved                                                                                                    |
|                     |                               | If one of the push buttons is<br>pressed, the corresponding PB's<br>IRQ register bit is set and A10_<br>SH_GPIO0 is configured to '0'.                                                                                                    |
|                     |                               | The A10_SH_GPIO0 returns to<br>'1' after the HPS clears the<br>associated bit (even if the PB is<br>still held down).                                                                                                    |
|                     |                               | If the second push button is<br>pressed while the HPS is<br>handling the first push button<br>interrupt, the second PB's IRQ<br>register bit remains as a '0' until<br>HPS clears the interrupt. A10_<br>SH_GPIO0 stays low until the<br>HPS clears the second PB's IRQ<br>register bit. |

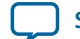

Send Feedback

| Instruction (8bits) | Instruction Description    | Register Data Description                                                                                      |
|---------------------|----------------------------|----------------------------------------------------------------------------------------------------|
| 00001001            | Read Power good1 Registers | Register 4: Read-only register                                                                                 |
|                     |                            | Bit[7] - operation_flag. '1': Power<br>on finished. '0': The system is in<br>Power down cycle                  |
|                     |                            | Bit[6] - 1V8_Pgood. '1':1.8V<br>power rail output is normal.<br>'0':1.8V power rail output is<br>abnormal.     |
|                     |                            | Bit[5] - 2V5_Pgood. '1':2.5V<br>power rail output is normal.<br>'0':2.5V power rail output is<br>abnormal.     |
|                     |                            | Bit[4] - 3V3_Pgood. '1':3.3V<br>power rail output is normal.<br>'0':3.3V power rail output is<br>abnormal.     |
|                     |                            | Bit[3] - 5V0_Pgood. '1':5V<br>power rail output is normal.<br>'0':5V power rail output is<br>abnormal.         |
|                     |                            | Bit[2] - 0V9_Pgood. '1':0.9V<br>power rail output is normal. '0':<br>0.9V power rail output is<br>abnormal.    |
|                     |                            | Bit[1] - 0V95_Pgood. '1':0.95V<br>power rail output is normal. '0':<br>0.95V power rail output is<br>abnormal. |
|                     |                            | Bit[0] - 1V0_Pgood. '1':1.0V<br>power rail output is normal. '0':<br>1.0V power rail output is<br>abnormal.    |
|                     | •                          |                                                                                                    |

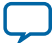

| Instruction (8bits) | Instruction Description    | Register Data Description                                                                                                    |
|---------------------|----------------------------|----------------------------------------------------------------------------------------------------|
| 00001011            | Read Power good2 Registers | Register 5: Read-only register                                                                                                    |
|                     |                            | Bit[7] - HPS_Pgood. '1': HPS<br>core power rail output is normal.<br>'0': HPS core power rail output is<br>abnormal.                          |
|                     |                            | Bit[6] - HILOHPS_VDDPgood.<br>'1':HPS memory power rail<br>output is normal. '0': HPS<br>memory power rail output is<br>abnormal.             |
|                     |                            | Bit[5] - HILO_VDDPgood.<br>'1':FPGA memory VDD power<br>rail output is normal. '0': FPGA<br>memory VDD power rail output<br>is abnormal.      |
|                     |                            | Bit[4] - HILO_VDDQPgood .<br>'1': FPGA memory VDDQ<br>power rail output is normal. '0':<br>FPGA memory VDDQ power<br>rail output is abnormal. |
|                     |                            | Bit[3] - FMCAVADJPGood.<br>'1':FMCAVADJ power rail output<br>is normal. '0': FMCAVADJ power<br>rail output is abnormal.                       |
|                     |                            | Bit[2] - FMCBVADJPGood.<br>1':FMCBVADJ power rail output<br>is normal. '0': FMCBVADJ power<br>rail output is abnormal.                        |
|                     |                            | Bit[1] - FAC2MPgood. 1':FMCA<br>slot powers are normal. '0':<br>FMCA slot powers are abnormal.                                                |
|                     |                            | Bit[0] - FBC2MPgood. 1':FMCB<br>slot powers are normal. '0':<br>FMCB slot powers are abnormal.                                                |

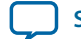

| Instruction (8bits) | Instruction Description                     | Register Data Description                                                                                                    |
|---------------------|---------------------------------------------|----------------------------------------------------------------------------------------------------|
| 00001101            | Read Power good3 & present<br>Registers     | Register 6: Read-only Register<br>Bit[7] - FAM2CPgood. '1':FMCA<br>slot DC power outputs are<br>normal. '0': FMCA slot DC<br>power outputs are abnormal.<br>Bit[6] - 10V_Fail_n. '1': Input<br>voltage is above 10V. '0': Input<br>voltage is below 10V.                                                                                                    |
|                     |                                             | Bit[5] - BF_PRESENTn. '1': no<br>boot flash card. '0': boot flash<br>present<br>Bit[4] - FILE_PRESENTn. '1': no<br>file flash card. '0': file flash<br>present<br>Bit[3] - FMCA_PRESENTn. '1':<br>no FMCA card. '0': FMCA card<br>present<br>Bit[2] - FMCB_PRESENTn. '1':<br>no FMCB card. '0': FMCB<br>present<br>Bit[1] - PCIE_PRESENTn. '1': no<br>PCIE card. '0': PCIE card present<br>Bit[0] - Reserved |
| 00001110            | Write FMCA/B PCIE Power enable<br>Registers | Register 7<br>Bit[7] - PCIE_EN. '1': Enable<br>PCIE RC slot power. '0': Disable<br>PCIE RC slot power.<br>Bit[6] - PCIE_AUXEN. '1':<br>Enable PCIE RC slot auxiliary<br>power. '0': Disable PCIE RC<br>auxiliary power.<br>Bit[5:0] - Reserved                                                                                                    |
| 00001111            | Read FMCA/B PCIE Power enable<br>Registers  | Register 7<br>Read the status of power enable<br>register.                                                                                                    |

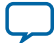

| Instruction (8bits) | Instruction Description    | Register Data Description                                                                               |
|---------------------|----------------------------|----------------------------------------------------------------------------------------------------|
| 00010000            | Write HPS Resets Registers | Register 8                                                                                              |
|                     |                            | Bit[7] - Reserved                                                                                       |
|                     |                            | Bit[6] - Reserved                                                                                       |
|                     |                            | Bit[5] - Reserved                                                                                       |
|                     |                            | Bit[4] - Reserved                                                                                       |
|                     |                            | Bit[3] - Reserved                                                                                       |
|                     |                            | Bit[2] - Reserved                                                                                       |
|                     |                            | Bit[1] - ENET_HPS_RESETn.<br>Active low to reset the HPS<br>Ethernet port                               |
|                     |                            | Bit[0] - Reserved                                                                                       |
| 00010001            | Read HPS Reset Registers   | Register 8                                                                                              |
|                     |                            | Bit[7] - HPS_UARTA_RESETn.<br>Read-only bit. Always '1'                                                 |
|                     |                            | Bit[6] - HPS_WARM_RESETn.<br>Read-only bit. '0': WARM_Reset<br>push button is pressed. '1' No<br>action |
|                     |                            | Bit[5] - HPS_WARM_RESET1n.<br>Read - only bit. '0': Trace reset is<br>detected. '1' No action           |
|                     |                            | Bit[4] - HPS_COLD_RESETn.<br>Read-only bit '0': Cold_Reset<br>push button is pressed. '1' No<br>action  |
|                     |                            | Bit[3] - HPS_NPOR. Read-only,<br>NPOR for HPS, active low                                               |
|                     |                            | Bit[2] - HPS_NRST. Read-only,<br>NRST for HPS, active low                                               |
|                     |                            | Bit[1] - ENET_HPS_RESETn.<br>Read the status of ENET_HPS_<br>RESETn                                     |
|                     |                            | Bit[0] - ENET_HPS_INTn.<br>ENET_HPS_INTn current<br>status.                                             |

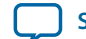

| Instruction (8bits) | Instruction Description                            | Register Data Description                                                                                                    |
|---------------------|----------------------------------------------------|----------------------------------------------------------------------------------------------------|
| 00010010            | Write USB & BQSPI& FILE & PCIE<br>Resets Registers | Register 9<br>Bit[7] - USB_RESET. Active high<br>to reset the HPS USB.<br>Bit[6] - BQSPI_RESETn. Active<br>low to reset the boot flash.<br>Bit[5] - FILE_RESETn. Active<br>low to reset the FILE flash.<br>Bit[4] - PCIE_PERSTn. Active<br>low to reset the PCIE slot.<br>Bit[3:0] - Reserved |
| 00010011            | Read USB & BQSPI& FILE & PCIE<br>Resets Registers  | Register 9<br>Read the status of USB &<br>BQSPI& FILE & PCIE Resets<br>Bit[7] - USB_RESET<br>Bit[6] - BQSPI_RESETn<br>Bit[5] - FILE_RESETn<br>Bit[4] - PCIE_RESETn<br>Bit[3:0] - Reserved                                                                                                    |
| 00010100            | Write SFPA Control Registers                       | Register 10<br>Bit[7] - SFPA_TXDISABLE. '1':<br>Disable SFPA 'TX.'0': Enable<br>SFPA TX.<br>Bit[6:5] - SFPA_<br>RATESEL[1:0].SFPA RX rate<br>selection 0: <4.25GBd1: ><br>4.25GBd<br>Bit[4:0] - Reserved                                                                                      |

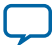

| Instruction (8bits) | Instruction Description      | Register Data Description                                                                                              |
|---------------------|------------------------------|----------------------------------------------------------------------------------------------------|
| 00010101            | Read SFPA Control Registers  | Register 10                                                                                                    |
|                     |                              | Bit[7] - SFPA_TXDISABLE. '1':<br>Disable SFPA TX.'0': Enable<br>SFPA TX.                                               |
|                     |                              | Bit[6:5] - SFPA_<br>RATESEL[1:0].SFPA RX rate<br>selection 0: <4.25GBd1: ><br>4.25GBd                                  |
|                     |                              | Bit[4] - SFPA_LOS. Loss signal of SFPA. '1':LOS, '0':normal.                                                           |
|                     |                              | Bit[3] - SFPA_FAULT. Tx fault<br>signal of SFPA. '1':fault,<br>'0':normal.                                             |
|                     |                              | Bit[2] - SFPA_<br>PRESENTn .Detect signal of SFP<br>module in slot A . '1': no SFP<br>module. '0': SFP module present. |
|                     |                              | Bit[1:0] - Reserved                                                                                                    |
| 00010110            | Write SFPB Control Registers | Register 11                                                                                                    |
|                     |                              | Bit[7] - SFPB_TXDISABLE. '1':<br>Disable SFPB TX.'0': Enable<br>SFPB TX.                                               |
|                     |                              | Bit[6:5] - SFPA_<br>RATESEL[1:0].SFPA RX rate<br>selection 0: <4.25GBd1: ><br>4.25GBd                                  |
|                     |                              | Bit[4:0] - Reserved                                                                                                    |

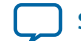

Send Feedback

5-69

| Instruction (8bits) | Instruction Description               | Register Data Description                                                                                                    |
|---------------------|---------------------------------------|----------------------------------------------------------------------------------------------------|
| 00010111            | Read SFPB Control Registers           | Register 11                                                                                                    |
|                     |                                       | Bit[7] - SFPB_TXDISABLE.<br>Read the status of SFPB<br>TXDISABLE.                                                                          |
|                     |                                       | Bit[6:5] - SFPB_<br>RATESEL[1:0] .Read the status<br>of SFPB rate selection.                                                               |
|                     |                                       | Bit[4] - SFPB_LOS. Read the Los<br>signal of SFPB.'1': Loss '0':<br>Normal.                                                                |
|                     |                                       | Bit[3] - SFPB_FAULT. Read the<br>Tx Fault signal of SFPB.'1': Fault<br>'0': Normal.                                                        |
|                     |                                       | Bit[2] - SFPB_PRESENTn.Detect<br>signal of SFP module in slot B.<br>'1': no SFP module. '0': SFP<br>module present                         |
|                     |                                       | Bit[1:0] - Reserved                                                                                                    |
| 00011001            | Read I <sup>2</sup> C master Register | Register 12                                                                                                    |
|                     |                                       | Bit[7] - I <sup>2</sup> C master indication.<br>'1' :HPS is the I <sup>2</sup> C master,'0'<br>MAXV is the I <sup>2</sup> C master         |
|                     |                                       | Bit[6:0] - Reserved                                                                                                    |
| 00011010            | Write HPS Warm reset Register         | Register 13                                                                                                    |
|                     |                                       | Bit[7:6] - "00"                                                                                                    |
|                     |                                       | Bit[5] - HPS_SPI_WARM_<br>RESETn. Active low to warm<br>reset HPS; MAX V automatically<br>clears this bit 1 us after it<br>becomes active. |
|                     |                                       | Bit[4:0] - "00000"                                                                                                    |
| 00011011            | Read HPS Warm reset Register          | Register 13                                                                                                    |
|                     |                                       | Bit[7:6] - "00"                                                                                                    |
|                     |                                       | Bit[5] - HPS_SPI_WARM_<br>RESETn. Read the status of HPS<br>SPI warm reset.                                                                |
|                     |                                       | Bit[4:0] - "00000"                                                                                                    |

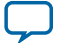

| Instruction (8bits) | Instruction Description           | Register Data Description                                                                                               |
|---------------------|-----------------------------------|----------------------------------------------------------------------------------------------------|
| 00011100            | Write HPS Warm Reset Key Register | Register 14                                                                                                    |
|                     |                                   | Bit[7:0] - key register of HPS<br>warm reset. Value of 0xA8 allows<br>bit5 in register13 to be<br>recognized.           |
|                     |                                   | Software must write a different<br>value to this register after a valid<br>write to bit5 in Register13.                 |
| 00011101            | Read HPS Warm Reset Key Register  | Register 14                                                                                                    |
|                     |                                   | Value currently in HPS Warm<br>Reset Key register.                                                                      |
| 00011110            | Write PM Bus Control Register     | Register 15                                                                                                    |
|                     |                                   | Bit[7] - A10PMBUSEN. '1':<br>Enable the Arria 10 FPGA<br>PMBUS. '0': Disable the Arria 10<br>FPGA PMBUS.                |
|                     |                                   | Bit[6] - A10_PMBUSDIS_N. '1':<br>Enable the System MAX5/HPS<br>PMBus.'0': Disable the System<br>MAX5/HPS PMBus.         |
|                     |                                   | Bit[5:0] - Reserved                                                                                                    |
| 00011111            | Read PM Bus Control Register      | Register 15                                                                                                    |
|                     |                                   | Bit[7] - A10PMBUSEN. '1': The<br>Arria 10 FPGA PMBUS is<br>enabled. '0: The Arria 10 FPGA<br>PMBUS is disabled.         |
|                     |                                   | Bit[6] - A10_PMBUSDIS_N. '1':<br>The System MAXV/HPS PMBus<br>is enabled.'0': The System<br>MAXV/HPS PMBus is disabled. |
|                     |                                   | Bit[5] - Pmbus_Altertn. '1': I <sup>2</sup> C is<br>normal.'0' : I <sup>2</sup> C Hangs                                 |
|                     |                                   | Bit[4:0] - Reserved                                                                                                    |

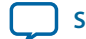

# Memory

This section describes the development board's memory interface support and also the signal names, types, and connectivity relative to the Arria 10 SoC. The development board has the following memory interfaces:

- DDR3/DDR4 (HPS)
- DDR3/DDR4/QDRIV/RLDRAM3 (FPGA)
- Boot Flash:
  - QSPI
  - Micro SD flash
  - NAND
- I<sup>2</sup>C EEPROM

### **Related Information**

- Timing Analysis
- DDR, DDR2, and DDR3 SDRAM Design Tutorials

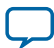

## **FPGA External Memory**

One 72-bit memory interface connected to a HILO memory card is assigned into three I/O banks (3B, 3C and 3D). A hard memory core is assigned to this interface. The table below lists the memory interface pin assignment of DDR3, DDR4, RLDRAM3 and QDRIV interfaces.

| BANK | Pin Number | DDR3       | DDR4            | RLDRAM3         | QDRIV            | Schematic<br>Name |
|------|------------|------------|-----------------|-----------------|------------------|-------------------|
| 3D   | W8         | DDR3 DQ36  | DDR4 DQ36       | RLDRAM3<br>DQ23 | QDRIV DQB4       | MEM_<br>DQB4      |
| 3D   | Y8         | DDR3 DQ32  | DDR4 DQ32       | RLDRAM3<br>DQ19 | QDRIV DQB0       | MEM_<br>DQB0      |
| 3D   | Y10        | DDR3 DQ37  | DDR4 DQ37       | RLDRAM3<br>DQ24 | QDRIV DQB5       | MEM_<br>DQB5      |
| 3D   | AA9        | DDR3 DQ38  | DDR4 DQ38       | RLDRAM3<br>DQ25 | QDRIV DQB6       | MEM_<br>DQB6      |
| 3D   | AB11       | DDR3 DQ33  | DDR4 DQ33       | RLDRAM3<br>DQ26 | QDRIV QKB_<br>N0 | MEM_<br>DQB1      |
| 3D   | AA10       | DDR3 DM4   | DDR4 LDM_<br>n2 | RLDRAM3<br>DQ18 | QDRIV<br>DINVB0  | MEM_<br>DMB0      |
| 3D   | AA8        | DDr3 DQSn4 | DQSL_n2         | RLDRAM3<br>QK2n | QDRIV<br>DQB17   | MEM_<br>DQSB_N0   |
| 3D   | AA7        | DDR3 DQSp4 | DQSL_p2         | RLDRAM3<br>QK2p | QDRIV<br>DQB16   | MEM_<br>DQSB_P0   |
| 3D   | AB10       | DDR3 DQB34 | DDR4 DQ34       | RLDRAM3<br>DQ21 | QDRIV DQB2       | MEM_<br>DQB2      |
| 3D   | AB9        | DDR3 DQ35  | DDR4 DQ35       | RLDRAM3<br>DQ22 | QDRIV DQB3       | MEM_<br>DQB3      |
| 3D   | AB7        | DDR3 DQ39  | DDR4 DQ39       | RLDRAM3<br>DQ26 | QDRIV QKB_<br>N0 | MEM_<br>DQB7      |
| 3D   | AC7        |            |                 |                 | QDRIV QKB_<br>P0 | MEM_<br>QKB_P0    |
| 3D   | Y7         | DDR3 DQ41  | DDR4 DQ41       |                 | QDRIV DQB8       | MEM_<br>DQB9      |
| 3D   | Y6         | DDR3 DQ40  | DDR4 DQ40       |                 | QDRIV DQB7       | MEM_<br>DQB8      |
| 3D   | Y5         | DDR3 DQ43  | DDR4 DQ43       |                 | QDRIV<br>DQB10   | MEM_<br>DQB11     |
| 3D   | AA5        | DDR3 DQ42  | DDR4 DQ42       |                 | QDRIV DQB9       | MEM_<br>DQB10     |
| 3D   | AD5        | DDR3 DQ46  | DDR4 DQ46       |                 | QDRIV<br>DQB13   | MEM_<br>DQB14     |

### Table 5-38: FPGA External Memory Interface Pin Assignment

| BANK | Pin Number | DDR3            | DDR4             | RLDRAM3         | QDRIV            | Schematic<br>Name |
|------|------------|-----------------|------------------|-----------------|------------------|-------------------|
| 3D   | AD4        | DDR3 DQ44       | DDR4 DQ44        |                 | QDRIV<br>DQB11   | MEM_<br>DQB12     |
| 3D   | AE6        | DDR3 DQS_<br>n5 | DDR4<br>DQSU_n2  | RLDRAM3<br>DK0n | QDRIV DKB_<br>n0 | MEM_<br>DQSB_N1   |
| 3D   | AE5        | DDR3 DQs_<br>p5 | DDR4<br>DQSU_p2  | RLDRAM3<br>DK0p | QDRIV DKB_<br>p0 | MEM_<br>DQSB_P1   |
| 3D   | AC6        | DDR3 DQ45       | DDR4 DQB45       |                 | QDRIV<br>DQB12   | MEM_<br>DQB13     |
| 3D   | AD6        |                 |                  |                 | QDRIV<br>DQB15   | MEM_<br>DQB32     |
| 3D   | AB6        | DDR3 DQ47       | DDR4 DQ47        |                 | QDRIV<br>DQB14   | MEM_<br>DQB15     |
| 3D   | AB5        | DDR3 DM5        | DDR4 UDM_<br>n2  |                 | QDRIV<br>QVLDB0  | MEM_<br>DMB1      |
| 3D   | Y3         | DDR3 DQ52       | DDR4 DQ52        | RLDRAM3<br>DQ5  | QDRIV<br>DQB22   | MEM_<br>DQB20     |
| 3D   | Y2         | DDR3 DQ54       | DDR4 DQ54        | RLDRAM3<br>DQ7  | QDRIV<br>DQB24   | MEM_<br>DQB22     |
| 3D   | W1         | DDR3 DQ49       | DDR4 DQ49        | RLDRAM3<br>DQ2  | QDRIV<br>DQB19   | MEM_<br>DQB17     |
| 3D   | Y1         | DDR3 DQ50       | DDR4 DQ50        | RLDRAM3<br>DQ3  | QDRIV<br>DQB20   | MEM_<br>DQB18     |
| 3D   | AA4        | DDR3 DQ51       | DDR4 DQ51        | RLDRAM3<br>DQ4  | QDRIV<br>DQB21   | MEM_<br>DQB19     |
| 3D   | AB4        | DDR3 DQ48       | DDR4 DQ48        | RLDRAM3<br>DQ1  | QDRIV<br>DQB18   | MEM_<br>DQB16     |
| 3D   | AA3        | DDR3 DQS_<br>n6 | DDR4 DQSL_<br>n3 | RLDRAM3<br>QK0n | QDRIV<br>DQB35   | MEM_<br>DQSB_N2   |
| 3D   | AA2        | DDR3 DQS_<br>p6 | DDR4 DQSL_<br>p3 | RLDRAM3<br>QK0  | QDRIV<br>DQB34   | MEM_<br>DQSB_P2   |
| 3D   | AB2        | DDR3 DM6        | DDR4 LDM_<br>n3  | RLDRAM3<br>DQ0  | QDRIV<br>DINVB1  | MEM_<br>DMB2      |
| 3D   | AB1        | DDR3 DQ53       | DDR4 DQ53        | RLDRAM3<br>DQ6  | QDRIV<br>DQB23   | MEM_<br>DQB21     |
| 3D   | AC4        | DDR3 DQ55       | DDR4 DQ55        | RLDRAM3<br>DQ8  | QDRIV QKB_<br>N1 | MEM_<br>DQB23     |
| 3D   | AC3        |                 |                  | RLDRAM3<br>DM0  | QDRIV QKB_<br>P1 | MEM_<br>QKB_P1    |
| 3D   | AC1        | DDR3 DM7        | DDR4 UDM_<br>n3  |                 | QDRIV<br>QVLDB1  | MEM_<br>DMB3      |

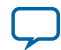

| BANK | Pin Number | DDR3       | DDR4            | RLDRAM3 | QDRIV          | Schematic<br>Name            |
|------|------------|------------|-----------------|---------|----------------|------------------------------|
| 3D   | AD1        | DDR3 DQ63  | DDR4 DQ63       |         | QDRIV<br>DQB32 | MEM_<br>DQB31                |
| 3D   | AD3        | DDR3 DQ62  | DDR4 DQ62       |         | QDRIV<br>DQB31 | MEM_<br>DQB30                |
| 3D   | AC2        |            |                 |         | QDRIV<br>DQB33 | MEM_<br>DQB33                |
| 3D   | AF2        | DDR3 DQ61  | DDR4 DQ61       |         | QDRIV<br>DQB29 | MEM_<br>DQB29                |
| 3D   | AG2        | DDR3 DQ60  | DDR4 DQ60       |         | QDRIV<br>DQB28 | MEM_<br>DQB28                |
| 3D   | AG1        | DDR3 DQSn7 | DDR4<br>DQSU_n3 |         | DKB_n1         | MEM_<br>DQSB_N3              |
| 3D   | AH1        | DDR3 DQSp7 | DDR4<br>DQSU_p3 |         | DKB_P1         | MEM_<br>DQSB_P3              |
| 3D   | AE2        | DDR3 DQ57  | DDR4 DQ57       |         | QDRIV<br>DQB26 | MEM_<br>DQB25                |
| 3D   | AE1        | DDR3 DQ58  | DDR4 DQ58       |         | QDRIV<br>DQB27 | MEM_<br>DQB26                |
| 3D   | AE3        | DDR3 DQ56  | DDR4 DQ56       |         | QDRIV<br>DQB24 | MEM_<br>DQB24                |
| 3D   | AF3        | DDR3 DQ59  | DDR4 DQ59       |         | QDRIV<br>DQB28 | MEM_<br>DQB27                |
| 3C   | AC9        | DDR3 DQ67  | DDR4 DQ67       |         |                | MEM_<br>DQ_<br>ADDR_<br>CMD4 |
| 3C   | AC8        | DDR3 DQ66  | DDR4 DQ66       |         |                | MEM_<br>DQ_<br>ADDR_<br>CMD3 |
| 3C   | AE11       | DDR3 DM8   | DDR4 LDM_<br>n4 |         |                | MEM_<br>DQ_<br>ADDR_<br>CMD0 |
| 3C   | AE10       | DDR3 DQ65  | DDR4 DQ65       |         |                | MEM_<br>DQ_<br>ADDR_<br>CMD2 |
| 3C   | AD9        | DDR3 DQ64  | DDR4 DQ64       |         |                | MEM_<br>DQ_<br>ADDR_<br>CMD1 |

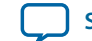

5-75

| BANK | Pin Number | DDR3            | DDR4             | RLDRAM3         | QDRIV     | Schematic<br>Name              |
|------|------------|-----------------|------------------|-----------------|-----------|--------------------------------|
| 3C   | AD8        | DDR3 DQ68       | DDR4 DQ68        |                 |           | MEM_<br>DQ_<br>ADDR_<br>CMD5   |
| 3C   | AE8        | DDR3_<br>DQS8_n | DDR4 DQSL_<br>n4 |                 |           | MEM_<br>DQS_<br>ADDR_<br>CMD_N |
| 3C   | AF8        | DDR3_<br>DQS8_p | DDR4_<br>DQSL_P4 |                 |           | MEM_<br>DQS_<br>ADDR_<br>CMD_P |
| 3C   | AC11       | DDR3 DQ69       | DQ69             |                 |           | MEM_<br>DQ_<br>ADDR_<br>CMD6   |
| 3C   | AD10       | DDR3 DQ70       | DQ70             |                 |           | MEM_<br>DQ_<br>ADDR_<br>CMD6   |
| 3C   | AF10       | DDR3 DQ71       | DQ71             |                 |           | MEM_<br>DQ_<br>ADDR_<br>CMD8   |
| 3C   | AF9        |                 | DDR4<br>ALERTn   | RLDRAM3<br>Csn3 | QDRIV A22 | MEM_<br>ADDR_<br>CMD29         |
| 3C   | AG4        | DDR3 BA2        | DDR4 BG0         | RLDRAM3<br>BA2  | QDRIV A21 | MEM_<br>ADDR_<br>CMD18         |
| 3C   | AH4        | DDR3 BA1        | DDR4 BA1         | RLDRAM3<br>BA1  | QDRIV A20 | MEM_<br>ADDR_<br>CMD17         |
| 3C   | AF5        | DDR3 BA0        | DDR4 BA0         | RLDRAM3<br>BA0  | QDRIV A19 | MEM_<br>ADDR_<br>CMD16         |
| 3C   | AF4        | CASn            | DDr4 A17         | RLDRAM3<br>A17  | QDRIV A18 | MEM_<br>ADDR_<br>CMD19         |
| 3C   | AE7        | RASn            | DDR4 A16         | RLDRAM3<br>A18  | QDRIV A17 | MEM_<br>ADDR_<br>CMD26         |

| BANK | Pin Number | DDR3                             | DDR4     | RLDRAM3        | QDRIV     | Schematic<br>Name      |
|------|------------|----------------------------------|----------|----------------|-----------|------------------------|
| 3C   | AF7        | DDR3 A15                         | DDR4 A15 | RLDRAM3<br>A15 | QDRIV A16 | MEM_<br>ADDR_<br>CMD15 |
| 3C   | AH3        | DDR3 A14                         | DDR4 A14 | RLDRAM3<br>A14 | QDRIV A15 | MEM_<br>ADDR_<br>CMD14 |
| 3C   | AJ3        | DDR3 A13                         | DDR4 A13 | RLDRAM3<br>A13 | QDRIV A14 | MEM_<br>ADDR_<br>CMD13 |
| 3C   | AG7        | DDR3 A12                         | DDR4 A12 | RLDRAM3<br>A12 | QDRIV A13 | MEM_<br>ADDR_<br>CMD12 |
| 3C   | AH7        | 240 ohm<br>Reference<br>resistor |          |                |           | MEM_<br>ADDR_<br>CMD12 |
| 3C   | AG6        | 133Mhz<br>Reference<br>clock     |          |                |           | CLK_<br>EMI_N          |
| 3C   | AG5        | 133Mhz<br>Reference<br>clock     |          |                |           | CLK_<br>EMI_P          |
| 3C   | AH6        | DDR3 A11                         | DDR4 A11 | RLDRAM3<br>A11 | QDRIV A12 | MEM_<br>ADDR_<br>CMD11 |
| 3C   | AJ5        | DDR3 A10                         | DDR4 A10 | RLDRAM3<br>A10 | QDRIV A11 | MEM_<br>ADDR_<br>CMD10 |
| 3C   | AJ4        | DDR3 A9                          | DDR4 A9  | RLDRAM3<br>A9  | QDRIV A10 | MEM_<br>ADDR_<br>CMD9  |
| 3C   | AK3        | DDR3 A8                          | DDR4 A8  | RLDRAM3<br>A8  | QDRIV A9  | MEM_<br>ADDR_<br>CMD8  |
| 3C   | AJ6        | DDR3 A7                          | DDR4 A7  | RLDRAM3<br>A7  | QDRIV A8  | MEM_<br>ADDR_<br>CMD7  |
| 3C   | AK6        | DDR3 A6                          | DDR4 A6  | RLDRAM3<br>A6  | QDRIV A7  | MEM_<br>ADDR_<br>CMD6  |
| 3C   | AK5        | DDR3 A5                          | DDR4 A5  | RLDRAM3<br>A5  | QDRIV A6  | MEM_<br>ADDR_<br>CMD5  |

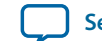

| BANK | Pin Number | DDR3      | DDR4      | RLDRAM3         | QDRIV          | Schematic<br>Name      |
|------|------------|-----------|-----------|-----------------|----------------|------------------------|
| 3C   | AL5        | DDR3 A4   | DDR4 A4   | RLDRAM3<br>A4   | QDRIV A5       | MEM_<br>ADDR_<br>CMD4  |
| 3C   | AL4        | DDR3 A3   | DDR4 A3   | RLDRAM3<br>A3   | QDRIV A4       | MEM_<br>ADDR_<br>CMD3  |
| 3C   | AL3        | DDR3 A2   | DDR4 A2   | RLDRAM3<br>A2   | QDRIV A3       | MEM_<br>ADDR_<br>CMD2  |
| 3C   | AM4        | DDR3 A1   | DDR4 A1   | RLDRAM3<br>A1   | QDRIV A2       | MEM_<br>ADDR_<br>CMD1  |
| 3C   | AN3        | DDR3 A0   | DDR4 A0   | RLDRAM3<br>A0   | QDRIV A1       | MEM_<br>ADDR_<br>CMD0  |
| 3C   | AH2        |           | DDR4 PAR  | RLDRAM3<br>REFn | QDRIV A0       | MEM_<br>ADDR_<br>CMD31 |
| 3C   | AJ1        |           | DDR4 Csn1 | RLDRAM3<br>Csn2 | QDRIV AINV     | MEM_<br>ADDR_<br>CMD30 |
| 3C   | AK2        | DDR3 CLKn | DDR4 CLKn | RLDRAM3<br>CLKn | QDRIV CLKn     | MEM_<br>CLK_N          |
| 3C   | AK1        | DDR3 CLKp | DDR4 CLKp | RLDRAM3<br>CLkp | QDRIV CLKp     | MEM_<br>CLK_P          |
| 3C   | AN1        | DDR3 CKE1 | DDR4 CKE1 | RLDRAM3<br>Wen  | QDRIV<br>RWBn  | MEM_<br>ADDR_<br>CMD21 |
| 3C   | AM1        | DDR3 CKE0 | DDR4 CKE0 | RLDRAM3<br>A20  | QDRIV<br>RWAn  | MEM_<br>ADDR_<br>CMD20 |
| 3C   | AR2        | DDR3 ODT1 | DDR4 ODT1 | RLDRAM3<br>A19  | QDRIV LDBn     | MEM_<br>ADDR_<br>CMD25 |
| 3C   | AR1        | DDR3 ODT0 | DDR4 ODT0 | RLDRAM3<br>A18  | QDRIV LDAn     | MEM_<br>ADDR_<br>CMD24 |
| 3C   | AL2        | DDR3 Csn1 | DDR4 Actn | RLDRAM3<br>CSn1 | QDRIV<br>LBK1n | MEM_<br>ADDR_<br>CMD23 |
| 3C   | AM2        | DDR3 Csn0 | DDR4 Csn0 | RLDRAM3<br>CSn0 | QDRIV LDBn     | MEM_<br>ADDR_<br>CMD22 |

**Altera Corporation** 

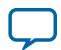

5-78

| BANK | Pin Number | DDR3        | DDR4            | RLDRAM3           | QDRIV            | Schematic<br>Name      |
|------|------------|-------------|-----------------|-------------------|------------------|------------------------|
| 3C   | AN2        | DDR3 resetn | DDR4 resetn     | RLDRAM3<br>resetn | QDRIV resetn     | MEM_<br>ADDR_<br>CMD27 |
| 3C   | AP1        | DDR3 Wen    | DDR4 BG1        | RLDRAM3<br>BA3    | QDRIV CFGn       | MEM_<br>ADDR_<br>CMD28 |
| 3B   | AH8        | DDR3 DM0    | DDR4 LDM-<br>N0 |                   | QDRIV<br>DINVA0  | MEM_<br>DMA0           |
| 3B   | AJ8        | DDR3 DQ6    | DDR4 DQ6        |                   | QDRIV<br>DQA6    | MEM_<br>DQA6           |
| 3B   | AH9        | DDR3 DQ2    | DDR4 DQ2        |                   | QDRIV<br>DQA2    | MEM_<br>DQA2           |
| 3B   | AJ9        | DDR3 DQ1    | DDR4 DQ1        |                   | QDRIV<br>DQA1    | MEM_<br>DQA1           |
| 3B   | AF12       | DDR3 DQ3    | DDR4 DQ3        |                   | QDRIV<br>DQA3    | MEM_<br>DQA3           |
| 3B   | AG12       | DDR3 DQ0    | DDR4 DQ0        |                   | QDRIV<br>DQA0    | MEM_<br>DQA0           |
| 3B   | AG10       | DDR3 DQSn0  | DDR4 DQSn0      |                   | QDRIV<br>DQA17   | MEM_<br>DQSA_N0        |
| 3B   | AG9        | DDR3 DQSp0  | DDR4 DQSp0      |                   | QDRIV<br>DQA16   | MEM_<br>DQSA_P0        |
| 3B   | AG11       | DDR3 DQ5    | DDR4 DQ5        |                   | QDRIV<br>DQA5    | MEM_<br>DQA5           |
| 3B   | AH11       | DDR3 DQ4    | DDR4 DQ4        |                   | QDRIV<br>DQA4    | MEM_<br>DQA4           |
| 3B   | AJ11       | DDR3 DQ7    | DDR4 DQ7        |                   | QDRIV QKA_<br>N0 | MEM_<br>DQA7           |
| 3B   | AJ10       |             |                 |                   | QDRIV QKA_<br>P0 | MEM_<br>QKA_P0         |
| 3B   | AK7        | DDR3 DQ13   | DDR4 DQ13       | RLDRAM3<br>DQ14   | QDRIV<br>DQA12   | MEM_<br>DQA13          |
| 3B   | AL7        | DDR3 DQ15   | DDR4 DQ15       | RLDRAM3<br>DQ16   | QDRIV<br>DQA14   | MEM_<br>DQA15          |
| 3B   | AM6        | DDR3 DM1    | DDR4 UDM_<br>n0 |                   | QDRIV<br>QVLDA0  | MEM_<br>DMA1           |
| 3B   | AN6        | DDR3 DQ12   | DDR4 DQ12       | RLDRAM3<br>DQ13   | QDRIV<br>DQA11   | MEM_<br>DQA12          |
| 3B   | AK8        | DDR3 DQ8    | DDR4 DQ8        | RLDRAM3<br>DQ9    | QDRIV<br>DQA8    | MEM_<br>DQA8           |

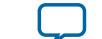

UG-20004 2018.08.09

5-79

| BANK | Pin Number | DDR3            | DDR4            | RLDRAM3          | QDRIV            | Schematic<br>Name |
|------|------------|-----------------|-----------------|------------------|------------------|-------------------|
| 3B   | AL8        | DDR3 DQ9        | DDR4 DQ9        | RLDRAM3<br>DQ10  | QDRIV<br>DQA9    | MEM_<br>DQA9      |
| 3B   | AM7        | DDR3 DQS_<br>n1 | DDR4<br>DQSU_n0 | RLDRAM3<br>QK1n  | DKAn0            | MEM_<br>DQSA_N1   |
| 3B   | AN7        | DDR3 DQS_<br>p1 | DDR4<br>DQSU_p0 | RLDRAM3<br>QK1p  | DKAP0            | MEM_<br>DQSA_P1   |
| 3B   | AM9        | DDR3 DQ14       | DDR4 DQ14       | RLDRAM3<br>DQ15  | QDRIV<br>DQA13   | MEM_<br>DQA14     |
| 3B   | AN8        |                 |                 | RLDRAM3<br>DQ17  | QDRIV<br>DQA15   | MEM_<br>DQA32     |
| 3B   | AK10       | DDR3 DQ10       | DDR4 DQ10       | RLDRAM3<br>DQ11  | QDRIV<br>DQA9    | MEM_<br>DQA32     |
| 3B   | AL9        | DDR3 DQ11       | DDR4 DQ11       | RLDRAM3<br>DQ12  | QDRIV<br>DQA110  | MEM_<br>DQA11     |
| 3B   | AM5        | DDR3 DM2        | DDR4 LDM_<br>n1 | RLDRAM3<br>DQ13  | QDRIV<br>DINVA1  | MEM_<br>DMA2      |
| 3B   | AN4        | DDR3 DQ20       | DDR4 DQ20       |                  | QDRIV<br>DQA22   | MEM_<br>DQA20     |
| 3B   | AP3        | DDR3 DQ19       | DDR4 DQ19       | RLDRAM3<br>QVLD1 | QDRIV<br>DQA21   | MEM_<br>DQA19     |
| 3B   | AR3        | DDR3 DQ16       | DDR4 DQ16       |                  | QDRIV<br>DQA18   | MEM_<br>DQA16     |
| 3B   | AP5        | DDR3 DQ22       | DDR4 DQ22       |                  | QDRIV<br>DQA24   | MEM_<br>DQA22     |
| 3B   | AP4        | DDR3 DQ18       | DDR4 DQ18       |                  | QDRIV<br>DQA20   | MEM_<br>DQA18     |
| 3B   | AP6        | DDR3 DQSn2      | DDR4<br>DQSLn1  | RLDRAM3<br>DK1n  | QDRIV<br>DQA35   | MEM_<br>DQSA_N2   |
| 3B   | AR5        | DDR3 DQSp2      | DDR4<br>DQSLp1  | RLDRAM3<br>DK1p  | QDRIV<br>DQA34   | MEM_<br>DQSA_P2   |
| 3B   | AU2        | DDR3 DQ17       | DDR4 DQ17       |                  | QDRIV<br>DQA19   | MEM_<br>DQA17     |
| 3B   | AU1        | DDR3 DQ21       | DDR4 DQ21       |                  | QDRIV<br>DQA23   | MEM_<br>DQA21     |
| 3B   | AT3        | DDR3 DQ23       | DDR4 DQ23       |                  | QDRIV QKA_<br>n1 | MEM_<br>DQA23     |
| 3B   | AT2        |                 |                 |                  | QDRIV QKA_<br>p1 | MEM_<br>QKA_P1    |
| 3B   | AT5        | DDR3 DQ31       | DDR4 DQ31       | RLDRAM3<br>DQ34  | QDRIV<br>DQA32   | MEM_<br>DQA31     |

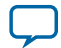

| BANK | Pin Number | DDR3       | DDR4            | RLDRAM3         | QDRIV            | Schematic<br>Name |
|------|------------|------------|-----------------|-----------------|------------------|-------------------|
| 3B   | AT4        | DDR3 DM3   | DDR4 UDM_<br>n1 |                 | QDRIV<br>QVLDA1  | MEM_<br>DMA3      |
| 3B   | AR7        | DDR3 DQ30  | DDR4 DQ30       | RLDRAM3<br>DQ33 | QDRIV<br>DQA31   | MEM_<br>DQA30     |
| 3B   | AR6        | DDR3 DQ29  | DDR4 DQ29       | RLDRAM3<br>DQ32 | QDRIV<br>DQA30   | MEM_<br>DQA29     |
| 3B   | AU4        | DDR3 DQ24  | DDR4 DQ24       | RLDRAM3<br>DQ27 | QDRIV<br>DQA25   | MEM_<br>DQA24     |
| 3B   | AV4        | DDR3 DQ27  | DDR4 DQ27       | RLDRAM3<br>DQ30 | QDRIV<br>DQA28   | MEM_<br>DQA27     |
| 3B   | AV6        | DDR3 DQS3n | DDR4<br>DQSU_n1 | RLDRAM3<br>QK3n | QDRIV DKA_<br>n1 | MEM_<br>DQSA_N3   |
| 3B   | AW6        | DDR3 DQS3p | DDR4<br>DQSU_p1 | RLDRAM3<br>QK3n | QDRIV DKA_<br>p1 | MEM_<br>DQSA_P3   |
| 3B   | AU6        |            |                 | RLDRAM3<br>DQ35 | QDRIV<br>DQA33   | MEM_<br>DQA33     |
| 3B   | AU5        | DDR3 DQ26  | DDR4 DQ26       | RLDRAM3<br>DQ29 | QDRIV<br>DQA27   | MEM_<br>DQA26     |
| 3B   | AW5        | DDR3 DQ25  | DDR4 DQ25       | RLDRAM3<br>DQ28 | QDRIV<br>DQA26   | MEM_<br>DQA25     |
| 3B   | AW4        | DDR3 DQ28  | DDR4 DQ28       | RLDRAM3<br>DQ31 | QDRIV<br>DQA29   | MEM_<br>DQA28     |

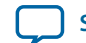

## **HPS External Memory**

A 40-bit HPS DDR3/4 memory interface (32-bit data and 8-bit ECC data) assigned to FPGA 2K and 2J I/O banks is connected to a HILO memory daughtercard.

| Table 5-39: Bank 2K and 2J I/O Pin / | Assignments for DDR3 and DDR4 Interface |
|--------------------------------------|-----------------------------------------|
|--------------------------------------|-----------------------------------------|

| BANK | Pin Number | DDR3 Interface | DDR4 Interface | Schematic Name          |
|------|------------|----------------|----------------|-------------------------|
| 2K   | P25        | DM4            | DM4            | HMEM_DQ_<br>ADDR_CMD0   |
| 2K   | N25        | DQ4 bit        | DQ4 bit        | HMEM_DQ_<br>ADDR_CMD3   |
| 2K   | L26        | DQ4 bit        | DQ4 bit        | HMEM_DQ_<br>ADDR_CMD4   |
| 2К   | K26        | DQ4 bit        | DQ bit         | HMEM_DQ_<br>ADDR_CMD2   |
| 2K   | M25        | DQ4 bit        | DQ bit         | HMEM_DQ_<br>ADDR_CMD1   |
| 2К   | L25        | DQ4 bit        | DQ bit         | HMEM_DQ_<br>ADDR_CMD5   |
| 2K   | L24        | DQS4_n         | DQS4_n         | HMEM_DQS_<br>ADDR_CMD_N |
| 2К   | K25        | DQS4_p         | DQS4_P         | HMEM_DQS_<br>ADDR_CMD_P |
| 2K   | N24        | DQ4 bit        | DQ bit         | HMEM_DQ_<br>ADDR_CMD6   |
| 2K   | M24        | DQ4 bit        | DQ bit         | HMEM_DQ_<br>ADDR_CMD7   |
| 2K   | J25        | DQ4 bit        | DQ bit         | HMEM_DQ_<br>ADDR_CMD8   |
| 2K   | J26        |                |                |                         |
| 2K   | J24        | BA2            | BG0            | HMEM_ADDR_<br>CMD18     |
| 2К   | H24        | BA1            | BA1            | HMEM_ADDR_<br>CMD17     |
| 2K   | E25        | BA0            | BA0            | HMEM_ADDR_<br>CMD16     |
| 2K   | D25        | CASn           | A17            | HMEM_ADDR_<br>CMD19     |
| 2K   | F23        | RASn           | A16            | HMEM_ADDR_<br>CMD26     |
| 2K   | F24        | A15            | A15            | HMEM_ADDR_<br>CMD15     |

**Board Components** 

**Altera Corporation** 

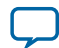

| BANK | Pin Number | DDR3 Interface                | DDR4 Interface                | Schematic Name      |
|------|------------|-------------------------------|-------------------------------|---------------------|
| 2K   | G25        | A14                           | A14                           | HMEM_ADDR_<br>CMD14 |
| 2K   | G26        | A13                           | A13                           | HMEM_ADDR_<br>CMD13 |
| 2K   | F26        | A12                           | A12                           | HMEM_ADDR_<br>CMD12 |
| 2K   | E26        | 240 ohm reference<br>resistor | 240 ohm reference<br>resistor | RZQ_2K              |
| 2K   | G24        | 133Mhz DDR<br>reference clock | 133Mhz DDR<br>reference clock | CLK_HPSEMI_N        |
| 2K   | F25        | 133Mhz DDR<br>reference clock | 133Mhz DDR<br>reference clock | CLK_HPSEMI_P        |
| 2K   | D24        | A11                           | A11                           | HMEM_ADDR_<br>CMD11 |
| 2K   | C24        | A10                           | A10                           | HMEM_ADDR_<br>CMD10 |
| 2K   | E23        | A9                            | A9                            | HMEM_ADDR_<br>CMD9  |
| 2K   | D23        | A8                            | A8                            | HMEM_ADDR_<br>CMD8  |
| 2K   | C23        | A7                            | A7                            | HMEM_ADDR_<br>CMD7  |
| 2K   | B22        | A6                            | A6                            | HMEM_ADDR_<br>CMD6  |
| 2K   | B24        | A5                            | A5                            | HMEM_ADDR_<br>CMD5  |
| 2K   | C25        | A4                            | A4                            | HMEM_ADDR_<br>CMD4  |
| 2K   | C21        | A3                            | A3                            | HMEM_ADDR_<br>CMD3  |
| 2K   | C22        | A2                            | A2                            | HMEM_ADDR_<br>CMD2  |
| 2K   | C26        | A1                            | A1                            | HMEM_ADDR_<br>CMD1  |
| 2K   | B26        | A0                            | A0                            | HMEM_ADDR_<br>CMD0  |
| 2K   | A18        | No use                        | PAR                           | HMEM_ADDR_<br>CMD31 |
| 2K   | A17        | No use                        | CSN1                          | HMEM_ADDR_<br>CMD30 |

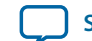

| BANK | Pin Number | DDR3 Interface          | DDR4 Interface          | Schematic Name      |
|------|------------|-------------------------|-------------------------|---------------------|
| 2K   | B19        | DDR3 interface<br>clock | DDR4 interface<br>clock | HMEM_CLK_N          |
| 2K   | B20        | DDR3 interface<br>clock | DDR4 interface<br>clock | HMEM_CLK_P          |
| 2K   | A23        | ClKe1                   | CKe1                    | HMEM_ADDR_<br>CMD21 |
| 2K   | A24        | CKe0                    | CKe0                    | HMEM_ADDR_<br>CMD20 |
| 2K   | A25        | ODT1                    | ODT1                    | HMEM_ADDR_<br>CMD25 |
| 2K   | A26        | ODT0                    | ODT0                    | HMEM_ADDR_<br>CMD24 |
| 2K   | B21        | CSn1                    | ACTn                    | HMEM_ADDR_<br>CMD23 |
| 2K   | A22        | CSn0                    | CSn0                    | HMEM_ADDR_<br>CMD22 |
| 2K   | A19        | Resetn                  | Resetn                  | HMEM_ADDR_<br>CMD27 |
| 2K   | A20        | Wen                     | BG1                     | HMEM_ADDR_<br>CMD28 |
| 2J   | AV26       | DM3                     | DM3                     | HPSMEM_<br>DMA0     |
| 2J   | AV27       | DQ3 bit                 | DQ3 bit                 | HMEM_DQA4           |
| 2J   | AU27       | DQ3 bit                 | DQ3 bit                 | HMEM_DQA5           |
| 2J   | AU28       | DQ3 bit                 | DQ3 bit                 | HMEM_DQA6           |
| 2J   | AV28       | DQ3 bit                 | DQ3 bit                 | HMEM_DQA1           |
| 2J   | AW28       | DQ3 bit                 | DQ3 bit                 | HMEM_DQA0           |
| 2J   | AW25       | DQS 3n                  | DQS_n3                  | HMEM_DQSA_<br>N0    |
| 2J   | AW26       | DQS 3p                  | DQS_p3                  | HMEM_DQSA_<br>P0    |
| 2J   | AV24       | DQ3 bit                 | DQ3 bit                 | HMEM_DQA2           |
| 2J   | AW24       | DQ3 bit                 | DQ3 bit                 | HMEM_DQA3           |
| 2J   | AV23       | DQ3 bit                 | DQ3 bit                 | HMEM_DQA7           |
| 2J   | AW23       |                         |                         |                     |
| 2J   | AU25       | DM2                     | DM2                     | HPSMEM_<br>DMA1     |
| 2J   | AU26       | DQ2 bit                 | DQ2 bit                 | HMEM_DQA8           |

**Altera Corporation** 

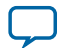

| BANK | Pin Number | DDR3 Interface | DDR4 Interface | Schematic Name   |
|------|------------|----------------|----------------|------------------|
| 2J   | AR26       | DQ2 bit        | DQ2 bit        | HMEM_DQA11       |
| 2J   | AT26       | DQ2 bit        | DQ2 bit        | HMEM_DQA10       |
| 2J   | AT23       | DQ2 bit        | DQ2 bit        | HMEM_DQA14       |
| 2J   | AU24       | DQ2 bit        | DQ2 bit        | HMEM_DQA12       |
| 2J   | AT24       | DQS2n          | DQS_n2         | HMEM_DQSA_<br>N1 |
| 2J   | AT25       | DQS2p          | DQS_p2         | HMEM_DQSA_<br>P1 |
| 2J   | AP25       | DQ2 bit        | DQ2 bit        | HMEM_DQA13       |
| 2J   | AR25       | DQ2 bit        | DQ2 bit        | HMEM_DQA9        |
| 2J   | AP23       | DQ2 bit        | DQ2 bit        | HMEM_DQA15       |
| 2J   | AP24       |                |                |                  |
| 2J   | AN26       | DM1            | DM1            | HPSMEM_<br>DMA2  |
| 2J   | AP26       | DQ1 bit        | DQ1 bit        | HMEM_DQA22       |
| 2J   | AN23       | DQ1 bit        | DQ1 bit        | HMEM_DQA17       |
| 2J   | AN24       | DQ1 bit        | DQ1 bit        | HMEM_DQA18       |
| 2J   | AK26       | DQ1 bit        | DQ1 bit        | HMEM_DQA19       |
| 2J   | AL26       | DQ1 bit        | DQ1 bit        | HMEM_DQA16       |
| 2J   | AL25       | DQSn1          | DQS1n          | HMEM_DQSA_<br>N2 |
| 2J   | AM25       | DQSp1          | DQSl1p         | HMEM_DQSA_<br>P2 |
| 2J   | AK23       | DQ1 bit        | DQ1 bit        | HMEM_DQA20       |
| 2J   | AL23       | DQ1 bit        | DQ1 bit        | HMEM_DQA21       |
| 2J   | AM24       | DQ1 bit        | DQ1 bit        | HMEM_DQA23       |
| 2J   | AL24       |                |                |                  |
| 2J   | AH25       | DM0            | DM0            | HPSMEM_<br>DMA3  |
| 2J   | AJ26       | DQ0 bit        | DQ0 bit        | HMEM_DQA31       |
| 2J   | AH23       | DQ0 bit        | DQ0 bit        | HMEM_DQA30       |
| 2J   | AH24       | DQ0 bit        | DQ0 bit        | HMEM_DQA27       |
| 2J   | AJ23       | DQ0 bit        | DQ0 bit        | HMEM_DQA29       |
| 2J   | AJ24       | DQ0 bit        | DQ0 bit        | HMEM_DQA28       |
| 2J   | AJ25       | DQSn0          | DQS0n          | HMEM_DQSA_<br>N3 |

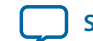

5-85

| BANK | Pin Number | DDR3 Interface | DDR4 Interface | Schematic Name      |
|------|------------|----------------|----------------|---------------------|
| 2J   | AK25       | DQSp0          | DQS0p          | HMEM_DQSA_<br>P3    |
| 2J   | AF25       | DQ0 bit        | DQ0 bit        | HMEM_DQA25          |
| 2J   | AG25       | DQ0 bit        | DQ0 bit        | HMEM_DQA26          |
| 2J   | AF24       | DQ0 bit        | DQ0 bit        | HMEM_DQA24          |
| 2J   | AG24       | No use         | Alertn         | HMEM_ADDR_<br>CMD29 |

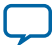

Send Feedback

## **HPS Boot Flash Interface**

The HPS includes dedicated I/O. The dedicated I/O [17:4] are used to connect the following boot flash daughtercards:

- NAND Flash (x8) card: 128MB
- QSPI Flash card: 128MB
- SD Micro flash card: 4GB

### Table 5-40: Dedicated I/O Pin Assignments

| Bank      | Pin Number | Schematic Signal<br>Name | NF1.0 Interface | QSPI Interface    | SDMMC Interface |
|-----------|------------|--------------------------|-----------------|-------------------|-----------------|
| Dedicated | E16        | HPS_DIO0                 | NAND_ADQ0       | QSPI_CLK          | SDMMC_<br>DATA0 |
| Dedicated | H16        | HPS_DIO1                 | NAND_ADQ1       | QSPI_IO0          | SDMMC_<br>CMD   |
| Dedicated | K16        | HPS_DIO2                 | NAND_WEn        | QSPI_SS0          | SDMMC_<br>CCLK  |
| Dedicated | G16        | HPS_DIO3                 | NAND_REn        | QSPI_IO1          | SDMMC_<br>DATA1 |
| Dedicated | H17        | HPS_DIO4                 | NAND_ADQ2       | QSPI_IO2_WPn      | SDMMC_<br>DATA2 |
| Dedicated | F15        | HPS_DIO5                 | NAND_ADQ3       | QSPI_IO3_<br>HOLD | SDMMC_<br>DATA3 |
| Dedicated | L17        | HPS_DIO6                 | NAND_CLE        | Not used          | SDMMC_<br>PWR   |
| Dedicated | N19        | HPS_DIO7                 | NAND_ALE        | Not used          | Not used        |
| Dedicated | M19        | HPS_DIO8                 | NAND_RB         | Not used          | SDMMC_<br>DATA4 |
| Dedicated | E15        | HPS_DIO9                 | NAND_CEn        | Not used          | SDMMC_<br>DATA5 |
| Dedicated | J16        | HPS_DIO10                | NAND_ADQ4       | Not used          | SDMMC_<br>DATA6 |
| Dedicated | L18        | HPS_DIO11                | NAND_ADQ5       | Not used          | SDMMC_<br>DATA7 |
| Dedicated | M17        | HPS_DIO12                | NAND_ADQ6       | Not used          | Not used        |
| Dedicated | K17        | HPS_DIO13                | NAND_ADQ7       | Not used          | Not used        |

The flash mode is selected by the BOOTSEL bits defined in the flash daughtercard. BOOTSEL values are 0x02, 0x04 and 0x06.

This board includes a 32 Kb EEPROM device. This device has a 2-wire  $I^2C$  serial interface bus and is organized as four blocks of 4K x 8-bit memory. The main function of the device is for EtherCAT IP usage, but it can be used for other storage purposes as well.

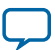

## Daughtercards

Altera Corporation and its partners offer a variety of application-specific daughtercards. You can use these daughtercards to expand the functionality of the Arria 10 SoC development board. Reference designs and application-specific software accompany many of the daughtercards, further facilitating the design process. All daughtercards are available for purchase on Altera.com.

| Daughtercard                | Daughtercard Image                    | Memory Component                    | Part Number  |  |  |  |  |
|-----------------------------|---------------------------------------|-------------------------------------|--------------|--|--|--|--|
| Boot Flash Daugh            | Boot Flash Daughtercards              |                                     |              |  |  |  |  |
| Micro SD Boot<br>Flash Card |                                       | Kingston<br>MBLY10G2/4GB            | QSHDC-MSD-A  |  |  |  |  |
| QSPI Boot Flash<br>Card     | C C C C C C C C C C C C C C C C C C C | Micron<br>MT25QU01GBBA8E12-<br>0SIT | QSHDC-QSPI-A |  |  |  |  |
| NAND Boot<br>Flash Card     |                                       | Micron<br>MT29F1G08ABBEAH4          | QSHDC-NAND-A |  |  |  |  |

### HILO memory Daughtercards

| RLDRAM3 | Micron<br>MT44K16M36RB-093E    | HLDC-RLDRAM3-A |
|---------|--------------------------------|----------------|
| DDR3    | Micron<br>MT41K512M16TNA-107:E | HLDC-DDR3-A    |

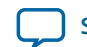

| Daughtercard | Daughtercard Image                              | Memory Component     | Part Number  |
|--------------|-------------------------------------------------|----------------------|--------------|
| DDR4         |                                                 | Micron               | HLDC-DDR4-A  |
|              |                                                 | EDY4016AABG-DR-F     |              |
| QDRIV        | 38 28 20 10 10 10 10 10 10 10 10 10 10 10 10 10 | Cypress              | HLDC-QDRIV-A |
|              |                                                 | CY7C4142KV13-106FCXC |              |

**Related Information** 

**All Daughtercards** 

# **Board Power Supply**

This section describes the Arria 10 SoC development board's power supply. A laptop style DC power supply is provided with the development kit. Use only the supplied power supply. The power supply has an auto-sensing input voltage range of 100 ~ 240 VAC and outputs 12 VDC power at 16 A to the development board. The 12 VDC input power is then stepped down to various power rails used by the board components.

An on-board multi-channel analog-to-digital converter (ADC) measures both the voltage and current for several specific board rails. The power utilization is displayed on a graphical user interface (GUI) that can graph power consumption versus time.

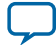

## **Power Distribution System**

The following figure below shows the power distribution system on the A10 SoC development board.

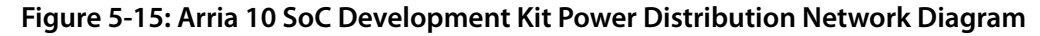

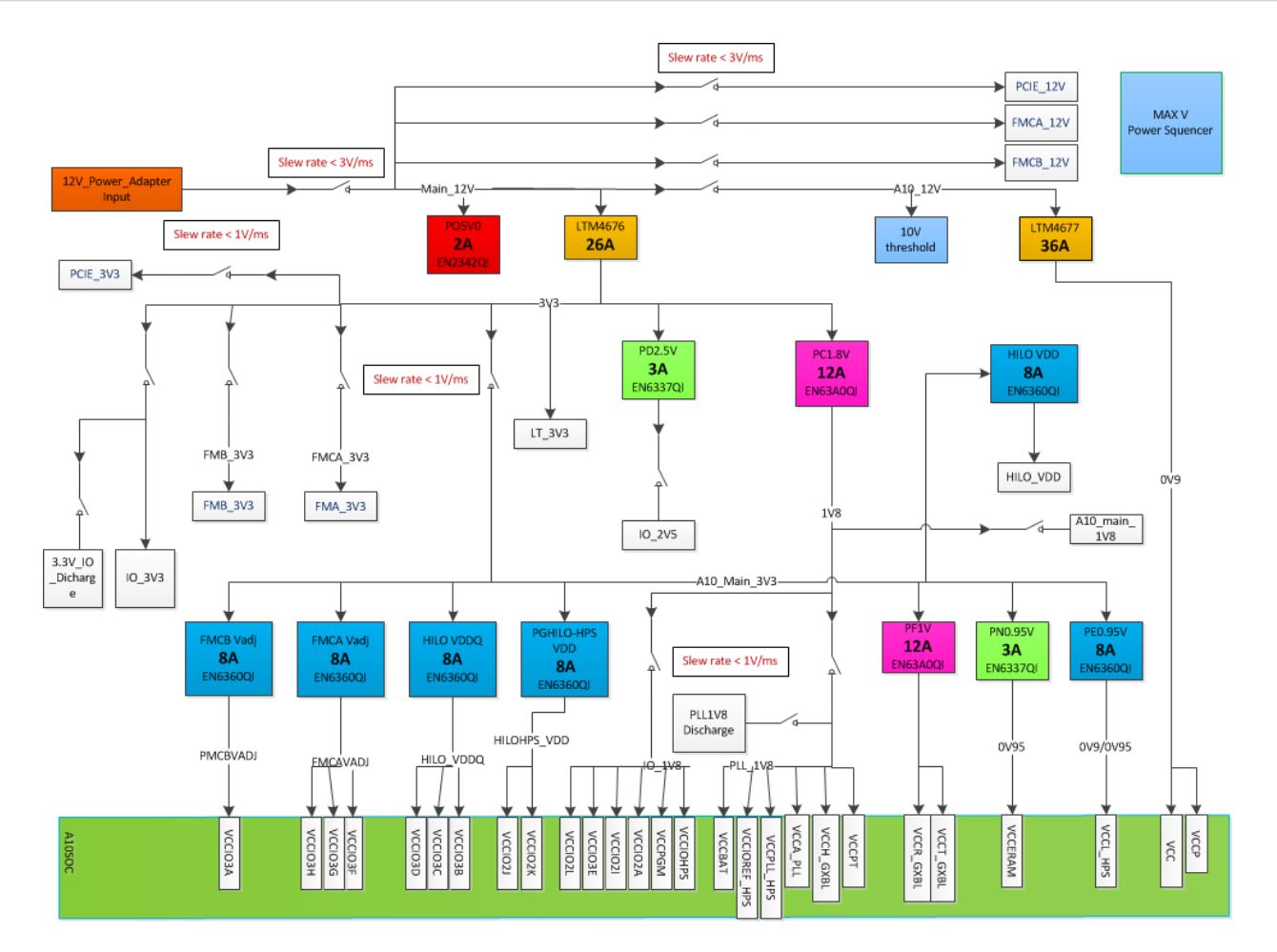

## **Power Measurement**

You can insert a DC1613A Linear Dongle into the J28 connector to collect voltage, current, and wattage. 24-bit differential ADC devices are used to measure the on-board power voltage, current, and wattage. Precision sense resistors split the ADC devices and rails from the primary supply plane for the ADC to measure voltage and current. An I<sup>2</sup>C bus connects these ADC devices to the MAX V CPLD EPM2210 System Controller as well as the Arria 10 Soc FPGA.

**Board Components** 

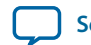

Send Feedback

Additional Information

4

2018.08.09

Send Feedback

# **User Guide Revision History**

### Table A-1: Arria 10 SoC Development Kit User Guide Revision History

| Date           | Version    | Changes                                                                                                    |
|----------------|------------|----------------------------------------------------------------------------------------------------|
| August 2018    | 2018.08.09 | Updated <b>Memory</b> on page 5-71. HPS-EMIF only supports DDR3 and DDR4 while the FPGA EMIF supports the rest of the protocols.                                                                     |
| September 2017 | 2017.09.05 | <ul> <li>Updated Dedicated I/O Pin Assignments table in HPS Boot Flash<br/>Interface on page 5-86</li> <li>Updated the name of the battery used in Real-Time Clock (HPS)<br/>on page 5-49</li> </ul> |
| August 2017    | 2017.08.08 | Added a Caution note to Handling the Board on page 1-5                                                                                                    |
| December 2016  | 2016.12.29 | Updated FMCA LVDS Signal I/O Assignments Table in FMC on page 5-31                                                                                                    |
| December 2016  | 2016.12.22 | <ul> <li>Updates:</li> <li>Table added to General User Input/Output on page 5-23</li> </ul>                                                                                                    |

Intel Corporation. All rights reserved. Intel, the Intel logo, Altera, Arria, Cyclone, Enpirion, MAX, Nios, Quartus and Stratix words and logos are trademarks of Intel Corporation or its subsidiaries in the U.S. and/or other countries. Intel warrants performance of its FPGA and semiconductor products to current specifications in accordance with Intel's standard warranty, but reserves the right to make changes to any products and services at any time without notice. Intel assumes no responsibility or liability arising out of the application or use of any information, product, or service described herein except as expressly agreed to in writing by Intel. Intel customers are advised to obtain the latest version of device specifications before relying on any published information and before placing orders for products or services.

ISO 9001:2015 Registered

now part of Intel

\*Other names and brands may be claimed as the property of others.
| UG-20004   |
|------------|
| 2018.08.09 |
|            |

| Date       | Version    | Changes                                                                                                    |
|------------|------------|----------------------------------------------------------------------------------------------------|
| July 2016  | 2016.07.29 | <ul> <li>Updated:</li> <li>Board Inspection on page 2-1</li> <li>Installing the USB-Blaster Driver on page 2-5</li> <li>Default Switch and Jumper Settings on page 3-2</li> <li>Version Selector on page 4-3</li> <li>The System Info Tab on page 4-8</li> <li>System Controller Configuration on page 5-16</li> <li>FPGA and I/O MUX CPLD Programming over On-Board USB-Blaster II on page 5-17</li> <li>FPGA-I/O MAX V Interface on page 5-51</li> </ul> |
| June 2016  | 2016.06.30 | <ul> <li>Added:</li> <li>Version Selector on page 4-3</li> <li>The EEPROM Tab on page 4-30</li> <li>Updated:</li> <li>Installing the USB-Blaster Driver on page 2-5</li> <li>Board Test System GUI Screenshots</li> </ul>                                                                                                    |
| May 2016   | 2016.05.26 | <ul> <li>Updated:</li> <li>FPGA-I/O MAX V Interface on page 5-51</li> <li>Power Distribution System on page 5-90</li> </ul>                                                                                                    |
| May 2016   | 2016.05.24 | Updated: FPGA-I/O MAX V Interface on page 5-51                                                                                                    |
| April 2016 | 2016.04.04 | Updated:<br>• Table A-35<br>• Table A-38<br>• Table A-39<br>• Table A-40                                                                                                    |
| March 2016 | 2016.03.18 | Production release.                                                                                                    |

**Additional Information** 

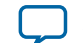

## **Compliance and Conformity Statements**

## **CE EMI Conformity Caution**

This board is delivered conforming to relevant standards mandated by Directive 2004/108/EC. Because of the nature of programmable logic devices, it is possible for the user to modify the kit in such a way as to generate electromagnetic interference (EMI) that exceeds the limits established for this equipment. Any EMI caused as the result of modifications to the delivered material is the responsibility of the user.

CE

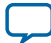